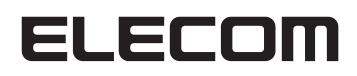

## **Network Camera**

ネットワークカメラ

## NCC-EWF100RMWH2 / NCC-EWF100RWH

## **User's Manual**

導入時の基本的な手順は、製品に付属する 「セットアップガイド」等をお読みください。

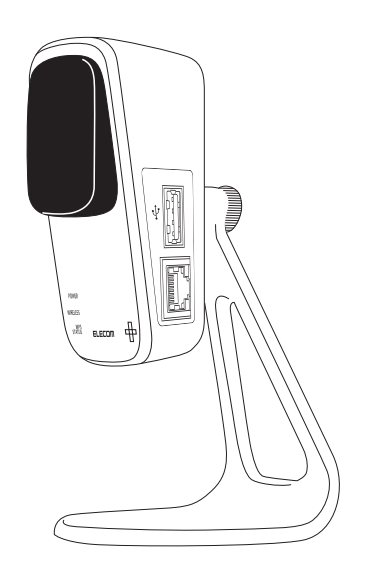

エレコム株式会社

#### ●このマニュアルで使われている用語

このマニュアルでは、一部の表記を除いて以下の用語を使用しています。

| 用語          | 意味                                                                                                    |
|-------------|----------------------------------------------------------------------------------------------------|
| 本製品         | ネットワークカメラ「NCC-EWF100RMWH2 (マイク有りモデル)」または<br>「NCC-EWF100RWH (マイク無しモデル)」を称して「本製品」と表記してい<br>ます。                                              |
| 11n/11g/11b | IEEE802.11n (2.4G)規格を「11n」、IEEE802.11g規格を「11g」、<br>IEEE802.11b規格を「11b」と省略して表記している場合があります。                                                 |
| 11n/g/b     | 11n (2.4GHz帯) /11g/11bの略です。                                                                                                    |
| 無線LANルーター   | 無線LANブロードバンドルーターを略して「無線LANルーター」と表記しています。                                                                                                  |
| 無線AP        | 「無線LANアクセスポイント」のことを略して「無線AP」と表記しています。                                                                                                    |
| 無線LAN子機     | 無線LAN機能を内蔵したパソコン、無線アダプターを取り付けたパソコン、<br>無線コンバーターを接続した機器などを総称して「無線LAN子機」と表記<br>しています。また、無線アダプター、無線コンバーターそのものを「無線<br>LAN子機」として表記している場合があります。 |

#### ●このマニュアルで使われている記号

| 記号   | 意味                                                                                      |
|------|-----------------------------------------------------------------------------------------|
| 注意   | 作業上および操作上で特に注意していただきたいことを説明しています。<br>この注意事項を守らないと、けがや故障、火災などの原因になることが<br>あります。注意してください。 |
| МЕМО | 説明の補足事項や知っておくと便利なことを説明しています。                                                            |

#### ご注意

- ●本製品の仕様および価格は、製品の改良等により予告なしに変更する場合があります。
- ●本製品に付随するドライバー、ソフトウェア等を逆アセンブル、逆コンパイルまたはその他リバースエンジニ アリングすること、弊社に無断でホームページ、FTPサイトに登録するなどの行為を禁止させていただきます。
   ●このマニュアルの著作権は、エレコム株式会社が所有しています。
- ●このマニュアルの内容の一部または全部を無断で複製/転載することを禁止させていただきます。
- ●このマニュアルの内容に関しては、製品の改良のため予告なしに変更する場合があります。
- ●このマニュアルの内容に関しては、万全を期しておりますが、万一ご不審な点がございましたら、弊社テクニ カル・サポートまでご連絡ください。
- ●本製品の日本国外での使用は禁じられています。ご利用いただけません。日本国外での使用による結果について弊社は、一切の責任を負いません。また本製品について海外での(海外からの)保守、サポートは行っておりません。
- ●本製品を使用した結果によるお客様のデータの消失、破損など他への影響につきましては、上記にかかわらず 責任は負いかねますのでご了承ください。重要なデータについてはあらかじめバックアップするようにお願い いたします。
- Microsoft、Windowsは米国Microsoft Corporationの登録商標です。そのほか、このマニュアルに掲載されている商品名/社名などは、一般に各社の商標ならびに登録商標です。本文中における®およびTMは省略させていただきました。

## ELECOM

ネットワークカメラ

# NCC-EWF100RMWH2 / NCC-EWF100RWH

## **User's Manual** ユーザーズマニュアル

#### はじめに

この度は、エレコムのネットワークカメラをお買い上げいただき誠にあり がとうございます。このマニュアルには本製品を使用するにあたっての詳 細な設定方法が説明されています。また、お客様が本製品を安全に扱って いただくための注意事項が記載されています。詳細な設定をおこなう場合 は、必ずこのマニュアルをお読みになってください。

本製品の基本的な導入手順については、付属の印刷物による各種説明書をお読みください。

### 安全にお使いいただくために

本マニュアルでは製品を正しく安全に使用するための重要な注意事項を説明しています。 必ずご使用前にこの注意事項を読み、記載事項にしたがって正しくご使用ください。

本製品は、人命にかかわる設備や機器、および高い信頼性や安全性を必要とする設備 や機器(医療関係、航空宇宙関係、輸送関係、原子力関係)への組み込みは考慮されて いません。これらの機器での使用により、人身事故や財産損害が発生しても、弊社で はいかなる責任も負いかねます。

#### ■表示について

この「安全にお使いいただくために」では以下のような表示 (マークなど)を使用して、注意 事項を説明しています。内容をよく理解してから、本文をお読みください。

| ▲ 警告 | この表示を無視して取扱いを誤った場合、使用者が死<br>亡または重傷を負う危険性がある項目です。               |
|------|----------------------------------------------------------------|
| 1 意  | この表示を無視して取扱いを誤った場合、使用者が障<br>害を負う危険性、もしくは物的損害を負う危険性があ<br>る項目です。 |

| 丸に斜線のマークは何かを禁止することを意味します。丸の中には禁止する項目が絵<br>などで表示されている場合があります。例えば、左図のマークは分解を禁止すること<br>を意味します。                                         |
|----------------------------------------------------------------------------------------------------|
| 塗りつぶしの丸のマークは何かの行為を行なわなければならないことを意味します。<br>丸の中には行なわなければならない行為が絵などで表示されている場合があります。<br>例えば、左図のマークは電源コードをコンセントから抜かなければならないことを意<br>味します。 |

## ▲ 警告

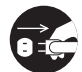

#### 万一、異常が発生したとき。

本体から異臭や煙が出た時は、ただちにパソコンの電源を切り、電源プラグをコ ンセントから抜いて販売店にご相談ください。

#### 異物を入れないでください。

本体内部に金属類を差し込まないでください。また、水などの液体が入らないように注意してください。故障、感電、火災の原因となります。 ※万一異物が入った場合は、ただちに電源を切り販売店にご相談ください。

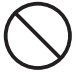

#### 落雷の恐れがあるときや雷発生時は、いったん電源を切って使用を中断してくだ さい。

感電、火災、故障の原因となります。

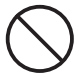

#### **製品には、ACアダプターまたは電源コードが同梱されています**。 製品に同梱されているACアダプターまたは電源コードは、他の電子機器では使用

るいに同梱されているACアメノメームには電源コードは、他の電子機器では使用 しないでください。仕様の違いにより、火災・故障の原因となります。

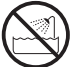

#### **水気の多い場所での使用、濡れた手での取り扱いはおやめください**。 感電・火災の原因となります。

分解しないでください。

ケースは絶対に分解しないでください。感電の危険があります。分解の必要が生じた場合は販売店にご相談ください。

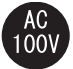

#### 表示された電源で使用してください。 ACアダプターまたは電源コードは必ずAC100Vのコンセントに接続してください。

.

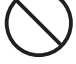

#### ACアダプターまたは電源コードを大切に。

ACアダプターまたは電源コードのコードは破損しないように十分ご注意ください。コード部分を持って抜き差ししたり、コードの上にものを乗せると、被覆が破れて感電/火災の原因となります。

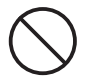

お子様の手の届かない場所に設置してください。

落ちたり、倒れたりして、けがの原因となります。

意 注

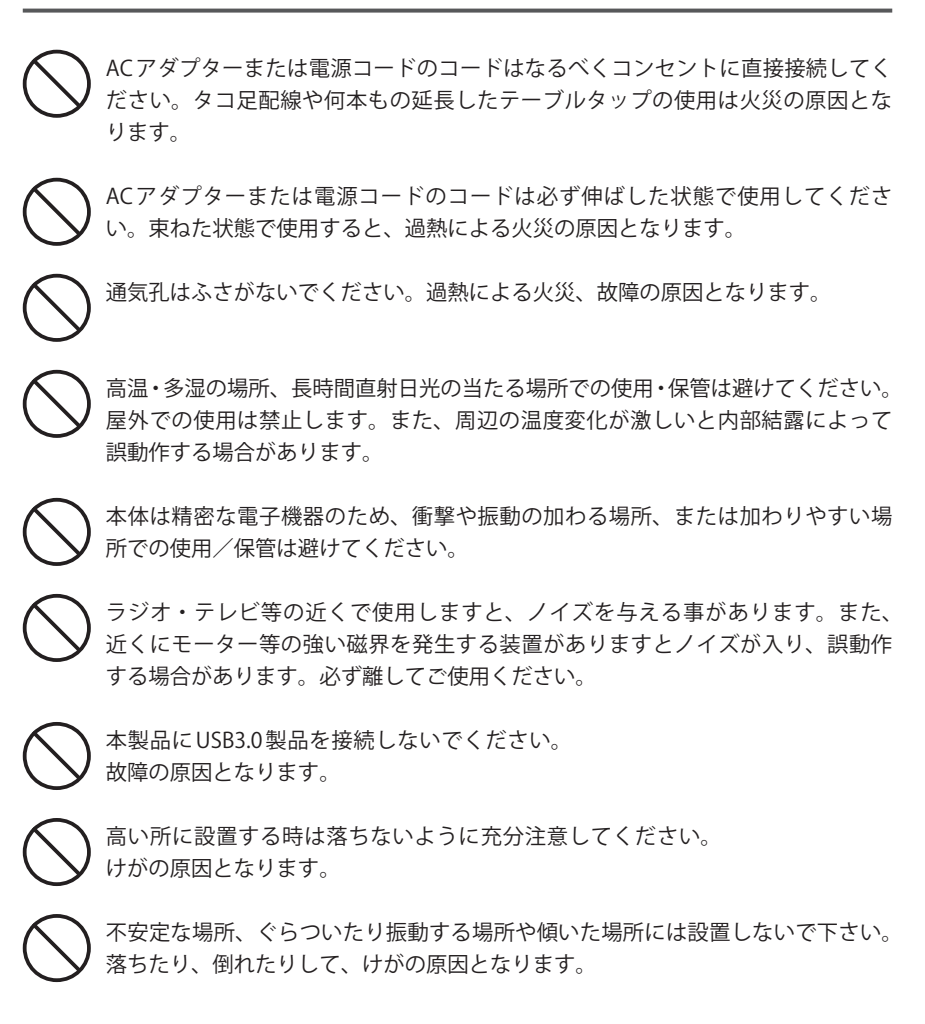

#### 無線LANをご使用になるにあたってのご注意

- ●無線LANは無線によりデータを送受信するため盗聴や不正なアクセスを受ける恐れがあ ります。無線LANをご使用になるにあたってはその危険性を十分に理解したうえ、デー タの安全を確保するためセキュリティ設定をおこなってください。また、個人データな どの重要な情報は有線LANを使うこともセキュリティ対策として重要な手段です。
- ●本製品は電波法に基づき、特定無線設備の認証を受けておりますので免許を申請する必要はありません。ただし、以下のことは絶対におこなわないようにお願いします。
  - ・本製品を分解したり、改造すること
  - ・本製品の背面に貼り付けてある認証ラベルをはがしたり、改ざん等の行為をすること
  - ・本製品を日本国外で使用すること

これらのことに違反しますと法律により罰せられることがあります。

●心臓ペースメーカーを使用している人の近く、医療機器の近くなどで本製品を含む無線 LANシステムをご使用にならないでください。心臓ペースメーカーや医療機器に影響を 与え、最悪の場合、生命に危険を及ぼす恐れがあります。

●電子レンジの近くで本製品を使用すると無線LANの通信に影響を及ぼすことがあります。

## もくじ

| 安全にお使いいただくために |  |
|---------------|--|
|---------------|--|

導入編

接続編

#### **Chapter 1**

| 1 | 製品の保証について ・・・・・・・・・・・10 |
|---|-------------------------|
| 2 | サポートサービスについて ・・・・・・11   |
| 3 | 本製品の概要について ・・・・・・・・・12  |
|   | 本製品の特長・・・・・ 12          |
| 4 | 各部の名称とはたらき ・・・・・・・・13   |
| 5 | 設定メニューについて ・・・・・・・・・・15 |

#### Chapter 2

#### 17

9

| 1<br>2 | <b>セットアップの流れ</b>                                |
|--------|-------------------------------------------------|
|        | 有線LANルーターに接続する場合・・・・・・20                        |
| 3      | 同じネットワーク上から本製品にアクセスする(PC編) ・・・ 21               |
| 4      | 外出先のパソコンから本製品にアクセスする(PC編)・・・・25                 |
| 5      | カメラアプリ「Skylink View II」から                       |
|        | 本製品にアクセスする(スマートフォン編)・・・・・・・・28                  |
|        | iPhone/iPadの場合・・・・・ 28                          |
|        | Androidの場合 ···································· |

詳細設定編

#### Chapter 3

#### 43

| 1 | 設定メニュー画面について (PC編) ······44                     |
|---|-------------------------------------------------|
|   | 設定メニュー画面を表示する・・・・・・・・・・・・・・・ 44                 |
|   | 設定メニュー画面の内容・・・・・・・・・・・・・・・46                    |
| 2 | ホーム (PC編) ・・・・・・・・・・・・・・・・・・・・・・・・・・・・・・・47     |
|   | ホーム・・・・・・・・・・・・・・・・・・・・・・・・・・・・・ 47             |
| 3 | 基本設定 (PC編) •••••••••••••••••••••••••••••••••••• |
|   | ネットワーク設定・・・・・・・・・・・・・・・・・・・・・・・ 48              |
|   | 無線設定 · · · · · · · · · · · · · · · · · · ·      |
|   | ダイナミック DNS 51                                   |
|   | RTSP 52                                         |
|   | 時刻設定 · · · · · · · · · · · · · · · · · · ·      |
|   | メール設定・・・・・ 54                                   |
|   | ユーザー設定・・・・・ 55                                  |
| 4 | ビデオ設定について (PC編) ····· 56                        |
|   | ビデオ設定・・・・・ 56                                   |
|   | 表示設定 · · · · · · · · · · · · · · · · · · ·      |
|   | 音声 •••••• 59                                    |
| 5 | 動体検知について (PC編) · · · · · · · · · · · · · · · 60 |
|   | 動体検知・・・・・ 60                                    |
|   | 検出範囲設定・・・・・ 61                                  |
|   | スケジュール機能設定・・・・・・・・・・・・・・・・・・62                  |
|   | FTP設定 ······63                                  |
| 6 | 保存先設定について (PC編) ······64                        |
|   | ストレージ設定・・・・・ 64                                 |
|   | スケジュール機能設定・・・・・・・・・・・・・・・・・65                   |
|   | NAS設定 ······ 66                                 |
|   | SDカード設定 ・・・・・ 67                                |
|   | SDカードのファイル管理 ・・・・・ 68                           |
|   | ローカル保存・・・・・ 70                                  |

| 7  | システムについて (PC編) ······71                                |
|----|--------------------------------------------------------|
|    | 基本設定 · · · · · · · · · · · · · · · · · · ·             |
|    | 詳細設定 · · · · · · · · · · · · · · · · · · ·             |
|    | システム情報・・・・・・・・・・・・・・・・・・・・・ 73                         |
|    | システトログ・・・・・・・・・・・・・・・・・・・・・・・・ 74                      |
|    | у <u>х</u> удау //                                     |
| 8  | <b>言語設定</b> (PC編) •••••••75                            |
|    |                                                        |
| 9  | ホーム(スマートフォン編)・・・・・・・・・・・・・・・・・・・・・・・76                 |
|    | ホーム・・・・・・ 76                                           |
|    |                                                        |
| 10 | 設定メニュー画面について (スマートフォン編) ・・・・・ 77                       |
|    | 設定メニュー画面を表示する・・・・・・・・・・・ 77                            |
|    | 設定メニュー画面の内容 ····· 79                                   |
|    |                                                        |
| 11 | カメラの情報画面について(スマートフォン編)・・・・・・80                         |
|    |                                                        |
| 12 | 音量を設定する (スマートフォン編) ・・・・・・・・・・81                        |
|    | 音量設定 • • • • • • • • • • • • 81                        |
|    |                                                        |
| 13 | ビデオ設定について(スマートフォン編)・・・・・・・82                           |
|    | ビデオ設定・・・・・・・・・・・・・・・・・・・・・・・・・・・・・・・・・・・・              |
|    | C/ 1 IQ/C 02                                           |
| 14 | 動体検知設定について(スマートフォン編)・・・・・・・83                          |
|    | 動体検知設定・・・・・・・・・・・・・・・・・・・・・・・・83                       |
|    |                                                        |
| 15 | 保存設定について(スマートフォン編)・・・・・・・・・・85                         |
|    | 保方設定                                                   |
|    |                                                        |
|    |                                                        |
|    | 保存先かNASの場合・・・・・・・・・・・・・・・・・・・・・・・86                    |
| 16 | ノ 小乳ウについて(ファ トラトン(症))                                  |
| 10 |                                                        |
|    | アール設正・・・・・・・・・・・・・・・・・・・・・・・・・88                       |
| 17 |                                                        |
| 17 | システムについて(スマートフォン編)・・・・・・・・・・・・・・・・・・・・・・・・・・・・・・・・・・・・ |
|    | ンステム・・・・・・・・・・・・・・・・・・・・・・・ 89                         |
|    |                                                        |

#### Appendix

| AP | 付録編                                                    | 91      |
|----|--------------------------------------------------------|---------|
| 1  | 手動でファームウェアを更新する ・・・・・・・                                | 92      |
| 2  | 映像をNASに保存する (PC編) ・・・・・・・・・・・・・・・・・・・・・・・・・・・・・・・・・・・・ | 95      |
| 3  | 映像をNASに保存する(スマートフォン編)・・・・・・                            | 98      |
| 4  | Macintoshでカメラの設定を行う方法 ・・・・・                            | ••• 101 |
| 5  | Macintoshでカメラ映像を見る方法 ・・・・・・                            | ••• 103 |
| 6  | こんなときは ・・・・・                                           | ••• 104 |
| 7  | 基本仕様 ・・・・・・・・・・・・・・・・・・・・・・                            | ••• 106 |

## **Chapter 1**

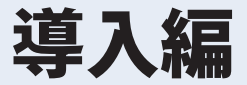

## 1 製品の保証について

#### 製品の保証とサービス

販売店発行のレシートまたは保証シールに記載されている購入日より1年間、本製品を本 保証規定に従い無償修理することを保証いたします。

#### 保証期間

保証期間はお買い上げの日より1年間です。保証期間を過ぎての修理は有料になります。詳細については個装箱に記載の保障規定をご確認ください。保証期間中のサービスについてのご相談は、お買い上げの販売店にお問い合わせください。

#### 保証範囲

次のような場合は、弊社は保証の責任を負いかねますのでご注意ください。

- ・弊社の責任によらない製品の破損、または改造による故障
- •本製品をお使いになって生じたデータの消失、または破損
- 本製品をお使いになって生じたいかなる結果および、直接的、間接的なシステム、機器 およびその他の異常

詳しい保証規定につきましては、個装箱に記載の保障規定をご確認ください。

#### その他のご質問などに関して

P11「2. サポートサービスについて」をお読みください。

## 2 サポートサービスについて

よくあるお問い合わせ、対応情報、マニュアル、修理依頼書、付属品購入窓口などをインター ネットでご案内しております。ご利用が可能であれば、まずご確認ください。

- 1 ブラウザーの検索画面で「えれさぽ」と入力し下記URLのサイトにアクセスする www.elecom.co.jp/support/elesupport/
- 2 えれさぽトップページより「全製品のカテゴリー一覧はこちら」をクリックする

| 98-296 2028-20                                                                                                  | 77 F (LR28)      |             |                                            | 製品カテゴリから探す                                                                                                    |                      |                                       | アダプタ1 初期設定方法                                                            |
|----------------------------------------------------------------------------------------------------|------------------|-------------|--------------------------------------------|----------------------------------------------------------------------------------------------------|----------------------|---------------------------------------|-------------------------------------------------------------------------|
| 3 104                                                                                                    |                  |             |                                            | 【メモリ】 ――                                                                                                    |                      |                                       | <ul> <li><u>D+CW-WMM01シワ-<br/>トパンドタイプ活動量な</u><br/>ご用なる。</li> </ul>      |
| 観光の機器から選ぶ                                                                                                    |                  |             | ELECOM<br>Nymethyseline<br>IL DANEGOTS-FRH | S - USBARY                                                                                                    | ・ウィルス対策機能付<br>USBメモリ | 😫 - SDメモリカード                          | <ul> <li>How to connect a life<br/>mouse to Windows8.1</li> </ul>       |
| 7                                                                                                    |                  |             | Logifec                                    | ・増数メモリモジュール                                                                                                    | - SSD                |                                       | <ul> <li>Types of keyboards/<br/>106,109 keyboards?</li> </ul>          |
| 24-1242                                                                                                    | - +ve            | 9099        | ンロジデック製品のツボート情報                            | 【入力機器】 ———                                                                                                    |                      |                                       | Japanese keyboards?                                                     |
|                                                                                                    | <b>_</b> _       |             |                                            | 8 · 722                                                                                                    | 🗿 <u>- トラックボール</u>   | -#-#-F                                | よくあるご開閉                                                                 |
| (R) <sup>2-1</sup>                                                                                              | PC               | 9769F       | ラレー製品のラポート情報<br>フポート開発                     | - 7-4R7F                                                                                                    | S-XEUU-9719          | USB/17                                | トワークとは?/ゲスト<br>クカセパレータは設定で                                              |
|                                                                                                    |                  |             |                                            | - 57 M M - 57 M M                                                                                                    | -Bluetooth7979       |                                       | ESL.                                                                    |
|                                                                                                    |                  | ベージの光波に戻る Q |                                            | 【映像・音響機器】                                                                                                    |                      |                                       | 設定をしたい/ローミン<br>を約りたい (WAB-075<br>WAB-01187-00)                          |
| 80°04                                                                                                    |                  |             |                                            | 日本部プロション・ヘッドホーム     マン・ヘッドホーム     マン・ヘッド     マン・ヘッド     マン・ヘッド     ・     ・     ・     ・     ・     ・     ・     ・     ・     ・     ・     ・     ・     ・     ・     ・     ・     ・     ・     ・     ・     ・     ・     ・     ・     ・     ・     ・     ・     ・     ・     ・     ・     ・     ・     ・     ・     ・     ・     ・     ・     ・     ・     ・     ・     ・     ・     ・     ・     ・     ・     ・     ・ | 9日 五級スピーカー           | Bluetoothイヤホン・ヘッ<br>ドホン・ヘッドセット        | [22セスポイント] *     ログインしたい (WAR+)                                         |
| WI-FI                                                                                                    | 5 Mit            | Muetooth®   |                                            | Bluetoothスピーカー・オ<br>ーディスレシーバ                                                                                                    | -WE85×2              | ************************************* | 2WAB-61167-PED                                                          |
| (SEBILAN)                                                                                                    | N-FF429          | ~7KE7F      |                                            | · 紫色星形放达ラジス                                                                                                    |                      | -894763-9-                            | 1750-PS/WAB S116                                                        |
| Sign or the second second second second second second second second second second second second second second s |                  | <b>1</b>    |                                            | -7+276-17979                                                                                                    | = -#+263-7-          | -MiracastN3                           | <ul> <li>【アクセスポイント】 Y<br/>欄1 設立の手順を知らた<br/>UZ50-PS /W4R-S116</li> </ul> |
| 4-8-8                                                                                                    |                  |             |                                            | ton Lok                                                                                                    |                      |                                       |                                                                         |
| ₹Ø8                                                                                                    | <b>5</b> 779     | 川川市 国人向け    |                                            | 【ネットワーク】 -                                                                                                    |                      |                                       |                                                                         |
| * K94763-9<br>• RACERSPU                                                                                        | - 6-5-8          | 無線アクセス ポイント |                                            | -W-FL.02-91.                                                                                                    | -72228121            | <i>◆</i> ポータブルルーク                     |                                                                         |
|                                                                                                    | 全製品のカテゴリーー覧はこちら> |             |                                            | A - W-FL (USB7979)                                                                                                    | -W-FL (*#8)          | - WINLAN                              |                                                                         |
|                                                                                                    |                  |             |                                            | 🖋 -LAN7-74                                                                                                    | - <u>スイッチングハブ</u>    | -L22197                               |                                                                         |
|                                                                                                    |                  | ページの光満に戻る 0 |                                            | 1 . Det chille 0.0                                                                                                    |                      | A . Anton Anna                        |                                                                         |

#### エレコム・ネットワークサポート(ナビダイヤル) TEL:0570-050-060

受付時間:月曜日~土曜日10:00~19:00(祝祭日営業)

※ただし、夏期、年末年始の特定休業日は除きます。

本製品は、日本国内仕様です。国外での使用に関しては弊社ではいかなる責任も負いかねます。 また国外での使用、国外からの問合せにはサポートを行なっておりません。 This product is for domestic use only. No technical support is available in foreign languages other than Japanese.

#### テクニカルサポートにお電話される前に

お問合せの前に以下の内容をご用意ください。

- ・弊社製品の型番
- ・インターネットに関するプロバイダ契約の書類
- ・ご質問内容(症状、やりたいこと、お困りのこと)

※可能な限り、電話しながら操作可能な状態でご連絡ください。

### 本製品の概要について

### 本製品の特長

付属のカメラ台座で角度の設定を行い、設置できます。

マイクで音声を聞くことができます(マイクありモデルの場合)。

動体検知を搭載しています。

ELECOM SkyLink MobileのUSB データカードに対応。モバイル契約で設置場所の自由度が向上します。

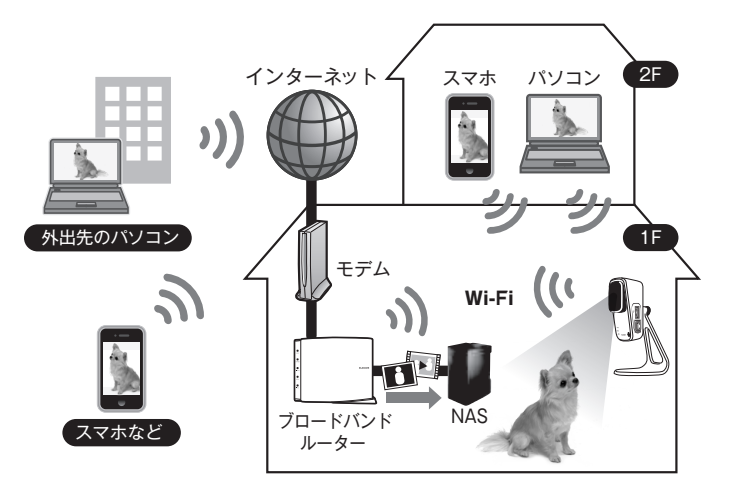

中継器機能を内蔵し、監視機能+WiFi通信範囲の拡張が可能です。

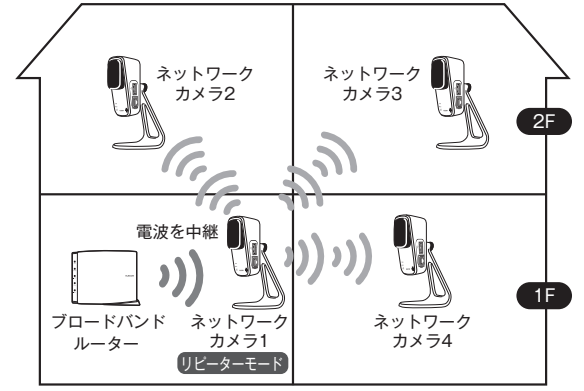

※スター型(放射状に接続)で、4台までの接続を推奨します。

## 各部の名称とはたらき

正面

4

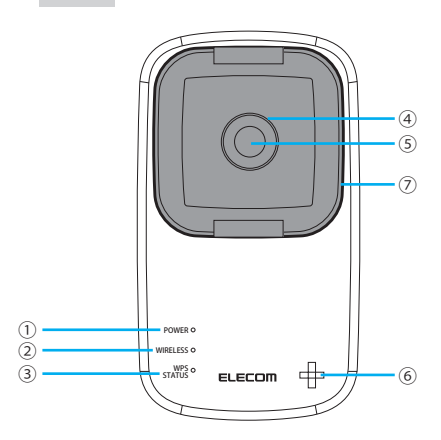

| 番号 | ランプ           | 色             | 状態    |                                        |          |
|----|---------------|---------------|-------|----------------------------------------|----------|
|    | POWER         | 白             | 点灯    | 有線接続中は主に点灯が一般的です。                      |          |
|    |               |               | 点滅(速) | リセット中                                  |          |
|    |               |               | 点滅(遅) | 有線 未接続                                 |          |
|    |               |               | 消灯    | 電源オフ                                   |          |
| 2  | WIRELESS      |               | 点灯    | 内蔵無線が接続中                               |          |
|    |               | 白             | 点滅(速) | 無線接続中は主に通信継続中がほとんどなので<br>接続時は点滅が一般的です。 |          |
|    |               |               | 消灯    | 内蔵無線が未接続                               |          |
|    | WPS<br>STATUS |               | 点灯    | システムパワーオン                              |          |
| 3  |               | s 白<br>ITUS 白 | 点滅(速) | 通信中                                    |          |
|    |               |               | 点滅(遅) | WPS実行中                                 |          |
|    |               |               |       | 消灯                                     | 有線/無線未接続 |
| 番号 | 名称            |               | はたらき  |                                        |          |

| 番号 | 名称     | はたらき                                                                                                    |
|----|--------|----------------------------------------------------------------------------------------------------|
| 4  | ピントリング | 左へ回す <b>「</b> : 近くにピントをあわせます。<br>右へ回すつ:遠くにピントをあわせます。<br>※左に回し続けるとピントリングが外れます。元に戻す際には異物が混入<br>しないようご注意ください。 |
| 5  | レンズ    | キャップを取り外してご利用ください。                                                                                         |
| 6  | マイク    | 外部の音声を拾います。※NCC-EWF100RMWH2のみ                                                                              |
| 7  | レンズカバー | 取り外してピント調整を行ってください。調整後は取り付けてご使用くだ<br>さい。                                                                   |

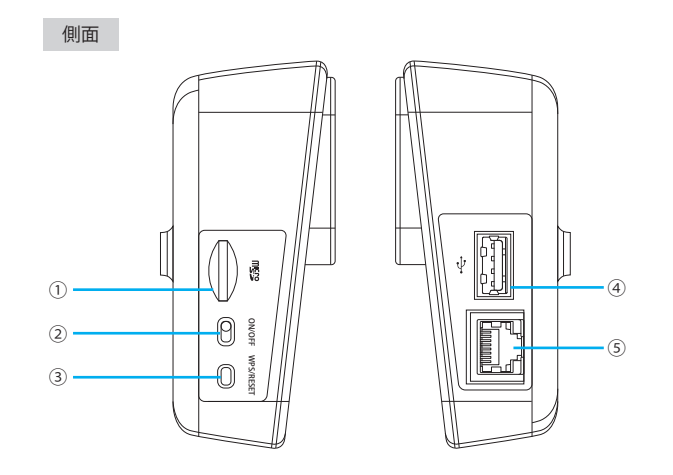

| 番号 | 名称                                | はたらき                                                                  |
|----|-----------------------------------|-----------------------------------------------------------------------|
| 1  | microSDカードスロット                    | microSD/microSDHC/microSDXCのメモリーカードを挿入でき<br>ます。                       |
| 2  | 中継機能スイッチ                          | 中継機能のオン/オフを設定します。                                                     |
| 3  | WPS/RESET スイッチ                    | WPS:3~10秒の間押すと、WPS機能が開始されます。<br>RESET:10秒以上押すと、RESETが開始され設定が初期値に戻ります。 |
| 4  | USBポート<br>(NCC-EWF100RMWH2<br>のみ) | 別売りオプションのSNC-OP3Cをご購入いただくことでロケーショ<br>ンフリーでのご利用が可能となります。               |
| 5  | LANポート                            | 有線LANルーターに接続する場合、LANケーブルを取り付けます。                                      |

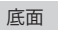

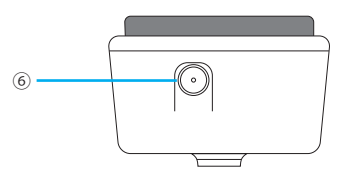

| 番号 | 名称    | はたらき             |
|----|-------|------------------|
| 6  | DC-IN | 付属の電源コードを差し込みます。 |

## 5 設定メニューについて

本製品の各種設定をするために、Webブラウザーから利用できる設定メニューがあります。 ここでは設定メニューの[ホーム]に表示されるボタンの内容を説明します。 各ボタンの詳しい内容や設定方法については、該当ページをお読みください。

#### MEMO 設定メニューを使用するには

設定メニューをパソコンのWebブラウザーで表示するには、本製品とパソコンを有線LAN で接続するか、無線LANでパソコンから本製品にアクセスできるようになっている必要が あります。

#### 設定メニューの表示方法

P44「設定メニュー画面を表示する」をお読みください。

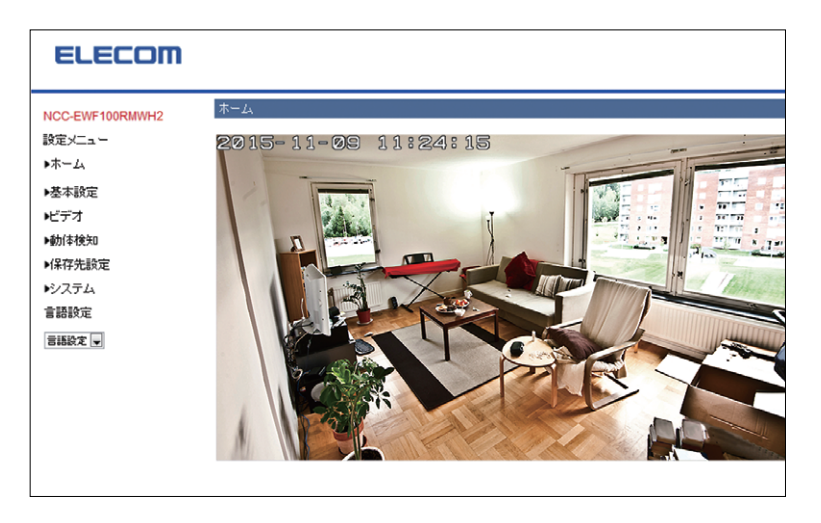

#### 設定の内容

| ホーム   | カメラの映像閲覧と各種操作ができます。(→47 ページ)                             |
|-------|----------------------------------------------------------|
| 基本設定  | お客様の環境に合わせて設定内容を変更することができます。(→48<br>ページ)                 |
| ビデオ   | カメラの映像と音声について設定を変更することができます。(→56<br>ページ)                 |
| 動体検知  | 動体検知をする範囲などを設定することができます。 (→60 ページ)                       |
| 保存先設定 | カメラで撮影した動画ファイルやスナップショットの保存先について設定<br>することができます。(→64 ページ) |

#### 設定の内容

| システム | カメラ名の変更やファームウェアの更新、設定状態の保存・修復などを行<br>うことができます。(→71 ページ) |
|------|---------------------------------------------------------|
| 言語設定 | メニュー画面の表示言語を変更することができます。(→75ページ)                        |

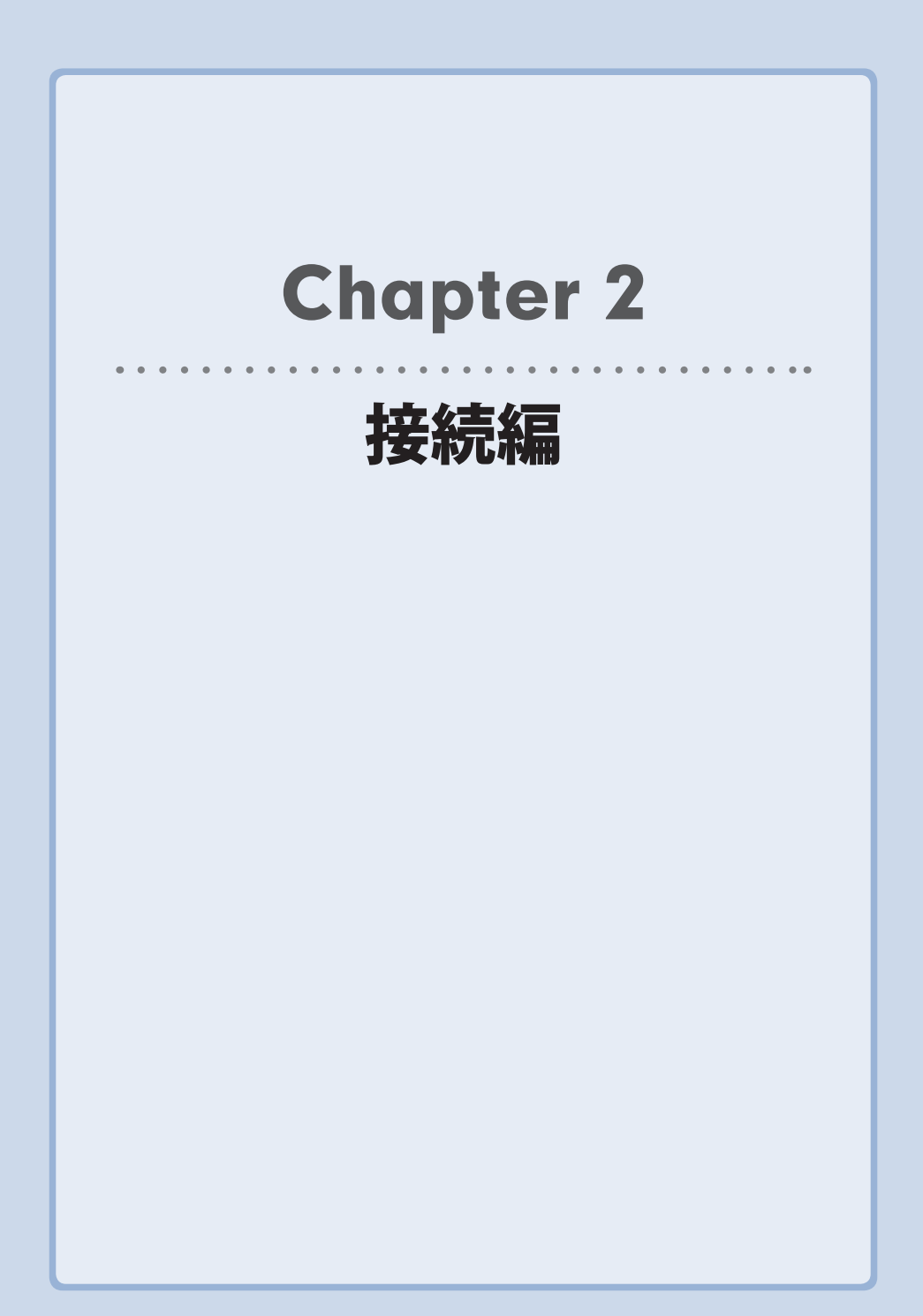

## セットアップの流れ

ユーザーズマニュアルの説明を利用する場合のセットアップの流れです。

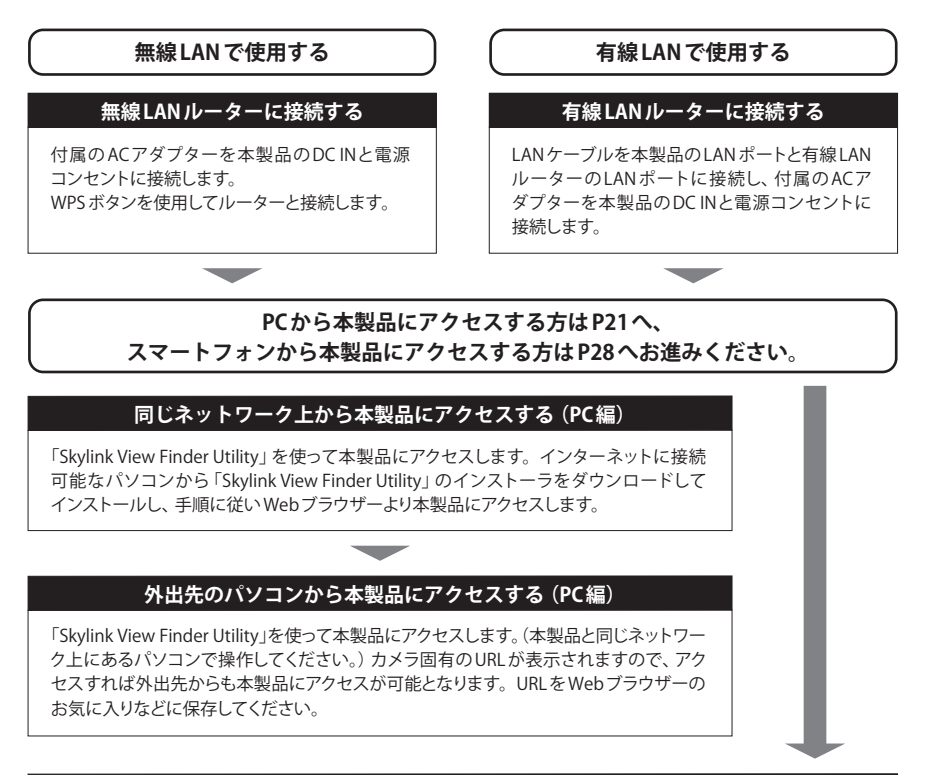

#### カメラアプリ「Skylink View II」から本製品にアクセスする(スマートフォン編)

[AppStore] または [Playストア] (Google Play) または [Android マーケット] から [Skylink View Ⅱ] を検索し、 インストールします。設定情報シートの QRコードを読み込み,本製品にアクセスします。

#### これで設定は完了です。

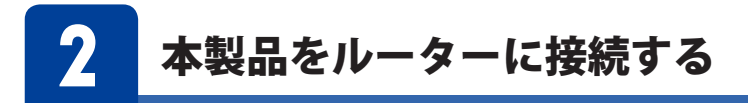

本製品を無線または有線のいずれかの方法でルーターに接続します。

### **無線LAN**ルーターに接続する場合<sup>(※)</sup>

1 付属のACアダプターを本製品のDC IN と電源コンセントに接続する。

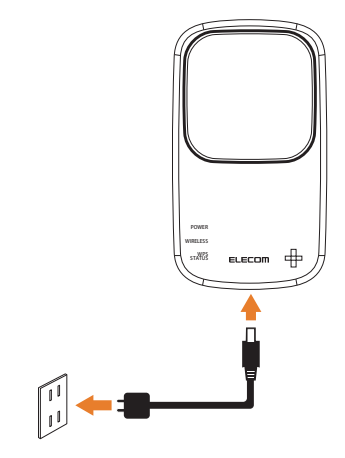

①無線LANルーターのWPSボタンを約3秒間長押し
 ②WPSランプが点滅したら離す

※WPS非対応の無線LANルーターに接続する場合はChapter3 詳細設定編をご参照ください。

3 本製品のWPSボタンを3~10秒の間の時間押す(10秒以上押すとreset機能が働き設定 を初期値に戻します。)

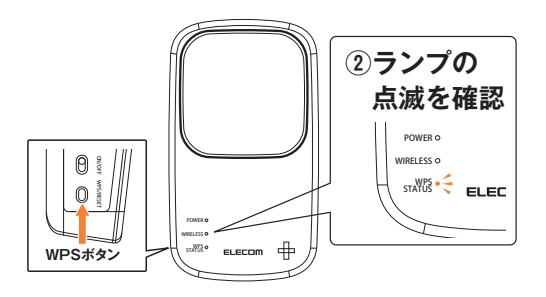

POWER 点滅 WIRELESS 点灯 WPS、ステータス高速点滅します。

以上で接続は完了です。次に【**3.同じネットワーク上から本製品にアクセスする】**へ お進みください。

※WPS非対応の無線LANルーターに接続する場合はChapter3詳細設定編をご参照ください。

### 有線LAN ルーターに接続する場合

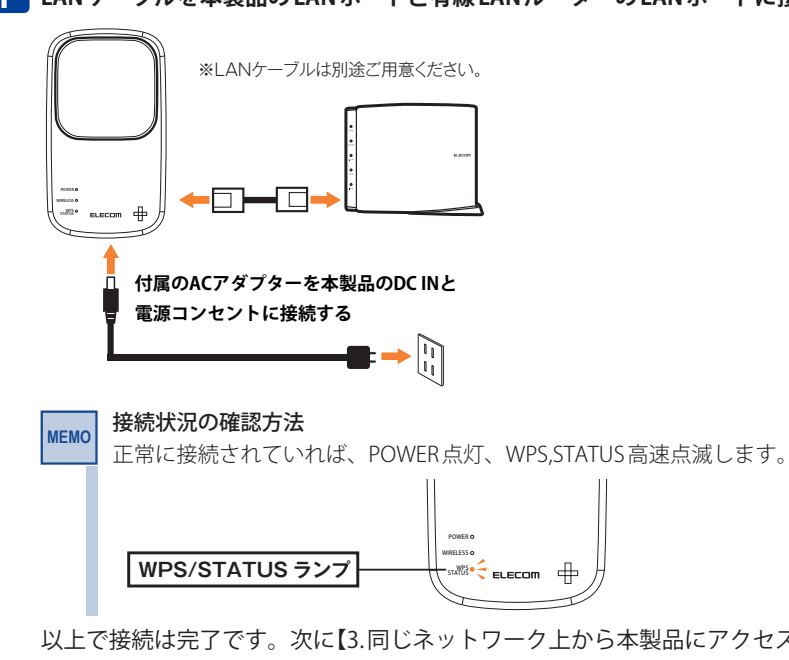

LAN ケーブルを本製品のLAN ポートと有線 LAN ルーターのLAN ポートに接続する

以上で接続は完了です。次に【3.同じネットワーク上から本製品にアクセスする】へ お進みください。

20

## 3

同じネットワーク上から本製品にアクセスする PC編

「Skylink View Finder Utility」を使って本製品にアクセスします。 ※本製品と同じネットワーク上にあるパソコンで操作してください。 ※IPアドレスはDHCPから取得になります。取得したIPアドレスは 「Skylink View Finder Utility」で確認できます。

※ Mac OS の場合は、Appendix P101「Macintosh でカメラの設定を行う方法 (PC 編)」を ご参照ください。

- **1 Skylink View Finder Utility** のインストーラをダウンロードする
  - インターネットに接続可能なパソコンから、下記のアドレスにアクセスし、インストーラ をダウンロードします。

#### MEMO http://www.elecom.co.jp/support/download/ 型番「NCC-EWF100RMWH2(マイクありモデル)」または「NCC-EWF100RWH(マイクなしモ デル)」で検索します。

- ダウンロードしたインストーラは圧縮されています。解凍してからご利用ください (OSによっては解凍作業は不要です)。
- 2 ダウンロードした[SkylinkView\_Finder\_vXXXXX.exe] (XXXXXはバージョン名が 入ります)をダブルクリックする
  - 画面の案内に従ってインストールします。
- 3 インストールしたソフトウェアのアイコンをダブルクリックして、 ソフトウェアを起動する

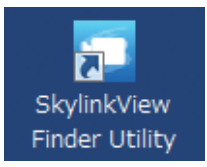

4 ソフトウェアが起動すると接続可能なカメラが検索され、見つかったカメラがリスト に表示される **5** 表示されたカメラアイコンをダブルクリックする

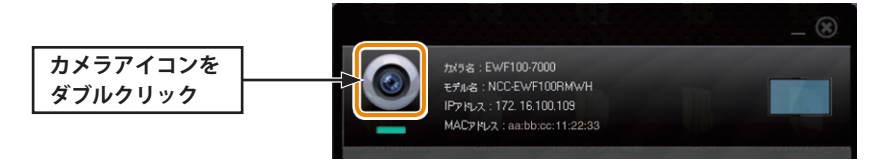

6 同梱の「設定情報シート」のパスワードもしくは任意のパスワードを入力し[OK]をク リックする

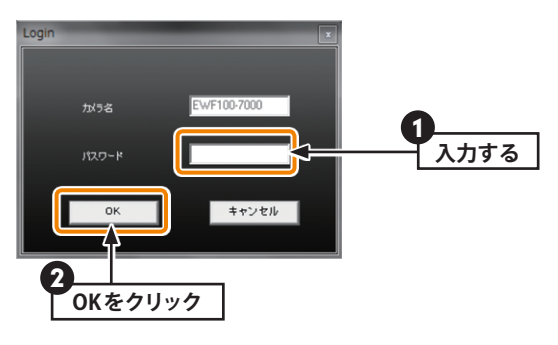

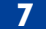

7 [詳細設定]をクリックする

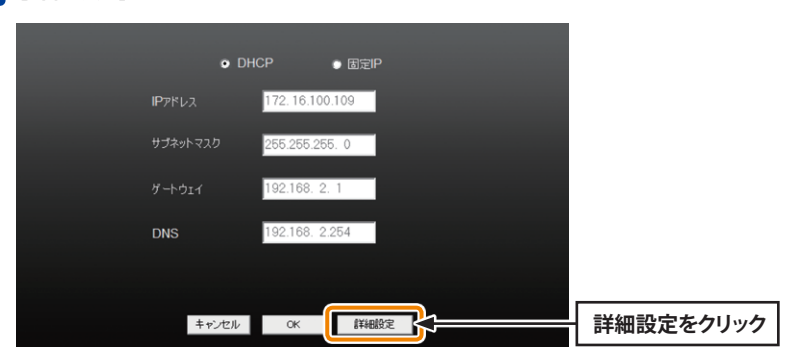

8 ユーザー名に「admin」をパスワードに同梱の「設定情報シート」のパスワードもしく は任意のパスワードを入力し[OK]をクリックする

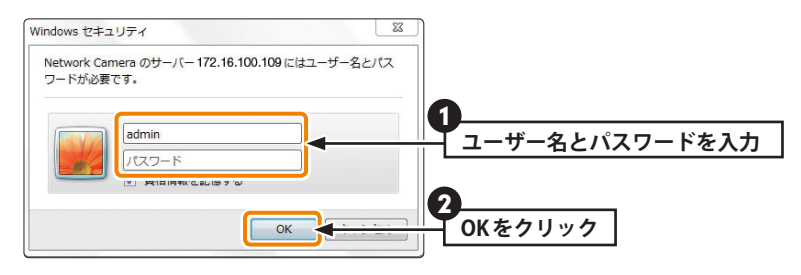

第三者に設定を変更されたり、悪用されないように、パスワードの変更を強くお勧めし <u>ます</u>(→P71「システムについて(PC編)」「基本設定」)。

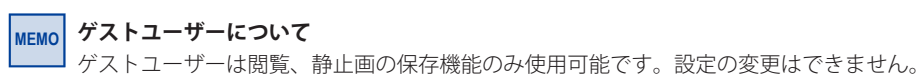

#### 9 [Download ActiveX]をクリックする

| ELECOM                                                                                           |                                                                                                    |  |
|--------------------------------------------------------------------------------------------------|----------------------------------------------------------------------------------------------------|--|
| NCCEWF100RMWH2<br>設定メニュー<br>ホーム<br>・基本設定<br>・ビデオ<br>・動体検知<br>・保行発設定<br>・ツステム<br>言語設定<br>(電磁設定 マ) | ホーム<br>表示するプロファイル:<br>HOTDファイル →<br>ローカル単存:<br>副 論<br>AdBeaKE インストールして代記い Descrited Action<br>マイク:<br>③ ビー |  |

• 画面の案内に従ってインストールします。

МЕМО

セキュリティソフトをご使用の場合は、ご使用のセキュリティソフトの説明書をお 読みになり、セキュリティ機能をいったん停止してください。

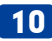

- **10** Webブラウザー画面を更新する
  - ・映像が表示されていることを確認します。

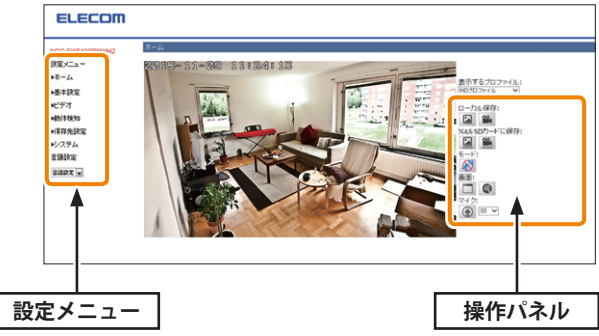

設定メニューでは、本製品の詳細設定ができます。 MEMO 操作パネルについて、詳しくはP47「ホーム(PC編)」をご参照ください。

以上で本製品と同じネットワーク上のパソコンから本製品にアクセスできました。 次に外出先のパソコンから本製品にアクセスする場合は、「4.外出先のパソコンから 本製品にアクセスする」へお進みください。

スマートフォンやタブレットから本製品にアクセスする場合は、P28「5.カメラア MEMO プリ「Skylink View Ⅱ」から本製品にアクセスする」をご参照ください。

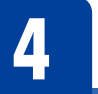

外出先のパソコンから本製品にアクセスする РС編

※ Mac でカメラ映像を見る場合、対応ブラウザは FireFox となります。別途インストールを お願いします。

#### ご家庭での準備

※外出先から本製品にアクセスする場合、UPnP 機能を利用しておりますのでルーターにて UPnP を有効にしてください(UPnP の有効方法については、各ルーターのマニュアルを 確認してください)。

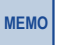

URLをWebブラウザーのお気に入りなどに登録するまでは、本製品と同じネットワーク上にあるパソコンで操作してください。

1 Skylink View Finder Utilityを起動し、 🌈 をクリックする

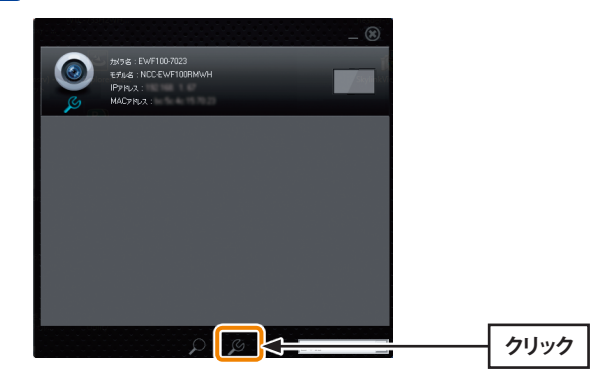

※下記の画面が表示された場合、「いいえ」を選択してください。

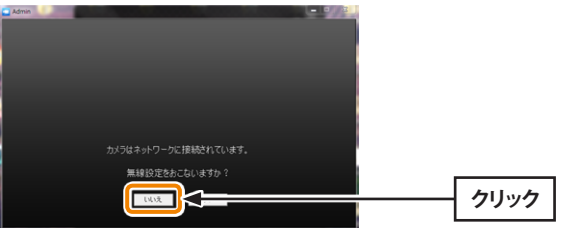

2 URLをクリックすると、ブラウザーが起動します

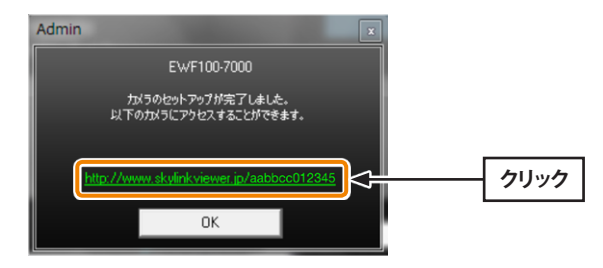

- ※このURLを外出時に使用するPCのWebブラウザーのお気に入りなどに 保存しておいてください。
- ※JAVAがインストールされていない場合、この後にインストール画面が起動します。 指示に従い、インストールしてください。
- ※ URLは「www.skylinkviewer.jp/XXXXXXXX」です。(XXXXXXXXX は、設定情報シートの「MAC アドレス」に記載されている12 桁の英数字)

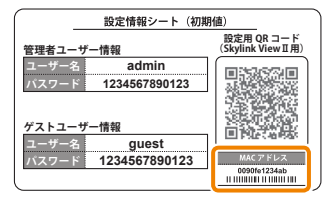

外出先で行うこと

- 3 2 のURLをクリックする
- 4 ユーザー名に「admin」をパスワードに同梱の「設定情報シート」のパスワードもしく は任意のパスワードを入力し[OK]をクリックする

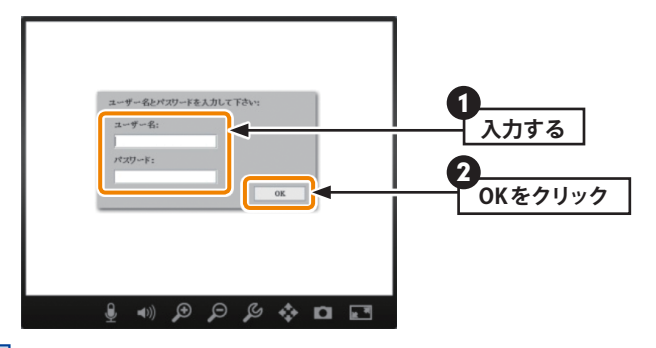

MEMO ゲストユーザーについて

―― ゲストユーザーは閲覧、静止画の保存機能のみ使用可能です。設定の変更はできません。

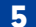

5 カメラの映像がブラウザーに表示されます

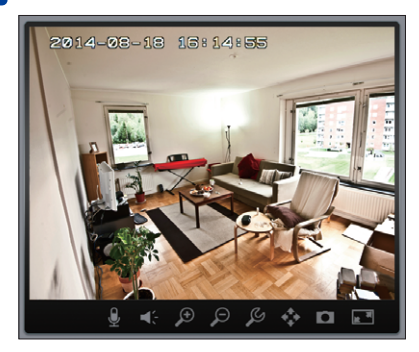

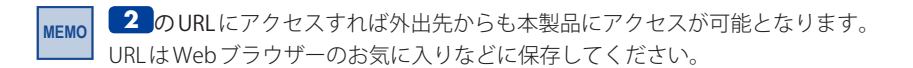

以上で設定は完了です。

**2**でアクセスしたURLに、外出する際に使用するPCのWebブラウザーからアクセスすれ ば、外出先から本製品にアクセスすることができます。

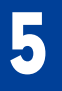

## カメラアプリ「Skylink View II」から本製品にアクセスする

「Skylink View II」を使用し、自宅または外出先から映像を視聴できます。 カメラアプリ「Skylink View II」(無料)をインストールして利用します。 ※ iPhone/iPadは、iOS 7.0以降に対応しています。 ※ Android OSは、Ver 4.0以降に対応しています。 一度登録すれば、同じネットワーク上でも、外出先からでも「Skylink View II」を起動す るだけで、モニタリングが可能になります。

### iPhone/iPad の場合

#### QRコードでカメラを登録するには

- 1 [AppStore]から[Skylink View Ⅱ]を検索し、インストールする ※iPadの場合、検索時に「iPhoneのみ」を選択してください。
- 2 ホーム画面に戻り、インストールした[Skylink View II]をタップする

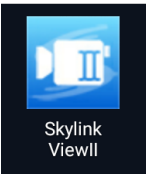

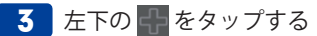

| ÷ |  |
|---|--|

4 「カメラを登録」 画面で「QRコードで追加」 をタップする

| < カメラを登録  | G |
|-----------|---|
| カメラを手動で追加 | > |
| QRコードで追加  | > |
|           |   |
|           |   |
|           |   |
|           |   |
|           |   |
|           |   |
|           |   |

5 本製品に同梱されていた設定情報シートのQRコードを読み込む

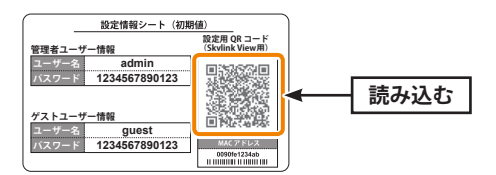

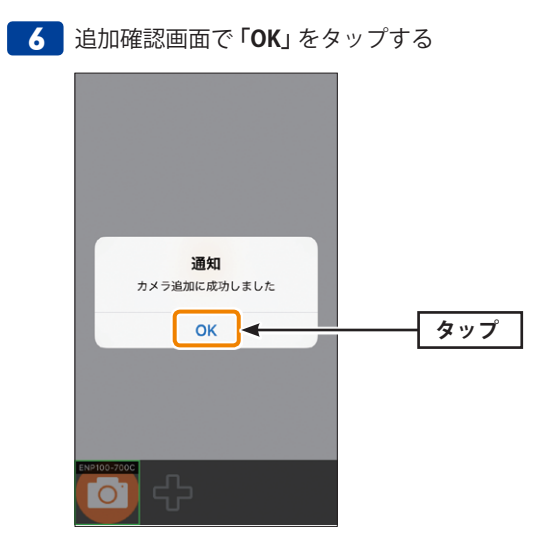

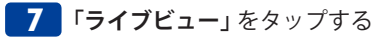

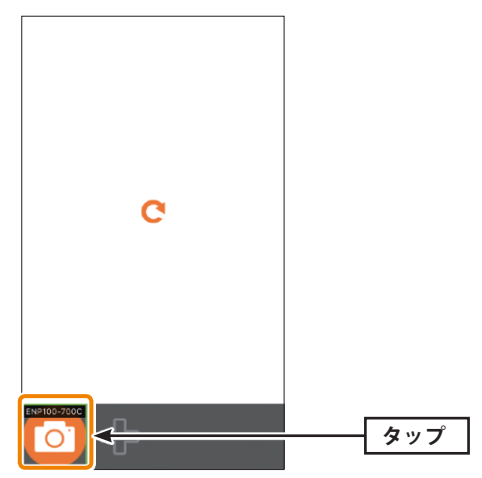

8 カメラ映像が正しく表示されているか確認する

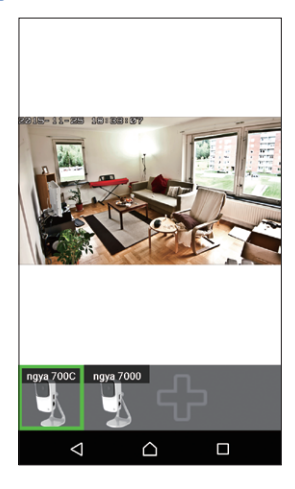

以上で設定は完了です。 以降は、「Skylink View II」を起動するだけで、モニタリングが可能です。 「Skylink View II」の画面については、Chapter3 詳細設定編をご参照ください。

#### 手動でカメラを登録するには

- 1 [AppStore]から[Skylink View Ⅱ]を検索し、インストールする ※iPadの場合、検索時に「iPhoneのみ」を選択してください。
- 2 ホーム画面に戻り、インストールした[Skylink View II]をタップする

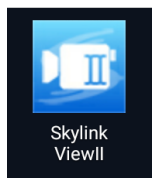

3 左下の かんやうでする

4 「カメラを登録」 画面で、「カメラを手動で追加」 をタップします。

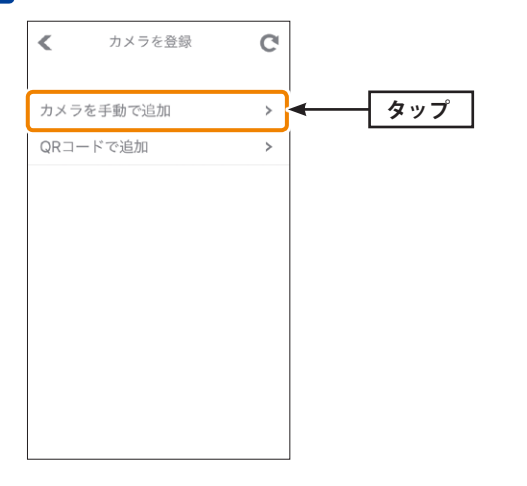

| < ニューカメラ      | 完了                  | ▲ 入力後タップ                                        |
|---------------|---------------------|-------------------------------------------------|
| 接続モード クラウド    | IP                  |                                                 |
| カメラ名:         |                     |                                                 |
| Cloud/MAC ID: | MAC ID:<br>一名 admin |                                                 |
| ユーザー名         |                     | 管理者ユーザー情報<br>ユーザー名 admin                        |
| パスワード         |                     | 1234567890123                                   |
|               |                     | グストユーザー情報<br>ユーザー名 guest<br>パスワード 1234567890123 |
|               |                     |                                                 |
|               |                     |                                                 |
|               |                     |                                                 |

5 設定情報シートを確認しながら各項目を入力し、画面上の「完了」をタップする

※カメラ名はお客様ご自身で任意に設定ください。

#### MEMO ゲストユーザーについて

ゲストユーザーは閲覧、静止画の保存機能のみ使用可能です。設定の変更はできません。

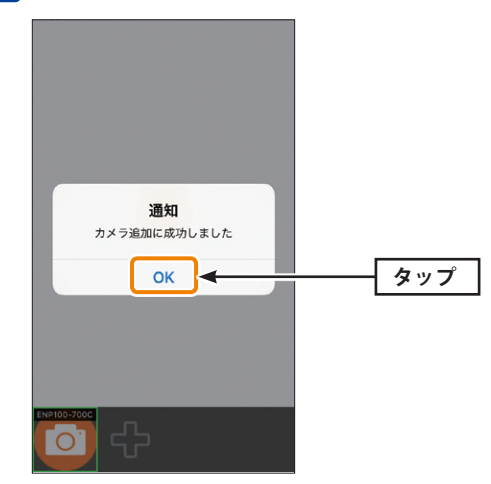

#### 6 追加確認画面で「OK」をタップする

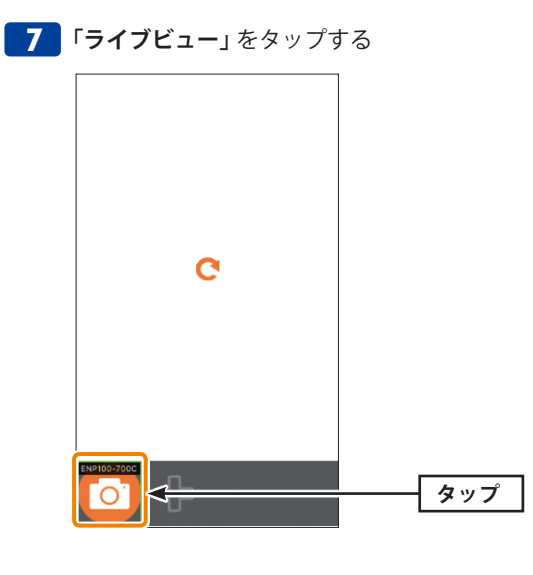

8 カメラ映像が正しく表示されているか確認する

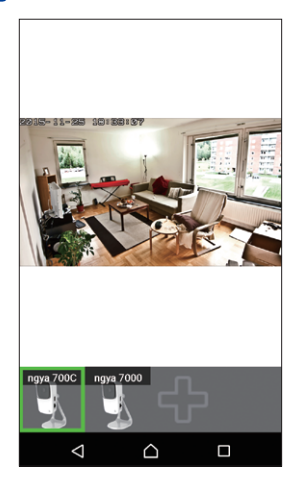

以上で設定は完了です。

#### 2台以上のカメラを登録した場合

画面下の接続しているカメラをタップすると、表示したいカメラを選択することができます。

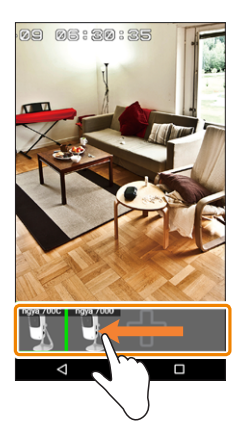

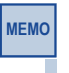

本製品の映像が表示されない場合 Appendix (付録編) P104「6 こんなときは」「外出先のネットワークから本製品の映 像が表示されない場合」をご参照ください。

### Android の場合

QRコードでカメラを登録するには

- **1** [Play ストア] (Google Play)から [Skylink View II]を検索し、インストールする
- 2 ホーム画面に戻り、インストールした[Skylink View II]をタップする

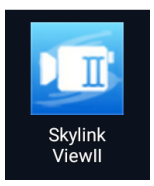

**3**「IPカメラリストがありません。カメラを追加します。」とメッセージが表示されたら、 「OK」ボタンをタップする

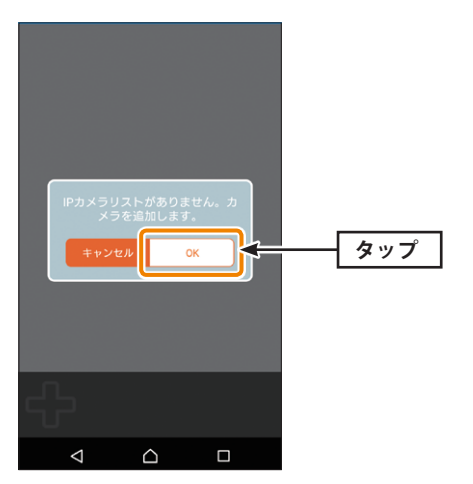

※別のカメラを既に登録済の場合は、下部の 🚮 をタップする

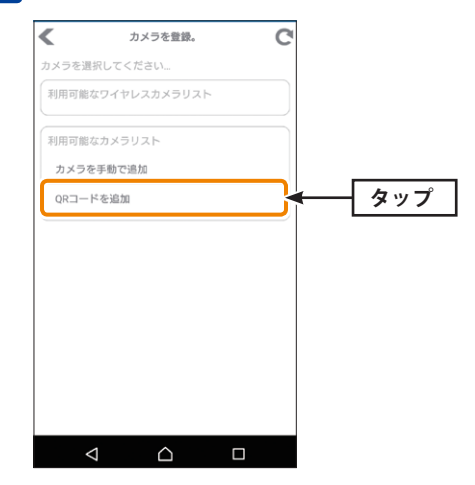

4 「カメラを登録」 画面で、「QRコードで追加」 をタップする
5 本製品に同梱されていた設定情報シートのQRコードを読み込む

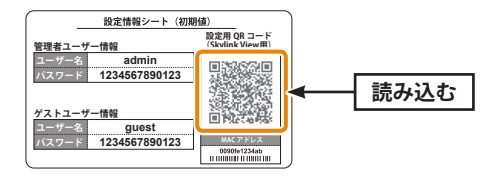

#### 6 追加確認画面で「OK」をタップする

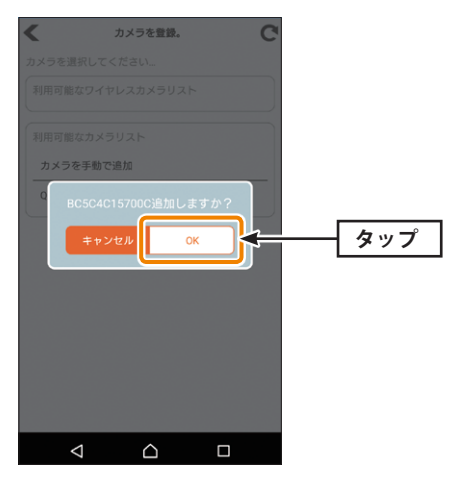

#### **7** 「**ライブビュー**」をタップする

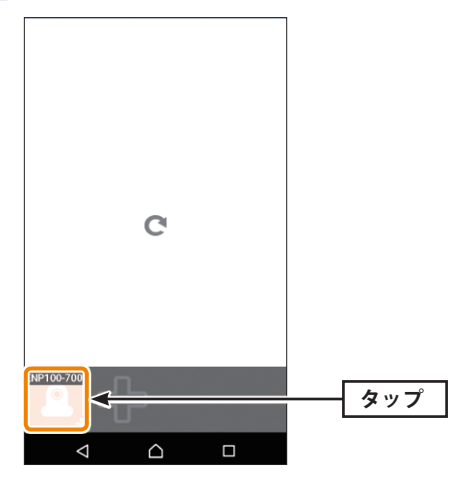

8 カメラ映像が正しく表示されているか確認する

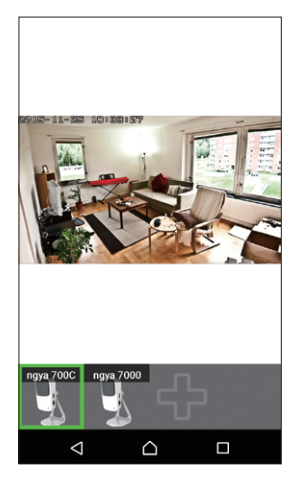

以上で設定は完了です。

以降は、「Skylink View II」を起動するだけで、モニタリングが可能です。 「Skylink View II」の画面については、Chapter3 詳細設定編をご参照ください。

#### 手動でカメラを登録するには

- 1 [Play ストア] (Google Play)から[Skylink View II]を検索し、インストールする
- 2 ホーム画面に戻り、インストールした[Skylink View II]をタップする

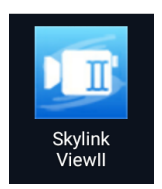

**3**「IPカメラリストがありません。カメラを追加します。」とメッセージが表示されたら、 「OK」ボタンをタップする

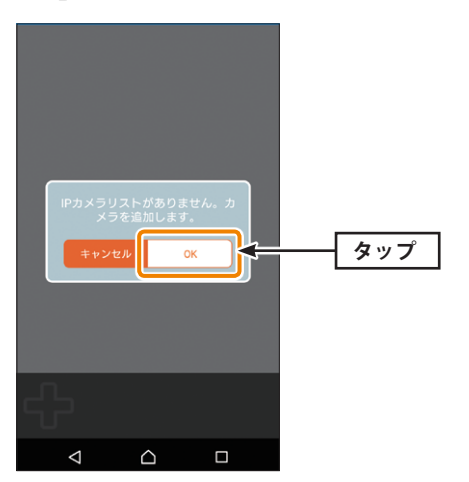

※別のカメラを既に登録済の場合は、下部の 🚮 をタップする

4 「カメラを登録」 画面で、「カメラを手動で追加」 をタップします。

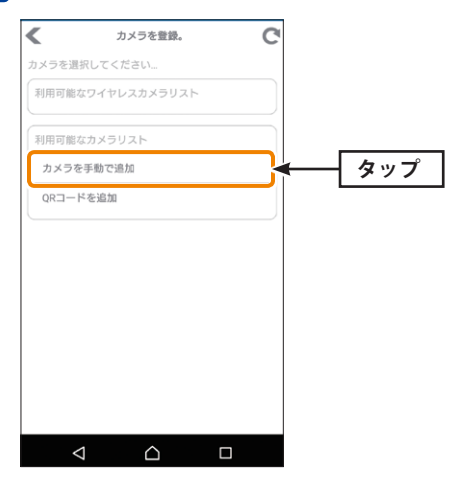

| キャンセ<br>ル    | カメラを手動で | 追加   | 完了   |                                                        |
|--------------|---------|------|------|--------------------------------------------------------|
| カメラタイプ       |         | クラウド | IP   |                                                        |
| カメラ名         |         |      |      |                                                        |
| Cloud/MAC ID |         |      |      | ダストユーザー情報<br>ユーザー名 guest<br>バスワード 1234567890123 ■ペンドレス |
| ユーザー名        |         | а    | dmin |                                                        |
| パスワード        |         |      | ĺ    | ▼ ※ユーザー名                                               |
|              |         |      |      | admin:管理者権限(設定可能)                                      |
|              |         |      |      | guest:ユーザー権限(閲覧、静止画保存のみ声                               |
|              |         |      |      |                                                        |
|              |         |      |      |                                                        |
|              |         |      |      |                                                        |
|              |         |      |      |                                                        |
|              |         |      |      |                                                        |
|              |         |      |      |                                                        |

5 設定情報シートを確認しながら各項目を入力し、「完了」をタップします。

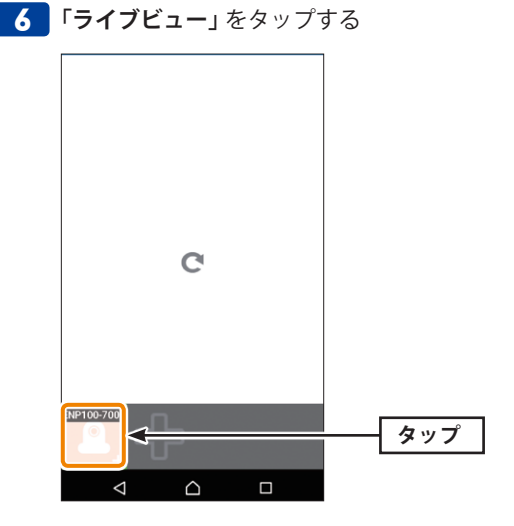

40

7 カメラ映像が正しく表示されているか確認する

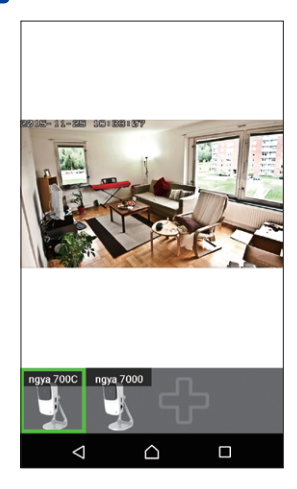

以上で設定は完了です。

#### 2台以上のカメラを登録した場合

画面下の接続しているカメラをタップすると、表示したいカメラを選択することができます。

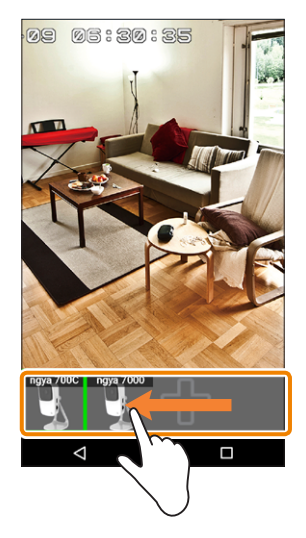

МЕМО

#### 本製品の映像が表示されない場合

Appendix (付録編) P104「6 こんなときは」「外出先のネットワークから本製品の映像が表示されない場合」をご参照ください。

# Chapter 3

# 詳細設定編

# 設定メニュー画面について PC編

本製品の各種機能を設定するには、「Skylink View Finder Utility」を使って本製品にアクセス する必要があります。

### 設定メニュー画面を表示する

1 「Skylink View Finder Utility」のアイコンをダブルクリックしてソフトウェアを起動する

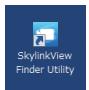

#### 2 表示されたカメラアイコンをダブルクリックする

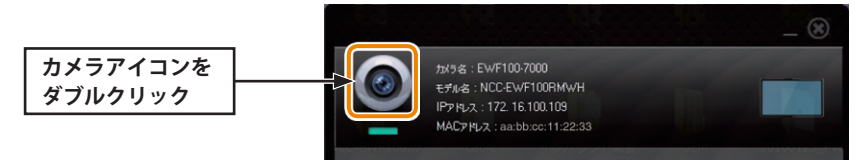

3 同梱の「設定情報シート」のパスワードもしくは任意のパスワードを入力し[OK]をク リックする

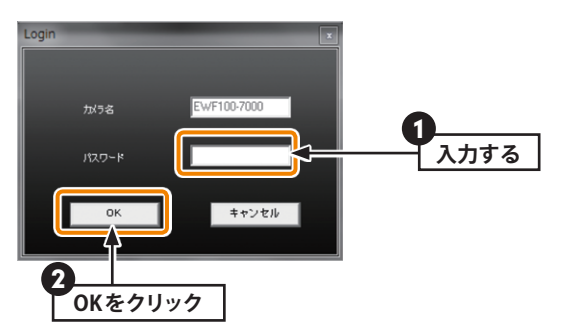

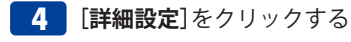

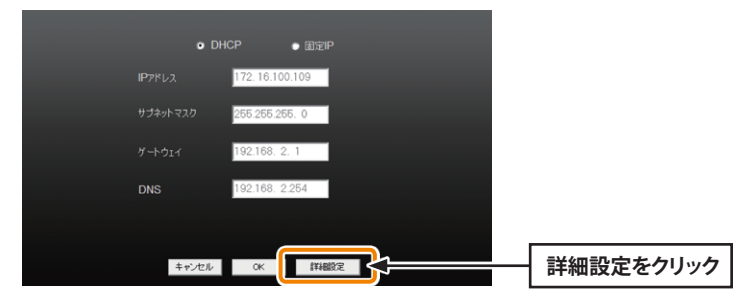

5 ユーザー名に「admin」をパスワードに同梱の「設定情報シート」のパスワードもしく は任意のパスワードを入力し[OK]をクリックする

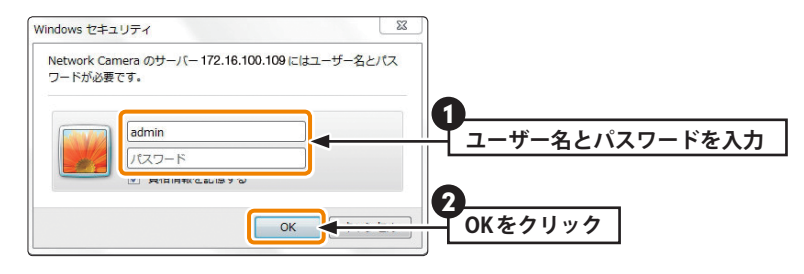

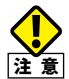

第三者に設定を変更されたり、悪用されないように、<u>パスワードの変更を強くお勧め</u> します(→P71「システムについて(PC編)」「基本設定」)。

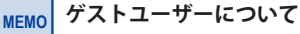

ゲストユーザーは閲覧、静止画の保存機能のみ使用可能です。設定の変更はできません。

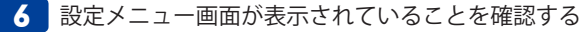

| NCC DW100000000         Image: Control of the control of the co |  |
|----------------------------------------------------------------------------------------------------|--|

以上で設定画面メニューが表示されます。

### 設定メニュー画面の内容

設定メニュー画面にある各画面の概要を説明します。

| ELECOM                                                                                                    |                                                                                                    |
|----------------------------------------------------------------------------------------------------|----------------------------------------------------------------------------------------------------|
| NCC-EWF100RMWH2<br>設定メニュー<br>→ホーム<br>→基本設定<br>>ビデオ<br>→励体検知<br>>ドステム<br>言語設定<br>言語設定<br>■<br>この<br>この<br>この<br>この<br>この<br>この<br>この<br>この<br>この<br>この | ホーム       表示するプロファイル: スモールプロファイル ●         2015-05-22-11:32:59       ローカル(保存: )       ●         NAS SDカードに保存: )       ●       ●         モード:       ●       ●         マイク:       ●       ● |

| ホーム   | カメラの映像閲覧と各種操作ができます。(→P47)                             |
|-------|-------------------------------------------------------|
| 基本設定  | お客様の環境に合わせて設定内容を変更することができます。(→P48)                    |
| ビデオ   | カメラの映像と音声について設定を変更することができます。(→P56)                    |
| 動体検知  | 動体検知をする範囲などを設定することができます。(→P60)                        |
| 保存先設定 | カメラで撮影した動画ファイルやスナップショットの保存先について設定<br>することができます。(→P64) |
| システム  | カメラ名の変更やファームウェアの更新、設定状態の保存・修復などを行うことができます。(→P71)      |
| 言語設定  | メニュー画面の表示言語を変更することができます。(→P75)                        |

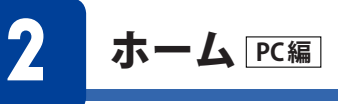

お客様の環境に合わせて設定内容を変更することができます。

### ホーム

できる
カメラの映像を見ながら、各種基本操作を行うことができます。

画面の 表示

画面左のメニューリストから[ホーム]を選択します。 ※使用するブラウザーによって表示が若干異なります。

| ELECOM                                                                                          |                                    |                                                                 |                                                                 |  |
|-------------------------------------------------------------------------------------------------|------------------------------------|-----------------------------------------------------------------|-----------------------------------------------------------------|--|
| NCC-EWF100RMWH2<br>設定メニュー<br>→ボーム<br>→基本設定<br>→ビデオ<br>→動存検知<br>→Y存存先設定<br>→ジステム<br>言語設定<br>言語設定 | <b>ホ−</b> Δ<br>2016-05-22-11:32:59 | 表示するブロファイル・<br>ローカル/呆存:<br>NAS/SDカードに保存:<br>モード:<br>画面:<br>マイク: | λt-1277414 ↓<br>2 2 2<br>2 2<br>2 2<br>2 2<br>2 2<br>2 2<br>2 2 |  |

※画面はNCC-EWF100RMWH2のInternet Explorerでの表示画面になります。

| 表示するプロファイル                | 映像形式 (HD プロファイル、SD プロファイル、スモールプロファイル) を<br>選択します。 (Internet Explorer でのみ表示)                                                                                                  |
|---------------------------|----------------------------------------------------------------------------------------------------|
| ローカル保存                    | クリックすると、表示されている映像 (静止画/動画) を撮影し、ローカル<br>ドライブに保存します。動画の場合は、もう一度クリックすると撮影停止<br>します。 (Internet Explorer でのみ表示)                                                                  |
| NAS/SD カードに保存<br>🎑 🎬      | クリックすると、表示されている映像(静止画/動画)を撮影し、NASまた<br>はSDカードに保存します。(出荷時設定:SDカード)動画の場合は、もう<br>一度クリックすると撮影停止します。<br>保存先の設定は、事前に本製品の設定画面からおこないます。<br>(「6.保存先設定」またはAppendix「3.映像をNASに保存する場合」参照) |
| モード                       | 動体検知機能を有効に設定した場合、動体検知機能をオン/オフします。                                                                                                    |
| 画面                        | フルスクリーンモード:映像を全画面表示します。画面をクリックすると<br>メニュー画面に戻ります。(Internet Explorerでのみ表示)<br>デジタルズーム:拡大率の設定(100%~400%の間で選択可能)及び、表示<br>位置の変更が可能です。(Internet Explorerでのみ表示)                    |
| マイク<br>() <sup>50</sup> マ | マイクの音量を設定します。アイコンをクリックすると、マイクをオン/<br>オフできます。(0~100 初期値:80) ※ NCC-EWF100RMWH2のみ<br>(Internet Explorerでのみ表示)                                                                   |

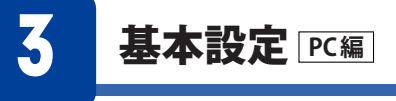

お客様の環境に合わせて設定内容を変更することができます。

ネットワーク設定

できる こと

ネットワークに関する設定を行うことができます。

画面の 表示 画面左のメニューリストから[基本設定]→[ネットワーク設定]を選択します。

| ELECOM                |              |               |
|-----------------------|--------------|---------------|
| NCC-EWF100RMWH2       | ネットワーク設定     |               |
| 設定メニュー                | ネオワークタイフ:    | DHCP 💌        |
| ▶ホーム                  | 固定IP         |               |
| 基本設定                  | IP:          | 192.168.2.1   |
| ▲本報2012<br>▲ネットワークIR字 | サブネットマスク:    | 255.255.255.0 |
| ▶無線設定                 | デフォルトゲートウェイ: | 192.168.2.1   |
| ▶ダイナミックDNS            | プライマリDNS:    | 192.168.2.254 |
| ▶ RTSP                | セカンダリDNS:    | 192.108.2.254 |
| ▶時刻殿定                 | HTTPポート:     | 80            |
| ▶メール設定<br>▶ユーザー設定     | 設定           |               |
| ビデオ                   |              |               |
| 動体検知                  |              |               |
| 保存先設定                 |              |               |
| システム                  |              |               |
| 言語設定                  |              |               |
| 言語設定 💌                |              |               |
|                       |              |               |

#### 設定の内容

| ネットワークタイプ | 本製品のIPアドレスの設定方法を、DHCP/固定IPから選択します。 |
|-----------|------------------------------------|
|           | ※ネットワークの設定にあわせて設定します。              |

#### ●IPアドレス固定設定

※上記「ネットワークタイプ」で[固定IP]を選択した場合のみ以下を設定します。

| IP          | IPアドレスを設定します。                                                                   |
|-------------|---------------------------------------------------------------------------------|
| サブネットマスク    | サブネットマスクを設定します。                                                                 |
| デフォルトゲートウェイ | デフォルトゲートウェイを設定します。                                                              |
| プライマリ DNS   | 使用するDNSを設定します。                                                                  |
| セカンダリDNS    | 使用するDNSを設定します。                                                                  |
| HTTP ポート番号  | 本製品が使用するポート番号を設定します。(初期値:80)<br>※同じネットワーク内に別のカメラがある場合、同じHTTPポート番号に<br>しないでください。 |
| 設定          | 設定が反映されます。                                                                      |

### 無線設定

| できる | l |
|-----|---|
| こと  | l |

無線LAN 接続に関する設定を行うことができます。

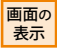

画面左のメニューリストから[基本設定]→[無線設定]を選択します。

| ELECOM                                                                                                    |                                                                                                    |                                                                                      |
|----------------------------------------------------------------------------------------------------|----------------------------------------------------------------------------------------------------|--------------------------------------------------------------------------------------|
| <mark>NCC-EWF100RMWH2</mark><br>設定メニュー<br>▶ホーム                                                                                                    | 無線設定<br>無線接統:<br>モード:<br>周波数帯域:                                                                                  | ◎ 有约 ● 無功<br>2.4.5Hz (8+6+N) ↓<br>2.4.52Hz ↓                                         |
| <ul> <li>基本設定</li> <li>ネットワーク設定</li> <li>無限設定</li> <li>ダイナミックDNS</li> <li>HRTSP</li> <li>H特別限定</li> <li>メール設定</li> <li>シューザー設定</li> <li>ビデオ</li> </ul>           | 利用可能なネットワーク:<br>SSID:<br>リビーター名:<br>アクセス認証:<br>略考(た方式:<br>WPAプレジェアードキー:<br>WEPキーのクラーマット:<br>WEPキーの長き<br>デフオ)ルキー: | ○更新 利用可能なネホワークを表示するには、「更新」をクリックしてください<br>なし ▼<br>(なし ▼<br>105歳数 ●<br>105歳数 ●<br>11 ● |
| <ul> <li>▶動体検知</li> <li>▶「保存先設定</li> <li>▶ストレージ設定</li> <li>▶スケジュール機能設定</li> <li>▶NAS設定</li> <li>▶SDカード設定</li> <li>▶SDカードのファイル差理</li> </ul>                       | WEPキー 1:<br>WEPキー 2:<br>WEPキー 3:<br>WEPキー 4:<br>酸定 帯域を変更する場合にこ                                                   |                                                                                      |
| <ul> <li>▶</li> <li>∧</li> <li>×ント</li> <li>&gt;&gt;,スケジュール</li> <li>&gt;&gt;,マニュアル</li> <li>&gt;&gt;,ローカル(保存</li> <li>&gt;&gt;&gt;,ステム</li> <li>言語設定</li> </ul> | 9日 - スー<br>リピーター機能:<br>WPS<br>PINコード:<br>PBCモード設定:                                                               | ි ඇතා ම ∰තා<br>05663526<br>PBC25MM6                                                  |

| 無線接続         | 有効/無効を選択します。                                                                                      |
|--------------|---------------------------------------------------------------------------------------------------|
| モード          | モードを表示します。(固定で2.4Ghzのみ)                                                                           |
| 周波数帯域        | 使用する帯域を選択します(20/40MHz)。                                                                           |
| 利用可能なネットワーク  | 「更新」をクリックすると、利用可能なネットワークを表示します。<br>※SSID、リピーター名は自動的に入力されます。                                       |
| SSID         | 接続する無線LANルーターのSSIDを入力します。                                                                         |
| リピーター名       | 本製品のSSIDを入力します。<br>中継機能を利用してインターネット接続をする場合に使用します。                                                 |
| アクセス認証       | [なし]、[WEP]、[WPA PSK]、[WPA2 PSK]から選びます。                                                            |
| 暗号化方式        | アクセス認証が[WEP]の場合は[自動]、[WPA PSK] [WPA2 PSK]の場合は<br>[TKIP]または[AES]を選択できます。                           |
| WPAプレシェアードキー | 暗号化方式が <b>[WPA PSK(TKIP</b> )]または <b>[WPA2 PSK(AES</b> )]の場合、<br>暗号キーを入力します。<br>※8 ~ 63文字のASCII文字 |
| WEPキーのフォーマット | 暗号化方式が[WEP]の場合、WEPキーの種類(16進数/ASCII)を選択します。                                                        |
| WEPキーの長さ     | 暗号化方式が[WEP]の場合、WEPキーの長さ(64Bit/128Bit)を選択します。                                                      |

| デフォルトキー  | 暗号化方式が[WEP]の場合、WEPキーのデフォルトキー番号を選択してください。                                                         |  |  |  |
|----------|--------------------------------------------------------------------------------------------------|--|--|--|
| 設定       | 設定が反映されます。                                                                                       |  |  |  |
| WEP≠−1~4 | 暗号化方式が[WEP]の場合、暗号キーを入力します。デフォルトキーで選択されたキーを入力してください。<br>※16進数の場合は0~9またはA~Fの文字列<br>※ASCIIの場合は半角英数字 |  |  |  |
|          | 16進数 ASCII                                                                                       |  |  |  |
|          | 64-Bit         10文字         5文字                                                                  |  |  |  |
|          | 128-Bit         26文字         13文字                                                                |  |  |  |
| リピーター    |                                                                                                  |  |  |  |
| リピーター機能  | 中継器機能の有効 / 無効を選択します。                                                                             |  |  |  |
| WPS      |                                                                                                  |  |  |  |
| PINコード   | PINコードを表示します。                                                                                    |  |  |  |
| PBCモード設定 | [PBCを開始]をクリックすると、2分間待受状態になります。                                                                   |  |  |  |

### ダイナミックDNS

| できる |  |
|-----|--|
| こと  |  |

ダイナミックDNSに関する設定を行うことができます。

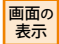

画面左のメニューリストから[基本設定]→[ダイナミックDNS]を選択します。

| ELECOM                                                                                                    |                                                                              |                                                                     |
|----------------------------------------------------------------------------------------------------|------------------------------------------------------------------------------|---------------------------------------------------------------------|
| NCC-EWF100RMWH2<br>設定メニュー<br>→ホーム<br>→基本設定<br>→ネットワーク設定<br>→系4設定<br>→ダイナミックDNS<br>→RTSP<br>→特別設定<br>→ダイナミックDNS<br>→RTSP<br>→特別設定<br>→ダール設定<br>→マール設定<br>→マール設定<br>→マージー設定<br>・ビデオ<br>→防体検知<br>→パイテ先設定<br>ドンステム<br>言語設定<br>マ | <u>ダイチシックDNS</u><br>DDNSを有効にする:<br>プロパイダー:<br>ホスを:<br>ユーザーる:<br>パスフード:<br>正正 | ● 11(5), © 15(5),<br>Chear net ↓<br>elecombet chear-net ↓<br>elecom |

#### 設定の内容

| DDNSを有効にする | 有効/無効を選択します。                                         |
|------------|------------------------------------------------------|
| プロバイダー     | DDNSが有効の場合、選択します。[Clear net]、[dyndns]、[no-ip]から選びます。 |
| ホスト名       | DDNSが有効の場合、上記で【プロバイダー】に設定したサービスに登録した時のホスト名を入力します。    |
| ユーザー名      | DDNSが有効の場合、上記で【プロバイダー】に設定したサービスに登録した時のユーザー名を入力します。   |
| パスワード      | DDNSが有効の場合、上記で【プロバイダー】に設定したサービスに登録した時のパスワードを入力します。   |
| 設定         | 設定が反映されます。                                           |

#### ダイナミックDNS (ダイナミックドメインネームシステム、DDNS)とは

動的に割り当てられたグローバルIPアドレスを、変更のたびに動的にDNSサーバに登録し、 一定のドメイン名「ホスト名(ドメイン名)」に紐づけてアクセスを可能にする仕組みのことです。 これにより、本製品に固定のドメイン名でアクセスすることができるようになります。

### **RTSP**

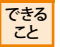

RTSPに関する設定を行うことができます。

画面の 表示 画面左のメニューリストから[基本設定]→[RTSP]を選択します。

| ELECOM                                                                                                    |                                     |              |      |
|----------------------------------------------------------------------------------------------------|-------------------------------------|--------------|------|
| CC-EWF100RMWH2                                                                                             | RTSP設定                              |              |      |
| 役定メニュー                                                                                                    | RTSPT-T:                            | bb4          | ede  |
| ホーム                                                                                                    | H.264 RTSP パス (HDプロファイル: 1280x720): | ipcam_h264   | sdp  |
| 基本設定                                                                                                    | H.264 RTSP バス (SDプロファイル:640x360):   | ipcam_h264s1 | .sdp |
| ▶ネットワーク設定                                                                                                  | H.264 RTSP パス (スモールプロファイル:320×176): | ipcam_h264s2 | .sdp |
| ▶無線設定                                                                                                    | アクセス制限:                             | 認証あり 💂       |      |
| <ul> <li>●ダイナミックDNS</li> <li>■RTSP</li> <li>■特裂腺定</li> <li>■メール設定</li> <li>■ユーザー設定</li> <li>ピデオ</li> </ul> | <u>Rž</u>                           |              |      |
| 動体検知                                                                                                    |                                     |              |      |
| 保存先設定                                                                                                    |                                     |              |      |
| システム                                                                                                    |                                     |              |      |
| 語設定                                                                                                    |                                     |              |      |
| 15段之 🖌                                                                                                    |                                     |              |      |

#### 設定の内容

52

| RTSPポート                                    | カメラ映像を配信するポートを設定します。ブラウザと本製品は、設定したRTSP<br>ポート番号を使用して映像を表示します。(初期値:554)<br>※手動でポートを開放される場合は、本ポート番号の開放も忘れずにおこなっ<br>てください。<br>※同じネットワーク内に別のカメラがある場合、RTSPポート番号は一緒にしな<br>いでください。 |
|--------------------------------------------|----------------------------------------------------------------------------------------------------|
| リアルタイム RTSPパス                              | リアルタイムプロファイルの映像配信に使用するパスを変更できます。<br>(例) rtsp:// IP:port 番号/[変更したパス] .sdp                                                                                                    |
| H.264 RTSP パス<br>(HDプロファイル~ス<br>モールプロファイル) | H264の映像配信に使用するパスを変更できます。<br>(例) rtsp:// IP:port 番号/[変更したパス] .sdp                                                                                                    |
| アクセス制限                                     | 設定したRTSP パスへアクセスした場合に、ユーザ認証をおこなうかどうかを設定します。[認証あり]の場合、ユーザ認証をおこないます。<br>※既にWEBブラウザーまたは「Skylink View I」からログインをおこなっている<br>場合は、再度ユーザ認証を聞かれることはありません。                             |
| 設定                                         | 設定が反映されます。                                                                                                    |

#### RTSP (Real Time Streaming Protocol) とは

インターネットや家庭内ネットワークなどのTCP/IPネットワーク上で、音声や動画などをリアルタイムに配信するための仕組みのことです。

RTSPを使うことでデータをダウンロードしながらコンテンツを再生する「ストリーミング」が可能となります。

### 時刻設定

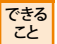

時刻やタイムゾーンなどの設定を行うことができます。

画面の 表示

画面左のメニューリストから[基本設定]→[時刻設定]を選択します。

| ELECOM                                                                                                    |                                                                     |              |
|----------------------------------------------------------------------------------------------------|---------------------------------------------------------------------|--------------|
| NCC-EWF100RIMWH2<br>設定メニュー<br>トホーム<br>・本小ワーク設定<br>・来外ワーク設定<br>・悪気設定<br>・ダイナミックDNS<br>・RTSP<br>・特別設定<br>・ユーザー設定<br>・ビデオ<br>・幼村検知<br>・マテム<br>言語設定<br>電話設定 | 時気道鉄定<br>モード:<br>手動で時時を設定する:<br>NTPサーバ:<br>タイムソーン:<br>サマータイム:<br>設定 | ● NTP ● 手動設定 |
|                                                                                                    |                                                                     |              |

| モード        | 時刻の設定方法を選択します。[NTP] (NTPサーバーより時間取得し設定する方法)と[手動設定]から選びます。         |
|------------|------------------------------------------------------------------|
| 手動で時刻を設定する | 日時を入力します。年/月/日 時/分/秒を入力します。<br>[PCの時刻と同期]をクリックするとパソコンの時刻が表示されます。 |
| NTPサーバ     | NTPサーバーのURLまたはIPアドレスを入力します。                                      |
| タイムゾーン     | 製品を使用する地域を選択します。日本を選択する場合は、(GMT+09:00)<br>Japan, Koreaを選びます。     |
| サマータイム     | 有効 / 無効を選択します。                                                   |
| 設定         | 設定が反映されます。                                                       |

### メール設定

できる こと

メールに関する設定を行うことができます。

画面の 表示

画面左のメニューリストから[基本設定]→[メール設定]を選択します。

| NCC-EWF100RIAWH2         ダール総定           設定メニュー         SMTFサーバー:         9ーバーの選択           ホーム         SMTFサーバー:         25           ・本ット         SMTFサーバー:         25           ・基本設定         発先ペールアドレス         9           ・キットワーク設定         送信元ペールアドレス         9           ・米マットワーク設定         送信元ペールアドレス         9           ・米マットワーク設定         送信元ペールアドレス         9           ・メマットワーク設定         送信元ペールアドレス         9           ・メマットワーク設定         送信元ペールアドレス         9           ・メマットワーク設定         送信元ペールアドレス         9           ・メインドション         9         9         9           ・ダイトン         9         9         9           ・ダイトン         9         10.00         9           ・ダイン         10.00         9         9           ・シューザー設定         東京         アス・メニールを送信         東京                   ・シューザー設定         東京         アス・メニールを送信         10           ・シンステム         1         10         10         10           「日間設定         1         1         1         1           ・シンステム         1         10         1         1           電話設定         1< | ELECOM                                                                                                    |                                                                                                    |                                                                     |
|----------------------------------------------------------------------------------------------------|----------------------------------------------------------------------------------------------------|----------------------------------------------------------------------------------------------------|---------------------------------------------------------------------|
|                                                                                                    | NCC-EWF100RMWH2<br>設定メニュー<br>・ホーム<br>・基本設定<br>・ネットワーク設定<br>・馬線設定<br>・ダイナミックDNS<br>・RTSP<br>・特殊設定<br>・メール設定<br>・メール設定<br>・ビデオ<br>・動作検知<br>・以不存先設定<br>・システム<br>言語設定<br>電話設定 | <ul> <li>メール設定</li> <li>公園サーバー:</li> <li>SMTPサーバー:</li> <li>SMTPボート:</li> <li>現在メールアドレス:</li> <li>通信元メールアドレス:</li> <li>SSUTUS:</li> <li>SMTP回経:</li> <li>アカウント:</li> <li>パスワード:</li> <li>設定</li> <li>テオメールを通信</li> </ul> | サーバーの選択 ■ 25 25 21 22 2 2 2 2 2 2 2 3 2 3 2 3 2 3 3 2 3 5 2 5 5 5 5 |

| 公開サーバー     | Yahoo!/Hotmail/Gmailから選択します。                                     |  |
|------------|------------------------------------------------------------------|--|
| SMTP サーバー  | 公開サーバーを選ぶと自動的に入力されます。                                            |  |
| SMTP ポート   | 公開サーバーを選ぶと自動的に入力されます。                                            |  |
| 宛先メールアドレス  | 通知を受け取る方のメールアドレスを入力します。(複数の宛先を設定する場合、";"で区切ってください。最大63文字まで可能です。) |  |
| 送信元メールアドレス | 送信元メールアドレス(Yahoo!/Hotmail/Gmailのメールアドレス)を入力しま<br>す。最大63文字まで可能です。 |  |
| SSL/TLS    | 送信元メールに対応する暗号化方式を選択します。                                          |  |
| SMTP認証     | SMTPで認証をおこなう場合には有効にします。                                          |  |
| アカウント      | 送信元メールのアカウント(ID)を入力します。最大31文字まで可能です。                             |  |
| パスワード      | 送信元メールのパスワードを入力します。最大31文字まで可能です。                                 |  |
| 設定         | 設定が反映されます。                                                       |  |
| テストメールを送信  | 設定した内容でテストメールを送ります。                                              |  |
| 設定情報を削除する  | 設定している内容を削除します。                                                  |  |

| ュ         | ユーザー設定                                  |                         |                                                                                         |                     |  |
|-----------|-----------------------------------------|-------------------------|-----------------------------------------------------------------------------------------|---------------------|--|
| できること     | <sup>3</sup> ユーザーアカウントに関する設定を行うことができます。 |                         |                                                                                         |                     |  |
| 画面の<br>表示 | 画面左のメニューリス                              | 、トから[ <b>ま</b>          | <b>基本設定]→[ユーザー設定]</b> を選択します。                                                           |                     |  |
|           | ELECOM                                  |                         |                                                                                         |                     |  |
|           | 2                                       | -ザー設定                   |                                                                                         |                     |  |
|           | NCC-EWF100RMWH2                         |                         | guest : ゲスト                                                                             |                     |  |
|           | ▶ <b>ホ</b> ーム                           | -#-1176-                |                                                                                         |                     |  |
|           | ▶基本設定                                   | - 0 - 0,41:             |                                                                                         |                     |  |
|           | ▶ネットワーク設定<br>▶無線設定                      |                         |                                                                                         |                     |  |
|           | ▶ダイナミックDNS                              | ーザー名:<br>スワード:          |                                                                                         |                     |  |
|           | ▶RTSP<br>▶時刻設定                          | スワード再入力:                |                                                                                         |                     |  |
|           | ▶メール設定 ユ<br>トス・ボージン字                    | ーザー権限:                  | ◎オペレータ ◎ ゲスト<br> 20000   12000   2002                                                   |                     |  |
|           | ▶ユーザー設定<br>▶ビデオ                         |                         |                                                                                         |                     |  |
|           | ▶動体検知<br>●動                             | 名でログイン:<br>E            | © 有効 ● 無効                                                                               |                     |  |
|           | ▶保存先設定                                  |                         |                                                                                         |                     |  |
|           | 設定の内容                                   |                         |                                                                                         |                     |  |
|           | ユーザーリスト                                 | 現在登録                    | 録されているユーザー権限のアカウントのユーザー名を表示し                                                            | ます。                 |  |
|           | ユーザー名                                   | 追加、削                    | 削除したいユーザー名を入力します。                                                                       |                     |  |
|           | パスワード                                   | 上記のコ                    | 上記のユーザー名のパスワードを入力します。                                                                   |                     |  |
|           |                                         | ※パスワー 最大6               | ※パスワードは半角で入力し、a~z、A~Z、0~9の文字を使用してください。<br>最大63文字まで可能です。                                 |                     |  |
|           | パスワード再入力                                | 上記のユーザー名のパスワードを再度入力します。 |                                                                                         |                     |  |
|           | ユーザー権限                                  | オペレ-<br>オペレ-            | ータまたはゲストを選択します。<br>ィータ:閲覧、録画・静止画保存のみ可能です。                                               |                     |  |
|           |                                         | ゲスト                     | :閲覧、静止画保存のみ可能です。                                                                        |                     |  |
|           |                                         | 追加                      | ユーザー権限のアカウントが追加できます。                                                                    |                     |  |
|           |                                         | 編集                      | ユーザー権限やパスワードやユーザー名の変更がおこな<br>[ユーザーリスト]からユーザー名を選択すると自動的に面面<br>されるので、変更内容を入力して編集をクリックします。 | :えます。<br>国に表示       |  |
|           |                                         | 削除                      | アカウントの削除がおこなえます。直接入力するほか、[ユー・<br>ト]からユーザー名を選択すると自動的に画面に表示され<br>削除をクリックします。              | <b>ザーリス</b><br>るので、 |  |
|           | 匿名でログイン                                 | 有効 / 斜                  | 無効を選択します。有効にすると、ユーザー名やパスワードを2                                                           | 、力せず                |  |

## MEMO ゲストユーザーにできること

設定

閲覧、静止画保存のみ可能で、設定の変更はできません。

「**ユーザー設定画面」**で、ユーザー権限が**[ゲスト]**のユーザー名/パスワードを登録して使用できます。

にカメラの映像を見ることができます。

設定が反映されます。

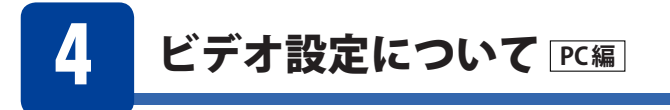

カメラの映像と音声について設定を変更することができます。

ビデオ設定

できる
と
映像形式、ビットレートやフレームレートの設定を行うことができます。

画面の 表示 画面左のメニューリストから[ビデオ]→[ビデオ設定]を選択します。

| ELECOM                                                                                                    |                                                                                                    |                                                                                                    |
|----------------------------------------------------------------------------------------------------|----------------------------------------------------------------------------------------------------|----------------------------------------------------------------------------------------------------|
| NCC-EWF100RMWH2                                                                                                    | ビデオ設定                                                                                                    |                                                                                                    |
| NCC-EWF100RMWH2<br>設定メニュー<br>トホーム<br>ト基本設定<br>ビデオ<br>ビデオ<br>ビデオ設定<br>ト書声<br>ト朝が林秋知<br>ド保存先設定<br>ドジステム<br>言語設定<br>家 | ビデオ1錠定<br>HDプロファイル(1280×720)<br>H204 病像度:<br>最大フレームレート:<br>H204 根大ビオレート:<br>H204 根大ビオレート:<br>H204 根大ビオレート:<br>H204 根大ビオレート:<br>H204 最大ビオレート:<br>H204 最大ビオレート:<br>H204 最大ビオレート:<br>H204 最大ビオレート:<br>H204 最大ビオレート:<br>H204 最大ビオレート:<br>H204 最大ビオレート:<br>H204 最大ビオレート: | 1280x720<br>10<br>10<br>1.5Mbps<br>640x200<br>10<br>0.25Mbps<br>5)<br>320x176<br>10<br>0.122Mpps<br>6<br>440x200<br>10<br>6<br>10<br>6<br>10<br>10<br>10<br>10<br>10<br>10<br>10<br>10<br>10<br>10 |
|                                                                                                    | 魔波安:<br>カメラアングル設定:<br>時刻表示:                                                                                                    |                                                                                                    |

#### HDプロファイル(1280×720)

| H264解像度      | 解像度が「1280×720」であることを表示します。                                                                                                    |
|--------------|----------------------------------------------------------------------------------------------------|
| 最大フレームレート    | <ul> <li>最大フレームレートを選択します。</li> <li>(30/20/15/10/5から選択。初期値:10 最大値:30)</li> <li>※実際のフレームレートは、ネットワークの状態や設置環境の明るさに応じて変化します。</li> <li>※最大フレームレートを"5"に設定すると、画面がちらついて見える場合があります。その場合は、最大フレームレートをあげてください。</li> </ul> |
| H264最大ビットレート | 最大ビットレートを選択します。<br>(3/2.5/2/1.5/1/0.5Mbpsから選択)                                                                                                    |

#### SDプロファイル(640×360)

| H264解像度      | 解像度が「640×360」であることを表示します。                                                                                                    |
|--------------|----------------------------------------------------------------------------------------------------|
| 最大フレームレート    | <ul> <li>最大フレームレートを選択します。</li> <li>(30/20/15/10/5から選択。最大値:HDプロファイルでの設定値まで)</li> <li>※実際のフレームレートは、ネットワークの状態や設置環境の明るさに応じて変化します。</li> <li>※最大フレームレートを"5"に設定すると、画面がちらついて見える場合があります。その場合は、最大フレームレートをあげてください。</li> </ul> |
| H264最大ビットレート | 最大ビットレートを選択します。<br>(1.5/1/0.5/0.25Mbpsから選択)                                                                                                    |

#### スモールプロファイル(320×176)

| H264解像度      | 解像度が「320×176」であることを表示します。 |
|--------------|---------------------------|
| 最大フレームレート    | SDプロファイルと連動します。           |
| H264最大ビットレート | 最大ビットレートを選択します。           |

#### リアルタイムプロファイル(640×360)

| MJPEG解像度  | 解像度が「640×360」であることを表示します。 |
|-----------|---------------------------|
| 最大フレームレート | HDプロファイルの設定と連動します。        |
| MJPEG画質   | 最高/高/標準/低/最低から選択します。      |

※リアルタイム表示中は音声は無音になります。

| 周波数       | 東日本(50Hz)/西日本(60Hz)から選択します。                      |
|-----------|--------------------------------------------------|
| カメラアングル設定 | 0°/180°から選択します。                                  |
| 時刻表示      | ON/OFFから選択します。<br>カメラ映像に日時情報を表示しない場合は、OFFを選択します。 |
| 設定        | 設定が反映されます。                                       |

MEMO 最大フレームレートとH264最大ビットレートは連動して値が変化します。

### 表示設定

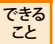

映像の明るさやコントラストの設定を行うことができます。

画面の 表示

画面左のメニューリストから[ビデオ]→[表示設定]を選択します。

| ELECOM                                                                                                    |                                                                                                    |  |
|----------------------------------------------------------------------------------------------------|----------------------------------------------------------------------------------------------------|--|
| NCC-EWF100RMWH2<br>設定メニュー<br>トホーム<br>- 基本設定<br>・ビデオ<br>・ビデオ<br>・ビデオ<br>・ビデオ<br>を示設定<br>・営庫<br>・助体検知<br>・以保存先設定<br>・システム<br>言語設定<br> | <ul> <li>表示設定</li> <li>第19571-60</li> <li>建築:</li> <li>北方方:</li> <li>設法:</li> <li>納明度:</li> <li>初期値に戻す) 設定</li> </ul> |  |

| 輝度     | 映像の明るさを設定します。  |
|--------|----------------|
| コントラスト | 明暗の差を設定します。    |
| 彩度     | 映像の色の濃さを設定します。 |
| 鮮明度    | 映像の鮮やかさを設定します。 |
| 初期値に戻す | 出荷時の値に戻します。    |
| 設定     | 設定が反映されます。     |

### 音声

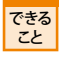

本製品のマイクの音量設定などを行うことができます。(NCC-EWF100RMWH2のみ対応)

画面の 表示 画面左のメニューリストから[ビデオ]→[音声]を選択します。

| ELECOM                                                                                                    |                              |            |  |
|----------------------------------------------------------------------------------------------------|------------------------------|------------|--|
| NCC-EWF100RMWH2<br>設定メニュー<br>トホーム<br>と基本設定<br>・ビデオ<br>・ビデオ<br>・ビデオ設定<br>・資声<br>・勧体検知<br>・「保存先設定<br>・システム<br>言語設定<br>電話設定 | 答声<br>マ49音量:<br>マ47済音:<br>設定 | o on ♦ off |  |

| マイク音量 | 本製品のマイクの音量を設定します。                  |
|-------|------------------------------------|
| マイク消音 | ON/OFFを選択します。ONにすると本製品のマイクを消音にします。 |
| 設定    | 設定が反映されます。                         |

## 動体検知について PC編

動体検知をする範囲の設定など動体検知機能を設定することができます。 動体検知した際にFTPサーバーに画像を送信したり、メールで通知することもできます。

### 動体検知

できる 動きを検知し、画像の録画やメール送信を行うための設定ができます。

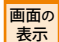

画面左のメニューリストから[**動体検知]→[動体検知**]を選択します。

| ELECOM                |                                                                                                    |           |
|-----------------------|----------------------------------------------------------------------------------------------------|-----------|
|                       |                                                                                                    |           |
| NCC-EWE100RMWH2       | 動体検知                                                                                                    |           |
|                       | 動体検知有効:                                                                                                    | ⑦ 有効 ④ 無効 |
| 設定メニュー                | 動体検知間隔:                                                                                                    | 5 秒 🐷     |
| ▶ホーム                  | 動体検知時の撮影方法:                                                                                                    | スナップショナ 🚽 |
| ▶基本設定                 | 動体検知時の録画時間:                                                                                                    | 10 秒 🖵    |
| 11/2 <sup>-2</sup> -4 | メールで通知:                                                                                                    | ◎ 有効 ● 無効 |
| ▶C ディ                 | 撮影したファイルの保存先:                                                                                                    | 指定した保存先   |
| ▶動作本検知                | 10-3                                                                                                    |           |
| ▶動体検知                 | and the second second s |           |
| ▶検出範囲設定               |                                                                                                    |           |
| ▶スケジュール機能設定           |                                                                                                    |           |
| ▶FTP                  |                                                                                                    |           |
| ▶保存先設定                |                                                                                                    |           |

#### 設定の内容

| 動体検知有効           | 有効/無効を選択します。                                                                                                    |
|------------------|----------------------------------------------------------------------------------------------------|
| 動体検知間隔           | 動体検知する間隔を選択します。(1/3/5/10/15/20/30/45/60秒から選択)<br>※例えば5秒に設定した場合、本製品は5秒ごとに設定した範囲内に動きがある<br>かを確認します。<br>※撮影枚数が多くなりすぎた場合は、「動体検知する間隔」を長めに設定すると<br>撮影枚数が減ります。 |
| 動体検知時の撮影方法       | 動体検知した時の動作を[ <b>何もしない</b> ]、[スナップショット] (静止画)、[動画]から<br>選択します。                                                                                           |
| 動体検知時の録画時間       | 動体検知してから何秒間録画するかを選択します。(1/3/5/10秒から選択)                                                                                                    |
| メールで通知           | 動体検知した際の画像をメールに送信する場合は、「有効」を選択します。<br>※メール設定は「 <b>基本設定</b> 」→「 <b>メール設定</b> 」でおこないます。                                                                   |
| 撮影したファイルの<br>保存先 | 動体検知した際の画像/動画の保存先を[メールに添付(メールで通知を有効に<br>したときのみ選択可能)]、[FTPサーバ]、[指定した保存先]から選択します。                                                                         |
| 設定               | 設定が反映されます。                                                                                                    |

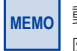

動体検知機能のメールで通知を利用時に送信する動画のファイルサイズは2MBが上限となります。ご利用の際にはFILEサイズにご注意してください。

### 検出範囲設定

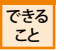

動体検知の検出範囲に関しての設定を行うことができます。

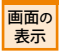

画面左のメニューリストから[動体検知]→[検出範囲設定]を選択します。

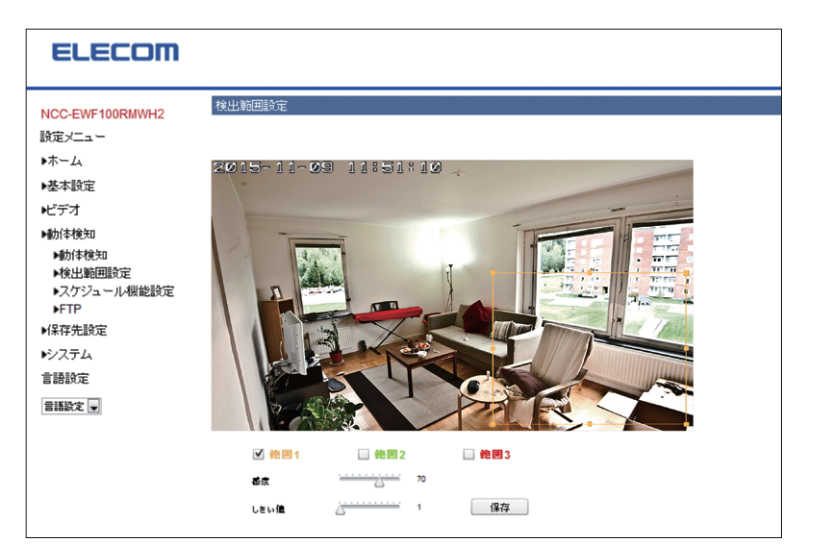

| 範囲   | 検知する範囲を設定します。<br>※検知対象の範囲を狭くすると、検知精度を上げることができます。<br>※範囲は3つまで設定できます。 |
|------|---------------------------------------------------------------------|
| 感度   | 検知する感度の設定をします。<br>※感度を上げると、検知しやすくなります。検知しすぎる場合は、感度を下げます。            |
| しきい値 | 検知する画像の変化量を設定します。<br>※値を小さくすると、より小さな変化でも検知することができます。                |
| 保存   | 設定した数値を保存します。                                                       |

### スケジュール機能設定

できる こと

動体検知を行う時間帯の設定を行うことができます。

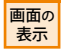

画面左のメニューリストから[動体検知]→[スケジュール機能設定]を選択します。

| ELECOM                                                                                                    |                                                |                                                                                          |
|----------------------------------------------------------------------------------------------------|------------------------------------------------|------------------------------------------------------------------------------------------|
| NCC-EWF100RMWH2<br>設定メニュー<br>トオーム<br>・基本設定<br>・ビデオ<br>・動信検知<br>・働信検知<br>・酸信検知<br>・受力ショール機能設定<br>・FTP<br>・FTP<br>・<br>・<br>・<br>・<br>・<br>・<br>・<br>・<br>・<br>・<br>・<br>・<br>・ | <u>スケジュール機能設定</u><br>スウジュール機能:<br>時間を設定:<br>設定 | ● 有効 ● 無効<br>FB/69954 00 - : 00 - : 00 - : 00 - : 00 - : 00 58:70時和 00 - : 00 58:70時和 00 |

#### 設定の内容

| スケジュール機能 | 有効/無効を選択します。                                                 |
|----------|--------------------------------------------------------------|
| 時間を設定    | 動体検知をおこなう時間帯を設定します。<br>※ [開始時刻] から[終了時刻] は、必ず3分以上間隔をあけてください。 |
| 設定       | 設定が反映されます。<br>※設定ボタンを押した際は再表示を行い、設定内容が合っているかご確認<br>ください。     |

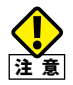

HD解像度が選択されている場合は動体検知が無効になります

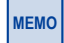

動体検知のスケジュール機能設定を行う場合には、必ず「動体検知」で[動体検知有効]を一 旦[無効]にしてから「動体検知」の「スケジュール機能設定」を行い、その後再度[動体検知 有効]を[有効]にしてください。

### FTP 設定

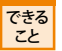

検知映像をアップロードする FTP の設定を行うことができます。

画面の 表示 画面左のメニューリストから[動体検知]→[FTP]を選択します。

| ELECOM                                                                                                    |                                                                                                    |                     |
|----------------------------------------------------------------------------------------------------|----------------------------------------------------------------------------------------------------|---------------------|
| NCC-EWF100RMWH2<br>設定メニュー<br>)ホーム<br>)基本設定<br>)ビデオ<br>)動体検知<br>)動体検知<br>)動体検知<br>)動体検知<br>)対体検知<br>)対体検知<br>)対体検知<br>)対体検知<br>)対体検知<br>)対体検知<br>)対体検知<br>)対体検知<br>)対体検知<br>)対体検知<br>)対体検知<br>)対体検知<br>)<br>)対体検知<br>)<br>)<br>)<br>)<br>)<br>)<br>)<br>)<br>)<br>)<br>)<br>)<br>)<br>)<br>)<br>)<br>)<br>)<br>) | FTP       FTPサーバ:       ユーザー名:       パスワード:       ボート:       パス:       パッグブモード:       酸金:       (テオファイルを送信) | <br>21<br>● 有劝 ◎ 無効 |

| FTPサーバ         | FTPのサーバー名を入力します。(IPアドレス等)                                                                                                    |
|----------------|----------------------------------------------------------------------------------------------------|
| ユーザー名          | FTPのユーザー名を入力します。                                                                                                    |
| パスワード          | FTPのパスワード名を入力します。                                                                                                    |
| ポート            | FTPで使用するポート番号を入力します。(初期値:21)                                                                                                    |
| パス             | FTPサーバー内のフォルダーを指定します。<br>※下層のフォルダーを設定する場合は、"/"で区切ってください。<br>※フォルダーおよびファイルを含めたフルパスで127文字まで入力できます。<br>※半角英数字で指定します。<br>(例:disk1フォルダーの下のNCC-RECフォルダーを設定する場合、disk1/NCC-RECと<br>入力) |
| パッシブモード        | FTPが正常に通信できていない場合、[ <b>有効</b> ]を選択します。                                                                                                    |
| 設定             | 設定が反映されます。                                                                                                    |
| テストファイル<br>を送信 | テストファイルを送ります。                                                                                                    |

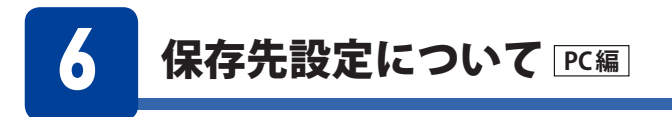

撮影した動画ファイルやスナップショットの保存先を設定できます。

ストレージ設定

できる こと

保存先を「SDカード」「NAS」から選択します。

画面の 画 表示

| 面左のメニューリストから[ <b>保存先設定]→[ストレージ設定</b> ]を選択します。 |
|-----------------------------------------------|
|-----------------------------------------------|

| ELECOM                                                                                                    |                                             |                               |
|----------------------------------------------------------------------------------------------------|---------------------------------------------|-------------------------------|
| NCC-EWF100RMWH2<br>設定メニュー<br>)ホーム<br>)本ーム<br>)基本設定<br>ビデオ<br>)が体検知<br>)(保存先設定<br>)スパジュール機能設定<br>)スパジュール機能設定<br>)AS8数定<br>)SDカード設定<br>)SDカード設定<br>)SDカードのファイル管理<br>)ローカル(保存<br>)ンステム<br>言語設定<br>言語設定 | ストレージ設定<br>ビデオプロファイル:<br>保存先を選択してくたれ:<br>歴史 | H0707-4 k(1280-720)<br>S0☆-F∵ |

| ビデオプロファイル        | 「HDプロファイル(1280×720)」、「SDプロファイル(640×360)」、「スモールプロ<br>ファイル(320×176)」から選択します。 |
|------------------|----------------------------------------------------------------------------|
| 保存先を<br>選択してください | 「SDカード」または「NAS」から選択します。                                                    |
| 設定               | 設定が反映されます。                                                                 |

### スケジュール機能設定

| できる | ł |
|-----|---|
| 72  |   |
| こと  |   |

画面の

表示

ストレージに録画する際のスケジュールに関して設定を行うことができます。

画面左のメニューリストから[保存先設定]→[スケジュール機能設定]を選択します。

| ELECOM                                                                                                    |                                               |                                                    |
|----------------------------------------------------------------------------------------------------|-----------------------------------------------|----------------------------------------------------|
| NCC-EWF100RMWH2<br>設定メニュー<br>トホーム<br>・基本設定<br>ビデオ<br>・動体検知<br>・保存先設定<br>・ストレージ設定<br>・ストレージ設定<br>・ストジュール機能設定<br>・NAS設定<br>・SDカード設定<br>・SDカード設定<br>・SDカードのファイル管理<br>・コーカル保存<br>・システム<br>言語設定<br>三語設定 | スケジュール-根能設定<br>スウジュール-根盤:<br>- 時間を設定:<br>- 設定 | ● 有効 ● 無効<br>間約8時14 00 w : 00 w ~ 林了時和 00 w : 00 w |

| スケジュール機能 | 有効/無効を選択します。                                         |
|----------|------------------------------------------------------|
| 時間を設定    | 録画をおこなう時間帯を設定します。<br>※スケジュールの開始と終了間隔は、3分以上に設定してください。 |
| 設定       | 設定が反映されます。                                           |

### NAS保存設定

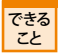

NASに関する設定を行うことができます。

画面の 表示 画面左のメニューリストから[保存先設定]→[NAS保存設定]を選択します。

|                 |                                |           |           |         | _ |
|-----------------|--------------------------------|-----------|-----------|---------|---|
| ELECOM          |                                |           |           |         |   |
|                 | A CONTRACT A MAIL              |           |           |         |   |
| NCC-EWE100RMWH2 | NASI条件設定                       |           |           |         |   |
|                 | ステータス:                         | 接続なし      |           |         |   |
| 設定メニュー          | NASの保存場所:                      | W IPアドレス  | 1 共有フォルダ名 | (フォルダ名) |   |
| ▶ホーム            | ストレージ容量不足の通知:                  | ◎ 有効 🎱 無効 |           |         |   |
| ▶基本設定           | ·建筑结画:                         | ◎ 有効 ● 無効 |           |         |   |
| ▶ビデオ            | 設置ファイルの現代時間:<br>(注下フェイルの見たせくざ) | 0 99 w    |           |         |   |
| >\$6/\$199m     | 計画ファイルの映入りイス:                  |           |           |         |   |
| ▶₩014496XU      | アクセス認証:                        | 認証なし      |           |         |   |
| ▶保存先設定          | ユーザー名:                         |           |           |         |   |
| ▶ストレージ設定        | パスワード:                         |           |           |         |   |
| ▶スケッシュール機能設定    | 設定                             |           |           |         |   |
| NASIO           |                                |           |           |         |   |
| NODT HAT        |                                |           |           |         |   |
| SD/J-Fage       |                                |           |           |         |   |
| ▶SDカードのファイル/管理  |                                |           |           |         |   |
| ▶ローカル保存         |                                |           |           |         |   |
| ▶システム           |                                |           |           |         |   |
| 言語設定            |                                |           |           |         |   |
| 言語設定 💌          |                                |           |           |         |   |

#### 設定の内容

| ステータス        | 接続なし                                      | NASにファイルを保存できない状態です。NASが非接続             |  |
|--------------|-------------------------------------------|-----------------------------------------|--|
|              |                                           | または未設定または設定内容が間違っています。                  |  |
|              | sambaの接続                                  | 接続準備中です。                                |  |
|              | 接続中                                       | NASにファイルを保存できる状態です。                     |  |
| NASの保存場所     | 保存先 NASのIPア                               | ドレスとフォルダー名を入力します。                       |  |
|              | (\\IP アドレス\共                              | 有フォルダ名\(フォルダ名))                         |  |
|              | ※IPアドレスと共有                                | <b>ק</b> フォルダは記入必須です。                   |  |
|              | IPアドレス欄:63                                | 3<br>文字まで<br>                           |  |
|              | 共有ノオルタ名                                   | <b>隙:12/文字まで</b><br>27 <del>立</del> 戸ナズ |  |
|              | ノオルダ石(欄・)                                 | 27又子まで<br>—名は坐角茁数空で指定  ます               |  |
|              | ※「\」が「¥」と表示                               | される場合があります。                             |  |
| ストレージ容量不足の   | 有効にすると、録画                                 | 回容量が足りなくなった場合に、メールでお知らせします。             |  |
| 通知           | ※メール設定は[                                  | 基本設定]→[メール設定]でおこないます。                   |  |
| 連続録画         | 有効にすると、連続で録画します。                          |                                         |  |
|              | ※容量が足りなくなった場合、古い録画ファイルを消して(上書きして)、録画      |                                         |  |
|              | を続けます。                                    |                                         |  |
| 録画ファイルの最長時間  | 連続録画を有効にした場合に、連続で録画する最大時間を5分、10分、15分、     |                                         |  |
|              | 20分から設定します。(最大20分)                        |                                         |  |
| 録画ファイルの最大サイズ | 1ファイルに保存できる最大のファイルサイズを、10MB、50MB、100MBから選 |                                         |  |
|              | 択します。(最大100                               | OMB)                                    |  |
| アクセス認証       | 認証なし/認証あり                                 | を選択します。                                 |  |
|              | 認証あり                                      | 保存先 NASの共有フォルダーにアクセス認証を設定されている場合        |  |
|              |                                           | に選択します。NASに登録したユーザー名とパスワードを設定します。       |  |
|              | 認証なし                                      | 保存先 NASの共有フォルダーにアクセス認証を設定して             |  |
|              |                                           | いない場合に選択します。                            |  |
| ユーザー名        | 上記、アクセス認識                                 | 証を [認証あり] にした場合、NASに登録したユーザー名と          |  |
| パスワード        | パスワードを入力し、設定します。                          |                                         |  |
| 設定           | 設定が反映されます。                                |                                         |  |
|              | ※設定ボタンを押した際は再表示を行い、設定内容が合っているかご確認ください。    |                                         |  |

詳しくは、Appendix「3. 映像をNASに保存する」参照

### SDカード設定

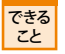

SDカードに録画する際の諸設定やSDカードの管理を行うことができます。

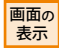

画面左のメニューリストから[保存先設定]→[SDカード設定]を選択します。

| ELECOM                                                                                                    |                                                                                                    |                                                                                      |  |
|----------------------------------------------------------------------------------------------------|----------------------------------------------------------------------------------------------------|--------------------------------------------------------------------------------------|--|
| NCC-EWF100RMWH2      設置メニュー     ホーム     ホーム     ・芯市設定     ・ビデオ     ・動作検知     ・採作先数定     ・メーレージ設定     ・スケジュール機能設定     ・ハムを設定     ・SODード設定     ・SODード設定     ・SODード認定     ・SODード認定     ・SODード認定     ・SODード認定     ・ジステム     書語設定     言語取定     言語取定 | SDカード設定           ステータス:         空ぎ号量           空ぎ号量とう         空ぎ号量           空ぎ号量とう         空ぎ号量           道路時面:         鈴鹿ファイルの最長時間:           鈴鹿ファイルの最大時間:         鈴鹿ファイルの最大時間:           50カードをフォーマット         50カード | 使用可能<br>540 MB<br>● 有効 ● 無効<br>● 有効 ● 無効<br><u>5分 ●</u><br>100 MB ■<br>カマウント解除<br>設定 |  |

| ステータス        | SDカードの状態を表示します。                                                                |                                                                                                    |
|--------------|--------------------------------------------------------------------------------|----------------------------------------------------------------------------------------------------|
|              | SDカードが<br>ありません。                                                               | SDカードが取り付けられていないか、保存できない状態です。                                                                                                    |
|              | 使用可能                                                                           | SDカードにファイルを保存できる状態です。                                                                                                    |
| 空き容量         | SDカードの空き窄                                                                      | 容量を表示します。                                                                                                    |
| 空き容量不足の通知    | 有効にすると、録<br>※メール設定は7<br>います。                                                   | 画容量が足りなくなった場合に、メールでお知らせします。<br>カメラの設定画面の[ <b>基本設定</b> ]→[ <b>メール設定</b> ]でおこな                                                                                                    |
| 連続録画         | 有効にすると、連続<br>※容量が足りなく<br>画を続けます。                                               | 続で録画します。<br>「なった場合、古い録画ファイルを消して(上書きして)、録                                                                                                    |
| 録画ファイルの最長時間  | 連続録画を有効<br>分、20分から設定                                                           | にした場合に、連続で録画する最大時間を5分、10分、15<br>こします。(最大20分)                                                                                                    |
| 録画ファイルの最大サイズ | 1ファイルに保存<br>ら選択します。(最                                                          | できる最大のファイルサイズを、10MB、50MB、100MBか<br>大100MB)                                                                                                    |
| SDカードをフォーマット | クリックすると、SI<br>※初期化するとS<br>内に保存された<br>おこなってくた<br>て、弊社は一切<br>を守るために、<br>ることです。デ- | Dカードを初期化します。<br>Dカード内のデータがすべて消えてしまいます。SDカード<br>を重要なデータについては、必ず定期的にバックアップを<br>ざさい。接続製品の保存データの毀損・消失などについ<br>Iの責任を負いません。(バックアップとは保存したデータ<br>HDD・BD・DVDなどの記憶媒体にデータの複製を作成す<br>ータを移動させることはバックアップではありません。) |
| SDカードのマウント解除 | クリックすると、カン                                                                     | メラの電源が入っている状態でもSDカードを取り外せます。                                                                                                    |
| 設定           | 設定が反映される                                                                       | ます。                                                                                                    |

表示

# SDカードのファイル管理

できる こと SDカードに保存したスナップショットやイベントログファイルの管理を行うことができます。

画面の 画面左のメニューリストから[保存先設定]→[SDカードのファイル管理]を選択します。

| ELECOM          |                                           |
|-----------------|-------------------------------------------|
|                 | ファイル一覧(イベント)                              |
| NCC-EWF100RMWH2 | 1 - 1 ファイル ( 会計 1 )                       |
| 設定メニュー          | 展る <b>先頭ページ</b> 前のページ 次のページ <b>最後のページ</b> |
| ▶ホーム            | 通択する ファイル名                                |
| ▶基本設定           | 2018 05 22                                |
| ▶≝デオ            |                                           |
| ▶動体検知           | 「すべて)選択「「選択をすべて開除」「首即注                    |
| ▶保存先設定          |                                           |
| ▶ストレージ設定        |                                           |
| ▶スケジュール機能設定     |                                           |
| ▶NAS設定          |                                           |
| ▶SDカード設定        |                                           |
| ▶SDカードのファイル管理   |                                           |
| マイント            |                                           |
| ▶スケジュール         |                                           |
| ▶マニュアル          |                                           |
| ▶ローカル保存         |                                           |

#### イベント

できる こと 動体検知により撮影した動画ファイルやスナップショットの一覧が表示されます。

#### スケジュール

できる こと スケジュール機能を使用して録画した動画ファイルの一覧が表示されます。

#### マニュアル

できる こと 手動で撮影した動画ファイルやスナップショットの一覧が表示されます。

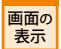

画面左のメニューリストから[保存先設定]→[SDカードのファイル管理]を選択し、[イベ ント]、[スケジュール]、[マニュアル]から表示したいものを選択します。 操作方法はすべて共通です。

| ELECOM                                                                                                    |                                                                                                    |
|----------------------------------------------------------------------------------------------------|----------------------------------------------------------------------------------------------------|
| NCC-EWF100RMWH2<br>設定メニュー<br>レホーム<br>レビデオ<br>・動が検知<br>・化学形設定<br>・ストレージ設定定<br>・ストレージ設定定<br>・ストレージ設定定<br>・ストレージ設定定<br>・ストレージ設定定<br>・ストレージ設定<br>・ストレージ設定に<br>・ストレージ設定<br>・ストレージ設定に<br>・ストレージ設定<br>・ストレージ設定に<br>・ストレージ設定<br>・ストレージ設定<br>・ストレージ<br>シジジュール状能設定<br>・マント<br>・スケジュール<br>・マニュアル<br>・ローガル(保存<br>・ローガル(保存<br>・マント<br>・フルレージカレージ<br>・システジュール<br>・システジュール<br>・マント | ファイルー覧(スケジュール)         1・6 ファイル (含計 6)         原3 氏線ページ) 前のページ) 法のページ) 最後のページ)         諸(水する) ファイル名         2010 05 10         2010 05 13         2010 05 19         2010 05 20         2010 05 21         3010 05 21         3010 05 21 |
| ▶基本設定<br>▶詳細設定<br>▶システム情報                                                                                                    |                                                                                                    |

#### 操作方法

| 戻る       | ひとつ前のフォルダに戻ります。            |
|----------|----------------------------|
| 先頭ページ    | 現在のフォルダ内一覧の先頭ページに移動します。    |
| 前ページ     | 現在のフォルダ内一覧の前のページに移動します。    |
| 次のページ    | 現在のフォルダ内一覧の次のページに移動します。    |
| 最後のページ   | 現在のフォルダ内一覧の最後のページに移動します。   |
| 選択する     | ファイルやフォルダを削除する際にチェックを入れます。 |
| ファイル名    | ファイル名やフォルダ名が表示されます。        |
| ファイルサイズ  | ファイルのデータ容量が表示されます。         |
| ファイルの日付  | ファイルの作成日時が表示されます。          |
| すべて選択    | すべての項目をチェックします。            |
| 選択をすべて解除 | 項目のチェックをすべて外します。           |
| 削除       | チェックした項目を削除します。            |

※表示されるファイルは1ページに10項目です。

### ローカル保存

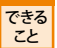

使用しているパソコンに録画する際の設定を行うことができます。

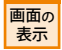

画面左のメニューリストから[保存先設定]→[ローカル保存]を選択します。

| ELECOM                                                                                                    |                                          |                      |  |
|----------------------------------------------------------------------------------------------------|------------------------------------------|----------------------|--|
| NCC-EWF-100RMWH2<br>設定メニュー<br>トホーム<br>シホーム<br>・基本設定<br>ビデオ<br>・助作検知<br>・保存先設定<br>・ストレージ設定<br>・ストレージ設定<br>・ストレージ設定<br>・ストレージル設定<br>・シストレージ決定<br>・システム<br>・BDカード設定<br>・BDカード設定<br>・BDカード | ローカル保存<br>最大録画時間:<br>録画ファイルの最大サイズ:<br>設定 | B/IRAL ▼<br>100 MB ▼ |  |

#### 設定の内容

| 最大録画時間       | 選択した時間が経過すると自動的に録画を停止します。[制限なし]を選択<br>すると、録画停止ボタンをクリックするまで録画を続けます。<br>(3分/10分/30分から選択) |
|--------------|----------------------------------------------------------------------------------------|
| 録画ファイルの最大サイズ | 1ファイルに保存できる最大のファイルサイズを選択します。<br>(10MB/50MB/100MBから選択)                                  |

MEMO

「最大録画時間」を指定してる場合は指定時間に到達するか、「録画ファイルの最大サイズ」 に到達した時点で録画が停止されます。

「最大録画時間」が「制限なし」になっている場合でも、「録画ファイルの最大サイズ」に到 達した場合は録画が停止します。

続けて録画する場合は、ファイルの保存先を改めて指定する必要があります。

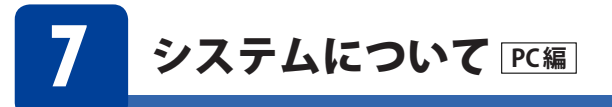

カメラ名の変更やファームウェアの更新、お客様の設定状態の保存・修復、また工場出荷時の設定に戻すことができます。工場出荷時の設定に戻す場合は、現在の設定をバックアッ プしてあることを確認してください。

### 基本設定

できる こと

ログインパスワードを変更することができます。

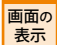

画面左のメニューリストから[**システム]→[基本設定**]を選択します。

| ELELDIII                                              |   |
|-------------------------------------------------------|---|
| A 2 2 2 2 2 2 2 2 2 2 2 2 2 2 2 2 2 2 2               |   |
| NCC-EWF100RMWH2<br>カンラ名: EWF100-7000                  |   |
| 設定メニュー 管理者パスワード: ・・・・・・・・・・・・・・・・・・・・・・・・・・・・・・・・・・・・ | • |
| ▶ホーム パスワードを確認:                                        |   |
| ▶基本設定 LED表示: ● ON ◎ OFF                               |   |
| ビデオ 設定                                                |   |
| ▶動/漆検知                                                |   |
| ▶保存先設定                                                |   |
| ▶システム                                                 |   |
| レ基本設定                                                 |   |
| ▶■詳編■設定                                               |   |
| ▶システム情報                                               |   |
| • 227407                                              |   |
| 言語設定                                                  |   |
| 言語設定 👻                                                |   |

| カメラ名     | カメラの名前を設定します。<br>※半角英数字、へ、のみ63文字まで入力できます。                                                                   |
|----------|----------------------------------------------------------------------------------------------------|
| 管理者パスワード | 管理者パスワードを設定します。<br>※出荷時設定:固有のパスワードとなります。付属の設定情報シートで<br>ご確認ください。<br>※半角で、63文字まで入力できます。<br>※a~z,A~Z,0~9の文字を使用 |
| パスワードを確認 | 「 <b>管理者パスワード</b> 」と同じパスワードを入力します。                                                                          |
| LED表示    | カメラのランプを消す場合は[ <b>OFF</b> ]を選択します。<br>※出荷時設定:ON                                                             |
| 設定       | 設定が反映されます。                                                                                                  |

表示

### 詳細設定 できる カメラのシステムに関する設定を行うことができます。 ■■の 画面左のメニューリストから[システム]→[詳細設定]を選択します。

| ELECOM                                                                                 |                                                                                                    |                                                                                                    |
|----------------------------------------------------------------------------------------|----------------------------------------------------------------------------------------------------|----------------------------------------------------------------------------------------------------|
| NCC-EWF100RMWH2<br>設定メニュー<br>・ホーム<br>・基本設定<br>・ビデオ<br>・動体検知<br>・ゲステム<br>・システム<br>・基本設定 | <ul> <li>注</li></ul>                                                                                              | (巻編_) (ファームウェアを更新<br>● 和功 ○ 無功<br>● 和功 ○ 無功<br>Auto ■<br>種語                                                                  |
| ▶詳細設定<br>▶システム情報<br>▶システム内グ<br>言語設定<br>言語設定                                            | <ul> <li>設定の保存と復元</li> <li>設定を保存:</li> <li>設定を後元:</li> <li>再起動と初期化</li> <li>システムの両起動:</li> <li>設定の初期化:</li> </ul> | <ul> <li>実行</li> <li>●祭… (復元)</li> <li>         「すぐに再起物         ● ネナワーン設定を保持         ◎ 出荷時設定         払期化         </li> </ul> |

#### ファームウェア更新(手動更新)

| ファイル名 | ダウンロードしたファームウェアのアップデートファイルを指定します。        |
|-------|------------------------------------------|
|       | [ <b>ファームウェアを更新</b> ]を押すと、ファームウェアを更新します。 |
|       | ファームウェア更新中は絶対にカメラの電源を切らないでください。          |

#### 詳しくは、Appendix「1. 手動でファームウェアを更新する」参照

#### ファームウェア更新(自動更新)

| 自動更新   | [ <b>有効</b> ]にすると、WEBブラウザーからカメラにアクセスした際にファームウェアの更新が |
|--------|-----------------------------------------------------|
|        | ないかを確認します。(1日1回)※出荷時設定:有効                           |
| 自動更新通知 | [有効]にすると、ファームウェアの更新がある場合に更新をお知らせする画面が表示され           |
|        | ます。※出荷時設定:有効                                        |
| 自動更新時間 | 自動更新を有効にした場合に、ファームウェアの更新を行う時間帯を設定します。[Auto]         |
|        | にすると、起動時間に合わせて24時間毎に動作します。                          |
| 更新の確認  | [確認]を押すと、ファームウェアの更新がないかをすぐに確認します。                   |
| 設定     | 設定が反映されます。                                          |

#### 設定の保存と復元

| 設定を保存 | [実行]を押すと、カメラの各種設定情報をファイルに保存します。           |
|-------|-------------------------------------------|
|       | (保存先を選択し、[config.bin]ファイルを保存します。)         |
| 設定を復元 | [設定を保存]で保存したファイルからカメラの各種設定情報を読み込み、復元します。  |
|       | [参照]を押し、[設定を保存] で保存したファイルを読み込み、[復元]を押します。 |

#### 再起動と初期化

| システムの再起動 | [ <b>すぐに再起動</b> ]を押すと、カメラを再起動します。※数分かかる場合があります。                        |
|----------|------------------------------------------------------------------------|
| 設定の初期化   | [出荷時設定]を選択して、[初期化]を押すと、カメラの各種設定情報が出荷時設定に戻り                             |
|          | ます。[ <b>基本設定]</b> メニューの[ <b>ネットワーク</b> ]および[ <b>無線設定</b> ]メニュー内にある設定を保 |
|          | 持し、その他の設定を出荷時設定に戻したい場合は、[ネットワーク設定を保持]を選択し                              |
|          | て、[初期化]を押してください。                                                       |
### システム情報

できる こと

バージョン番号や現在のIPアドレスなどが表示されます。

画面の 表示 画面左のメニューリストから[システム]→[システム情報]を選択します。

| ELECOM                                                                                                    |                                                                                                    |                                                                                                    |
|----------------------------------------------------------------------------------------------------|----------------------------------------------------------------------------------------------------|----------------------------------------------------------------------------------------------------|
| NCC-EWF100RMWH2<br>設定メニュー<br>トホーム<br>・基本設定                                                                                                    | <u>システム</u> 情報<br>ファームウェアパージョン:<br>Adiveスパージョン:<br>システム絶対:<br>システム絶対:                                                                   | v1.01(150907-175310)<br>v2.0.6,<br>3 hours 30 min 4 sec<br>2015/11/09 13:12:59                                 |
| <ul> <li>Cナイ</li> <li>動体検知</li> <li>ドタステム</li> <li>・システム</li> <li>・基本設定</li> <li>・詳細設定</li> <li>・システムは毎報</li> <li>・システムログ</li> <li>言語設定</li> </ul> | LAN<br>ドアドレス:<br>サブネ水マスク:<br>デフォルゲーウェイ:<br>プライマリDNS:<br>セカンダリDNS:<br>MACアドレス:<br>HTTPボート:<br>繁錬LAN                                      | 172.18.100.110<br>255.255.255.0<br>172.18.100.1<br>203.138.83.114<br>203.138.63.122<br>BC:BC:4C:15.70.00<br>80 |
| 2158文 <b>•</b>                                                                                                    | 接続状態:<br>SSID:<br>チャンネル:<br>増増化力式:<br>3G/LTE<br>接続状態:<br>IPTドレス:<br>リブネットマスク:<br>サブネットマスク:<br>デフォルトヴェトウェイ:<br>プライマドウントウェイ:<br>プライマレのNS: | 接続なし                                                                                                    |

接続しているネットワークカメラのシステム情報を表示します。

### システムログ

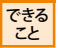

カメラのシステムログが表示されます。

■面の 表示 画面左のメニューリストから[**システム]→[システムログ**]を選択します。

| ELECOM           |                                              |    |
|------------------|----------------------------------------------|----|
| NCC EWE100RMWH2  | システムログ                                       |    |
| NGG-EWF TOORMWH2 | ログレベル: 4 (詳細) 💌                              |    |
| 設定メニュー           | リモートログ: ② 有効 ④ 無効                            |    |
| ▶ホーム             | リモートログサー バ:                                  |    |
| ▶基本設定            | 設定                                           |    |
| ▶ビデオ             |                                              | *  |
| ▶動体検知            | System Log create time : 2015-11-09 04:13:41 | E) |
| ▶保存先設定           | Firmware Version: v1.01(150907-175310)       |    |
| ▶システム            | Uptime: 12646.17 10141.64                    |    |
| ▶基本設定            | **********                                   |    |
| ▶■詳細調定           | # modules #                                  |    |
| ▶システム'情報         | Module Size Lised by                         |    |
| ▶システムログ          | mt_wifi 1531248 1                            |    |
| 言語設定             | tou 7584 0                                   |    |
|                  | ******                                       |    |
| 言語設定 💌           | # ps #                                       |    |
|                  | PID USER VSZ STAT COMMAND                    |    |
|                  | 1 admin 1956 S init                          |    |
|                  | 2 admin 0 SW< [kthreadd]                     |    |
|                  | 3 admin 0 SW< [ksoftirqd/0]                  |    |
|                  | E adamine O CHU Records administration       | *  |
|                  | <                                            |    |

### 設定の内容

| ログレベル      | ログの情報量を設定します。<br>0~4の5段階あり、大きくなるほど詳細なログになります。<br>1:警告<br>2:注意<br>3:情報<br>4:すべて |
|------------|--------------------------------------------------------------------------------|
| リモートログ     | 有効にすると、ログをリモートログサーバーに転送します。                                                    |
| リモートログサーバー | ログを転送するサーバーを入力します。リモートログを利用する際は、リ<br>モートログサーバーの指定を行ってください。                     |
| 設定         | 設定が反映されます。                                                                     |

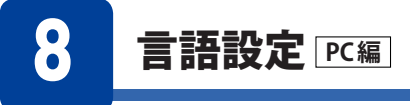

設定ユーティリティ画面の表示言語を切り替えを行うことができます。

できる こと メニュー画面の表示言語を変更することができます。

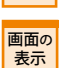

画面左のメニューリストから言語設定の下のプルダウンメニューより任意の言語を選択し ます。

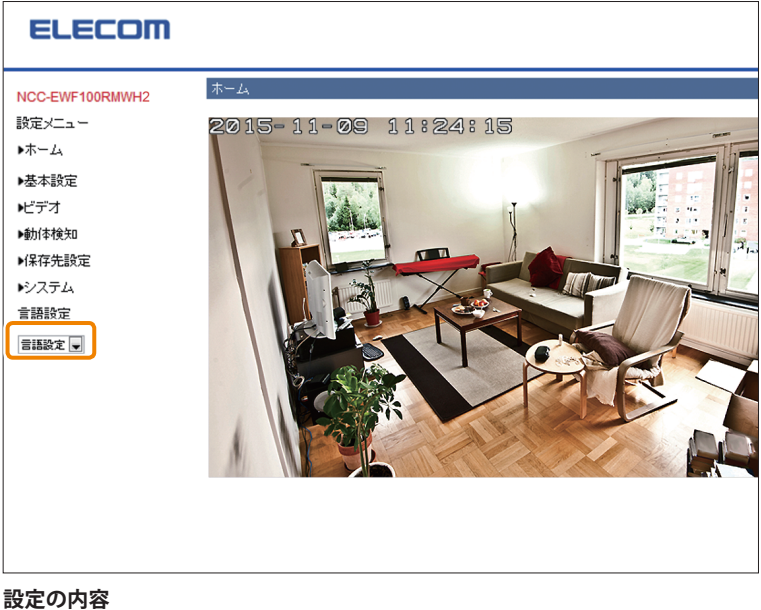

言語設定 メニュー画面の表示言語を変更することができます。(English/日本語)

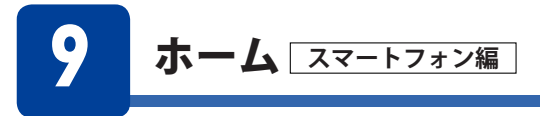

お客様の環境に合わせて設定内容を変更することができます。

### ホーム

- \*設定時はスマートフォンを縦にして下さい。画面を大きくご覧になりたい場合は横向き にして下さい。
- ホーム画面のアイコンの概要を説明します。

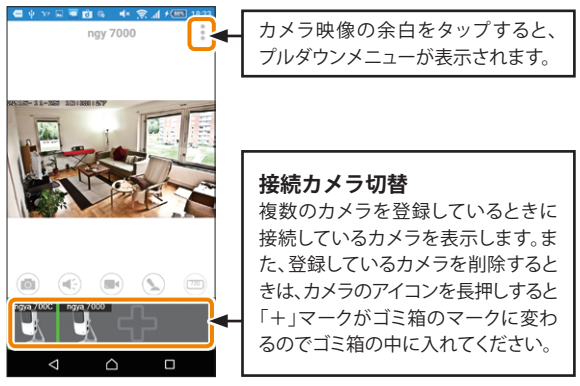

#### 設定の内容

| <ul><li>スナップショット</li><li>(静止画撮影)</li></ul> | タップすると、表示されている映像を静止画撮影し、スマートフォ<br>ンに保存します。<br>iPhoneの場合:写真アプリに保存されます。<br>Androidの場合:内部ストレージ/DCIM内の「Skylink View II」フォ<br>ルダに保存されます。  |
|--------------------------------------------|----------------------------------------------------------------------------------------------------|
| ■● 動画撮影                                    | タップすると、表示されている映像を動画撮影し、NASまたはSDカードに保存します。(出荷時設定:SDカード)もう一度タップすると、<br>撮影停止します。保存先の設定は、事前に設定メニューからおこないます。(Apendix 3.「映像をNASに保存する場合」参照) |
| ≪ スピーカー                                    | タップすると、カメラ側の音声をスマートフォンのスピーカーで再<br>生します。※NCC-EWF100RMWH2のみ                                                                            |
| 360 解像度                                    | 画面の解像度をHD/SD/スモールプロファイル/リアルタイム(MJPEG)<br>から選択します。                                                                                    |
| 🗴 t-ř                                      | 動体検知設定:動体検知機能をオン/オフします。                                                                                                    |

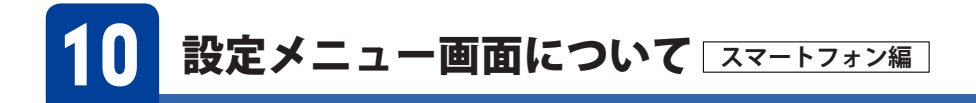

スマートフォンで本製品の各種機能を設定するには、「Skylink View II」アプリを使って本 製品にアクセスする必要があります。

MEMO ゲストユーザーについて ゲストユーザーは閲覧、静止画の保存機能のみ使用可能です。設定の変更はできません。

### 設定メニュー画面を表示する

1 ホーム画面から、[Skylink View Ⅱ]アイコンをタップしてアプリを起動します

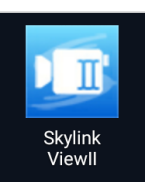

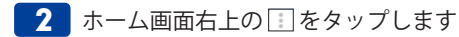

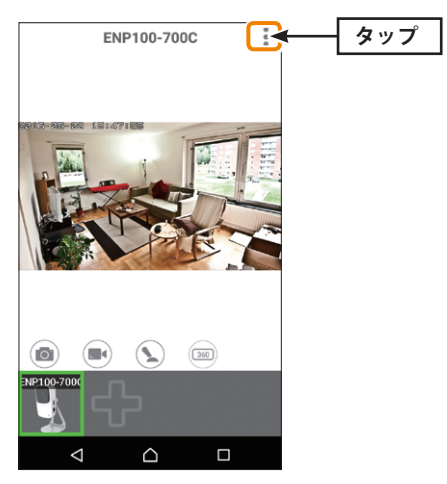

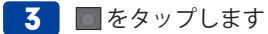

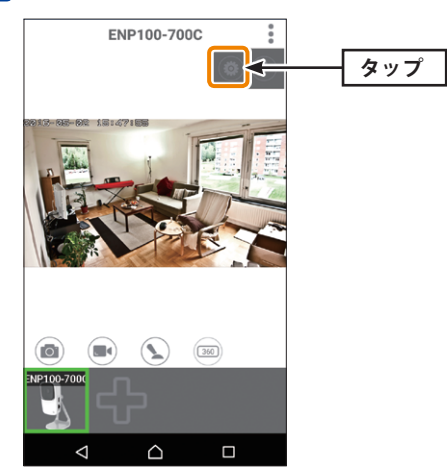

4 設定メニュー画面が表示されます

| <                  | ENP100-700C | admin |
|--------------------|-------------|-------|
| カメラの情報             |             | >     |
| ビデオ設定              |             | >     |
| 動体検知設定             |             | >     |
| 保存設定               |             | >     |
| メール設定              |             | >     |
| システム               |             | >     |
|                    |             |       |
|                    |             |       |
|                    |             |       |
|                    |             |       |
| $\bigtriangledown$ |             |       |

以上で設定画面メニューが表示されます。

### 設定メニュー画面の内容

| 設定メニュー | · 画面にあ. | る各画面の   | )概要を説明し | <u>、</u> ます。 |
|--------|---------|---------|---------|--------------|
|        |         | S H H H |         |              |

| <      | ENP100-700C | admin |
|--------|-------------|-------|
| カメラの情報 |             | >     |
| ビデオ設定  |             | >     |
| 動体検知設定 |             | >     |
| 保存設定   |             | >     |
| メール設定  |             | >     |
| システム   |             | >     |
|        |             |       |
|        |             |       |
|        |             |       |
|        |             |       |
| Q      |             |       |

### 設定の内容

| カメラの情報 | 本製品の情報を確認することができます。(→P80)                             |
|--------|-------------------------------------------------------|
| 音量設定   | マイクの音量を調整することができます。(→P81)                             |
| ビデオ設定  | カメラの映像品質を変更することができます。(→P82)                           |
| 動体検知設定 | 動体検知をする範囲などを設定することができます。(→P83)                        |
| 保存設定   | カメラで撮影した動画ファイルやスナップショットの保存先について設定<br>することができます。(→P85) |
| メール設定  | メールに関する設定を行うことができます。(→P88)                            |
| システム   | カメラ名の変更やファームウェアの更新、設定状態の保存・修復などを行<br>うことができます。(→P89)  |

# 11 カメラの情報画面について スマートフォン編

カメラの基本情報を確認することができます。

### カメラの情報

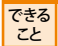

カメラの基本情報を確認することができます。

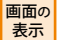

設定メニュー画面の[**カメラの情報**]をタップします。

| <                     | ngy 7000      | 完了            | SIMなし 令 | 12    | 2:26     | 50% 💽 🗲 |
|-----------------------|---------------|---------------|---------|-------|----------|---------|
|                       | ngy 7000      |               |         | EWF10 | 0-7079   | 完了      |
| 接続モード<br>Cloud/MAC ID | クラウド<br>AABBC | IP<br>C012345 |         | 5     | EWF100   | -7079   |
| ユーザー名                 |               | admin         | 接続モー    | ۴     | クラウド     | IP      |
| パスワード                 |               |               | IP      |       | 192.168. | 100.140 |
|                       |               |               | Port    |       |          | 80      |
|                       |               |               | ユーザーキ   | 名     |          | admin   |
|                       |               |               | パスワー    | ۲     |          | •••••   |
|                       |               |               |         |       |          |         |
| $\bigtriangledown$    | $\bigcirc$    |               |         |       |          |         |

### 設定の内容

| カメラ画像 | タップすると画像を変更することができます**。         |
|-------|---------------------------------|
| カメラ名  | タップして変更することができます <sup>*</sup> 。 |
| 接続モード | 本製品の接続モードが表示されます。               |

#### 接続モードが「クラウド」の場合

| Cloud/MAC ID | 本製品のIDが表示されます。             |
|--------------|----------------------------|
| ユーザー名        | 本製品のユーザー名が表示されます。          |
| パスワード        | 本製品のユーザーのパスワードが伏せ字で表示されます。 |

#### 接続モードが「IP」の場合

| IP    | 本製品のIPアドレスが表示されます。         |
|-------|----------------------------|
| Port  | 本製品のPort番号が表示されます。         |
| ユーザー名 | 本製品のユーザー名が表示されます。          |
| パスワード | 本製品のユーザーのパスワードが伏せ字で表示されます。 |

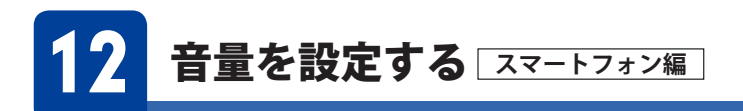

音量の設定、変更ができます。

### 音量設定

できる
カメラのマイクの音量を設定することができます。

画面の 表示

👷 設定メニュー画面の[**音量設定**]をタップします。

| <  | 名古屋テスト 7000 |      |
|----|-------------|------|
| 音量 |             | 50 > |
|    |             |      |
|    |             |      |
|    |             |      |
|    |             |      |
|    |             |      |
|    |             |      |
|    |             |      |
|    |             |      |
|    |             |      |
|    |             |      |
| <  |             |      |

### 設定の内容

| 音量 | 音量の設定、変更ができます。                            |
|----|-------------------------------------------|
|    | (0~100から選択。初期値:80)<br>※ NCC-EWE100RMWH2のみ |
|    |                                           |

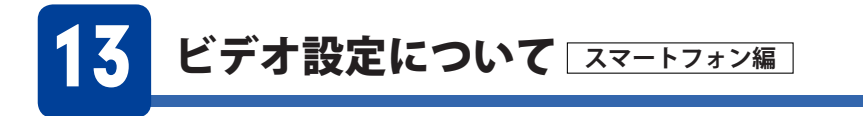

カメラの映像の設定を行うことができます。

### ビデオ設定

できること
映像の明るさやコントラストの設定を行うことができます。

画面の 表示

2 設定メニュー画面の[ビデオ設定]をタップします。

| <        | nagoya 7000 |   |
|----------|-------------|---|
|          |             |   |
| 明るさ      | 3           | • |
| コントラスト   | 3           | • |
| 彩度(サチュレー | -ション)       | • |
| シャープネス   | 3           | • |
| 画像を反転    |             |   |
| Q        |             |   |

### 設定の内容

| 明るさ          | 映像の明るさを設定します。  |
|--------------|----------------|
| コントラスト       | 明暗の差を設定します。    |
| 彩度(サチュレーション) | 映像の色の濃さを設定します。 |
| シャープネス       | 映像の鮮やかさを設定します。 |
| 画像を反転        | 画像を反転します。      |

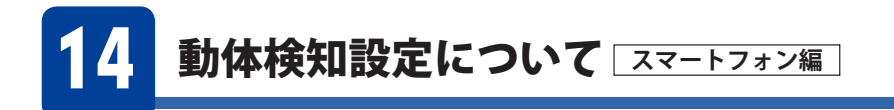

動体検知機能を設定することができます。

動体検知した際にFTP サーバーに画像を送信したり、メールで通知することもできます。

### 動体検知設定

できる
動きを検知し、録画やメール送信を行うための設定ができます。

■面の 表示 設定メニュー画面の[動体検知設定]をタップします。

| <      | nagoya 7000 | 完了                    |
|--------|-------------|-----------------------|
| 動体検知   |             |                       |
| 動体検知の間 | 隔 (秒)       | 5 >                   |
| 保存方法   | スナ          | ップショット >              |
| ビデオ撮影時 | 問 (秒)       | 10 >                  |
| メール通知  |             |                       |
| 宛て先    | ファイルを       | e-mailで送付 <b>&gt;</b> |
| スケジュール | 機能          |                       |
| 時間設定   |             |                       |
| 開始時刻   | 00:00       |                       |
| 終了時刻   | 00:00       |                       |

### 設定の内容 動体検知

動体検知の設定内容 動体検知する間隔を選択します。(1/3/5/10/15/20/30/45/60秒から選択) 動体検知の間隔(秒) ※例えば5秒に設定した場合、本製品は5秒ごとに設定した範囲内に動きがある かを確認します。 ※撮影枚数が多くなりすぎた場合は、「動体検知する間隔」を長めに設定すると 撮影枚数が減ります。 動体検知した時の動作を「**何もしない**」、「スナップショット」、「ビデオ」か 保存方法 ら選択します。 ビデオ撮影時間(秒) 動体検知してから何秒間録画するかを選択します。(1/3/5/10秒から選択) メール通知 動体検知した際の画像/動画をメールに送信する場合は、[有効]を選択し ます。 ※ メール設定は[メール設定]でおこないます。 動体検知した際の画像/動画の保存先を「NAS/SD]、「FTPサーバー」、「ファ 宛て先 イルをe-mailで送付]から選択します。

スイッチをオンに切り替えると、動体検知を設定できます。

| スケジュール機能 | スイッチをオンに切り替えると、「プリセット位置での停止時間」で動体<br>検知を確認したい時間帯が設定できます。                      |  |
|----------|-------------------------------------------------------------------------------|--|
| 時間設定     | 動体検知を確認したい時間帯が設定できます。<br>※[ <b>開始時刻</b> ]から[ <b>終了時刻</b> ]は、必ず3分以上間隔をあけてください。 |  |
|          | 開始時刻 動体検知を確認したい時間帯の開始時刻を設定します。                                                |  |
|          | 終了時刻 動体検知を確認したい時間帯の終了時刻を設定します。                                                |  |

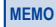

MEMO 動体検知のスケジュール機能設定を行う場合には、必ず「動体検知」で[動体検知有効]を一 旦[無効]にしてから「動体検知」の「スケジュール機能設定」を行い、その後再度[動体検知] 有効]を**[有効]**にしてください。

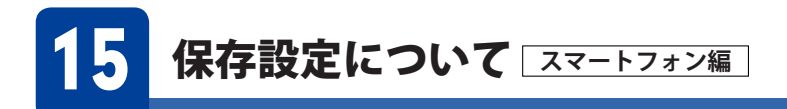

撮影した動画ファイルやスナップショットの保存先を設定できます。

### 保存設定

できる 保存先を指定したり、スケジュール録画を行うための設定ができます。

■面の 表示 設定メニュー画面の[保存設定]をタップします。

### 保存先が SD カードの場合

<mark>画面の</mark>「保存場所」の[保存先]をタップし、[**SDカード**]を選択します。

| <                  | 保存設定   |        | 完了 |
|--------------------|--------|--------|----|
| 保存場所               |        |        |    |
| 保存先                |        | SDカード  | >  |
|                    |        |        |    |
| SD cardの保存設定       |        |        |    |
| ステータス              | SDカード  | が見つかりま | せん |
| 残容量                |        | C      | MB |
| 空き容量不足の通知          |        | С      |    |
| 連続録画               |        | С      |    |
| 録画ファイルの最長          | 時間     | 5分     | >  |
| 1ファイル毎の最大サ         | トイズ    | 100MB  | >  |
| スケジュール機能           |        | Q      |    |
| 网络用限 60 102        |        |        |    |
| $\bigtriangledown$ | $\Box$ |        |    |

#### 保存場所

| 保存先 | 保存先を設定します。カメラ本体のSDカード/NASから選択できます。 |
|-----|------------------------------------|
|     | ※スマートフォンのSDカードではありません。             |

| ステータス        | SDカードの状態を表示します。                                                            |                                                                     |
|--------------|----------------------------------------------------------------------------|---------------------------------------------------------------------|
|              | SDカードが SDカードが取り付けられていないか、保存できないお                                           |                                                                     |
|              | 見つかりません。                                                                   | 態です。                                                                |
|              | 接続中                                                                        | SDカードにファイルを保存できる状態です。                                               |
| 残容量          | SDカードの空き容                                                                  | <b>琴量を表示します。</b>                                                    |
| 空き容量不足の通知    | 「ON」にすると、録i<br>※メール設定はた<br>います。                                            | 画容量が足りなくなった場合に、メールでお知らせします。<br>コメラの設定画面の[ <b>基本設定</b> ]→[メール設定]でおこな |
| 連続録画         | 「ON」にすると、連続録画機能が有効になります。<br>※容量が足りなくなった場合、古い録画ファイルを消して(上書きして)、<br>録画を続けます。 |                                                                     |
| 録画ファイルの最長時間  | 連続録画を有効にした場合に、連続で撮影する最大時間を設定します。<br>(最大20分)                                |                                                                     |
| 1ファイル毎の最大サイズ | 1ファイルに保存できる最大のファイルサイズを選択します。(最大100MB)                                      |                                                                     |
| スケジュール機能     | 撮影する時間を設定する場合は、右側のボタンでON します。                                              |                                                                     |
| 時間設定         | 撮影をおこなう時間帯を設定します。<br>※ [ <b>開始時刻</b> ]から[ <b>終了時刻</b> ]は、必ず3分以上間隔をあけてください。 |                                                                     |

### SD card の保存設定

MEMO

SDカードを取り付けた後は、「Skylink View II」を一度終了し、再度起動してください。

### 保存先がNASの場合

<mark>画面の</mark>「保存場所」の[保存先]をタップし、[**NAS**]を選択します。

| 《保存設定       |     | 完了  |
|-------------|-----|-----|
| 保存場所        |     |     |
| 保存先         | NAS | >   |
|             |     |     |
| NASの保存設定    |     |     |
| ステータス       | 接続し | ました |
| 場所 (NAS)    |     |     |
| W           |     |     |
| Λ           |     |     |
| X           |     |     |
| 空き容量不足の通知   | C   |     |
| 連続録画        | C   |     |
| 録画ファイルの最長時間 | 5分  | >   |
|             |     |     |

### 保存場所

保存先

ファイルの保存先を「SDカード」「NAS」から「NAS」を選択します。

#### NAS の保存設定

| ステータス        | NASの状態を表示                                                                                                    | えします。               |  |
|--------------|----------------------------------------------------------------------------------------------------|---------------------|--|
|              | 切断 NASにファイルを保存できない状態です。NASが非接                                                                                                    |                     |  |
|              | しました 続または木設定または設定内容が間違っています。                                                                                                    |                     |  |
|              | 接続しました                                                                                                    | NASにファイルを保存できる状態です。 |  |
| 保存場所(NAS)    | 保存先 NASのIPアドレスとフォルダー名を入力します。<br>(\\IP アドレス\共有フォルダー名\¥(フォルダ名))<br>※IPアドレスと共有フォルダーは記入必須です。<br>※保存先フォルダー名は半角英数字で指定します。<br>※「\」が「¥」と表示されることがあります。 |                     |  |
| 空き容量不足の通知    | 「ON」にすると、録画容量が足りなくなった場合に、メールでお知らせします。<br>※メール設定はカメラの設定画面の[基本設定]→[メール設定]でおこな<br>います。                                                           |                     |  |
| 連続録画         | 「ON」にすると、連続録画機能が有効になります。                                                                                                    |                     |  |
|              | ※容量が足りなくなった場合、古い録画ファイルを消して(上書きして)、<br>録画を続けます。                                                                                                |                     |  |
| 録画ファイルの最長時間  | 連続録画を有効にした場合に、連続で撮影する最大時間を設定します。<br>(最大20分)                                                                                                   |                     |  |
| NASへの最大保存サイズ | 1ファイルに保存できる最大のファイルサイズを選択します。                                                                                                    |                     |  |
| スケジュール機能     | 撮影する時間を設定する場合は、右側のボタンを ON します。                                                                                                    |                     |  |
| 時間設定         | 撮影をおこなう時間帯を設定します。                                                                                                    |                     |  |
|              | ※ [開始時刻] から[終了時刻] は、必ず3分以上間隔をあけてください。                                                                                                    |                     |  |
| アクセス制限       | アクセス制限にて認証が可能。                                                                                                    |                     |  |

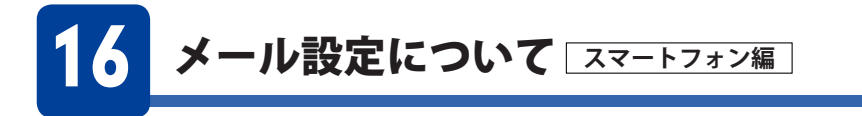

メールに関する設定ができます。

### メール設定

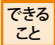

メールに関する設定を行うことができます。

■面の 表示 設定メニュー画面の[**メール設定**]をタップします。

| <          | nagoya 7000 | 完了      |
|------------|-------------|---------|
| e-mailサービス |             | Gmail > |
| SMTP Port  |             | 465     |
| アカウント      |             |         |
| パスワード      |             |         |
|            |             |         |
| テストメールマ    | を送ります       |         |
|            |             |         |
|            |             |         |
|            |             |         |
|            |             |         |
| 4          | $\wedge$    |         |

### 設定の内容

| emailサービス   | Manual Settings/Yahoo!/Hotmail/Gmailから選択します。 |
|-------------|----------------------------------------------|
| SMTP Port   | SMTPポートを表示します。                               |
| アカウント       | 送信元メールのアカウント(ID)を入力します。                      |
| パスワード       | 送信元メールのパスワードを入力します。                          |
| テストメールを送ります | テストメールを送信します。                                |

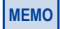

テストメールを送信する前に設定を押し、設定完了後「完了」をタップしてください

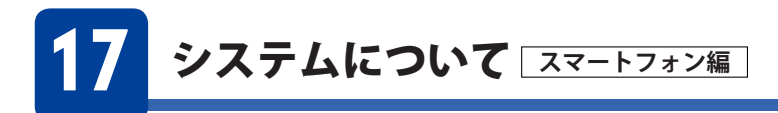

カメラのパスワードの変更や再起動、また工場出荷時の設定に戻すことができます。工場 出荷時の設定に戻す場合は、現在の設定をバックアップしてあることを確認してください。

### システム

できる
と
カメラのシステムに関する設定を行うことができます。

画面の 表示

設定メニュー画面の[**システム**]をタップします。

| K ngy 7000   |   |
|--------------|---|
| カメラのパスワードを変更 | > |
| LEDインジケーター   |   |
| リブート         | > |
| 初期状態に戻します    | > |
|              |   |
|              |   |
|              |   |
|              |   |
|              |   |
|              |   |
|              |   |

#### 設定の内容

| カメラのパスワードを変更 | 管理者パスワードを設定します。<br>※出荷時設定:固有のパスワードとなります。付属の設定情報シートで<br>ご確認ください。<br>※半角で入力<br>※a~z,A~Z,0~9の文字を使用                |
|--------------|----------------------------------------------------------------------------------------------------|
| LEDインジケーター   | カメラのランプを消す場合は [ <b>OFF</b> ]を選択します。<br>※出荷時設定:ON                                                               |
| リブート         | [OK]を選択すると、カメラを再起動します。                                                                                         |
| 初期状態に戻します    | カメラを工場出荷時の状態に戻します。<br>現在設定している管理者パスワードを入力して[OK]をタップしてください。<br>※工場出荷時の状態に戻すと、[基本設定]で設定した各種設定が初期化されます。予めご了承ください。 |

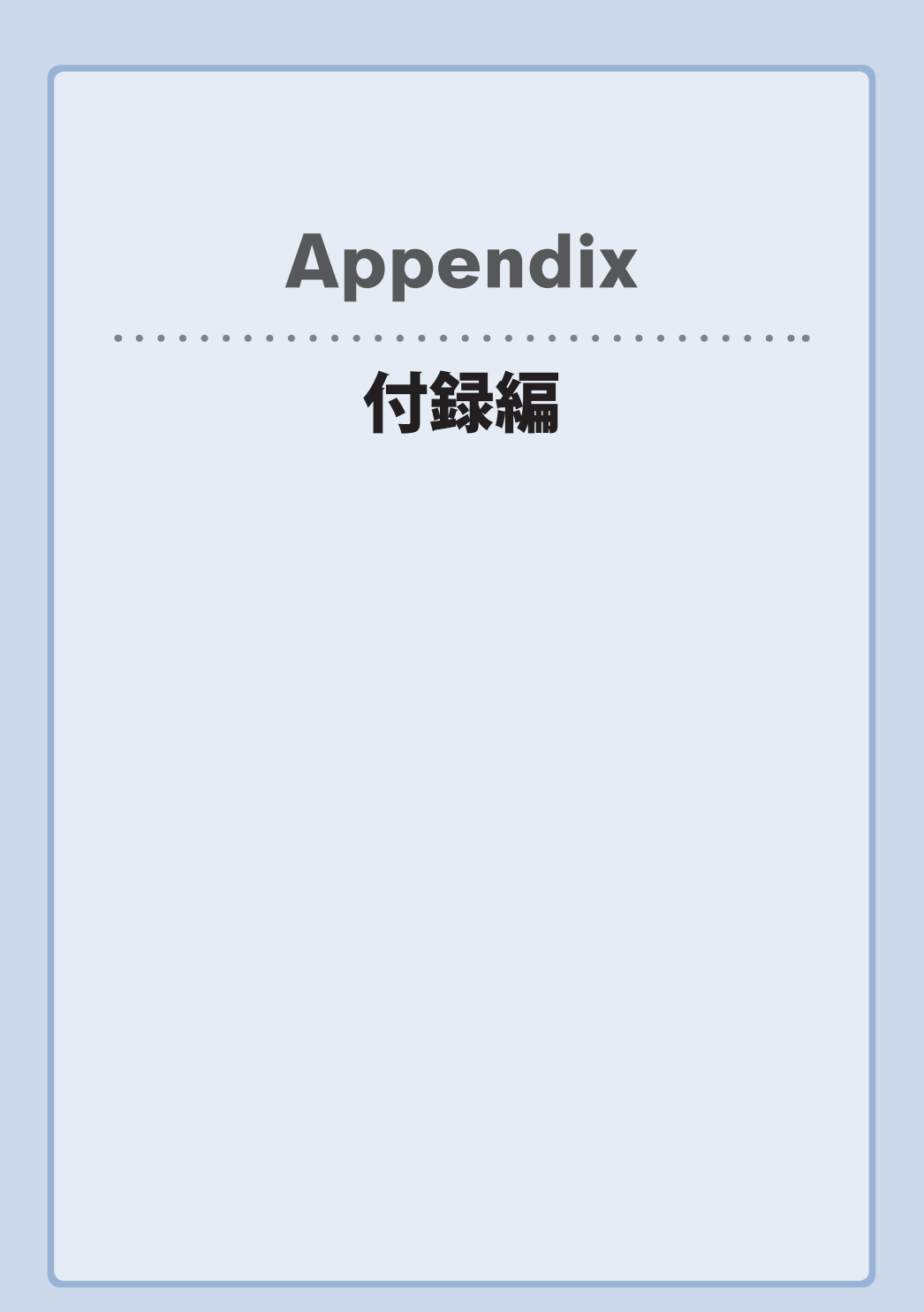

## 1 手動でファームウェアを更新する

自動更新機能を使わずに手動でファームウェアを更新することもできます。

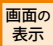

| 画面左のメニューリストから[**システム]→[詳細設定**]を選択します。

| 詳細設定             |                                                                                                    |
|------------------|----------------------------------------------------------------------------------------------------|
| ファームウェア更新 (手動更新) |                                                                                                    |
| ファイル名:           | 参照_ ファームウェアを更新                                                                                                    |
| ファームウェア更新(自動更新)  |                                                                                                    |
| 自動更新:            | ● 有効 ◎ 無効                                                                                                    |
| 自動更新通知:          | ● 有効 ○ 無効                                                                                                    |
| 自動更新時間:          | Auto 💌                                                                                                    |
| 更新の確認:<br>設定     | (412)                                                                                                    |
| 設定の保存と復元         |                                                                                                    |
| 設定を保存:           | 実行                                                                                                    |
| 設定を復元:           | 御照                                                                                                    |
|                  |                                                                                                    |
| 再起動と初期化          |                                                                                                    |
| システムの再起動:        | すぐに再起動                                                                                                    |
| 設定の初期化:          | ◎ ネットワーク設定を保持 ◎ 出荷時設定 初期化                                                                                                    |
|                  | 詳細設定           ファームウェア更新(手動更新)<br>ファ(ルる:           ファームウェア更新(自動更新)<br>自動更新語:<br>自動更新語:<br>自動更新語:<br>定要新報語:<br>定要素の優容と優示:<br>設定を保存:<br>設定を保存:<br>設定を保存:<br>設定を保存:<br>設定を保存:<br>設定を保存:<br>読定を保存:<br>読定を保存:<br>読定を保存:<br>読定を保存:<br>読定を保存:<br>読定を保存:<br>読定を保存:<br>読定の初期化: |

下記手順に従いファームウェアをダウンロードします。

● パソコンでインターネットに接続します。

❷ http://www.elecom.co.jp/support/download/にアクセスします。

 型番「NCC-EWF100RMWH2 (マイクありモデル)」または「NCC-EWF100RWH (マイクな しモデル)」で検索します。

 ④ 本製品向けにダウンロード可能な内容が表示されますので、ファームウェアを選びます。

 ⑤ 説明に従ってダウンロードします。

- ・ ダウンロード前に注意事項などがないかダウンロードページでご確認ください。
- ・ ダウンロードファイルの保存場所には、デスクトップを指定してください。
- 6 このあとの「アップデート手順」をお読みください。

#### ■アップデート手順

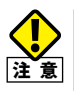

アップデート中は、絶対に本製品の電源を切らないでください。本製品が故障する恐れ があります。

- ダウンロードした圧縮ファイルを解凍します。(解凍したファームウェアファイルはデ スクトップ上に保存します。)
- [ファームウェア更新(手動更新)]の「参照」をクリックします。

| ELECOM           |                  |                         |      |
|------------------|------------------|-------------------------|------|
| NCC-EWF100RMWH2  | 詳細設定             |                         |      |
| 設定メニュー           | ファームウェア更新 (手動更新) |                         |      |
| ▶ホーム             | ファイル名:           | 参照                      | クリック |
| ▶基本設定            | ファームウェア更新(自動更新)  |                         |      |
| ▶ビデオ             | 自動更新:            | ● 有効 ◎ 無効               |      |
| ▶動体検知            | 自動更新通知:          | ● 有効 ○ 無効               |      |
| ▶保存先設定           | 自動更新時間:          | Auto 💌                  |      |
| ▶システム<br>▶基本設定   | 更新の確認:           | 補助                      |      |
| ▶詳細設定<br>▶システム情報 | 設定の保存と復元         |                         |      |
| ▶システムログ          | 設定を保存:           | 実行                      |      |
| 言語設定             | 設定を復元:           | 参照 復元                   |      |
| 言語設定 💌           | 再起動と初期化          |                         |      |
|                  | システムの再起動:        | すぐに再記動                  |      |
|                  | 設定の初期化:          | ●ネ・ナワーク設定を保持 ◎出荷時設定 初期化 |      |

- [アップロードするファイルの選択] 画面が表示されますので、解凍したファイルを指定し、「開く」をクリックします。
- ④ [ファームウェア更新(手動更新)]のファイル名欄に選択したファイル名が記載されていることを確認し、「ファームウェアを更新」をクリックします。

| ELECOM           |                            |                           |      |
|------------------|----------------------------|---------------------------|------|
| NCC-EWF100RMWH2  | 詳細設定                       |                           |      |
| 設定メニュー<br>▶ホーム   | ファームウェア更新 (手動更新)<br>ファイル名: | 参照_   ファームウェアを更新          | クリック |
| ▶基本設定            | ファームウェア更新(自動更新)            | L                         |      |
| ▶ビデオ             | 自動更新:                      | ● 有効 ◎ 無効                 |      |
| ▶動体検知            | 自動更新通知:                    | ● 有効 ◎ 無効                 |      |
| ▶保存先設定           | 自動更新時間:<br>更新の確認:          | Auto                      |      |
| ▶システム<br>▶基本設定   | 設定                         |                           |      |
| ▶詳細設定<br>▶システム情報 | 設定の保存と復元                   |                           |      |
| ▶システムログ          | 設定を保存                      | 実行                        |      |
| 言語設定             | 設定を復元:                     | 参照 復元                     |      |
| 言語設定 💌           |                            |                           |      |
|                  | 再起動と初期化                    |                           |      |
|                  | システムの再起動:                  | すぐに再起動                    |      |
|                  | 設定の初期化:                    | ◎ ネットワーク設定を保持 💿 出荷時設定 初期化 |      |

- 5 アップデートを確認するメッセージが表示されますので、「OK」をクリックします。
- **⑥「ファームウェア更新中**。」と表示され、アップデートが開始します。
- ・ アップデートが完了するまで、絶対に本製品の電源を切らないでください。
- アップデートが完了すると「アップデートが完了しました。」と表示されます。
- 新しいファームウェアで動作するようになります。

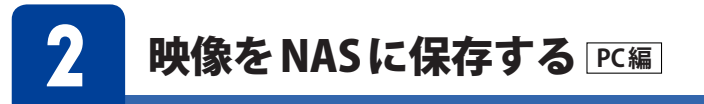

表示されている映像をNASへ保存する場合は、本製品の設定メニューで保存先を登録して ください。

1 本製品の設定画面を開きます。

МЕМО

※初めてお使いの場合、設定画面を開くため、LAN接続する必要があります。 Chapter3「1設定メニュー画面について-設定メニュー画面を表示する」の手順参照 管理者権限(ユーザー名:admin)でログインしてください。パスワードは設定情報シート 記載のものもしくは任意で設定したパスワードを使用してください。

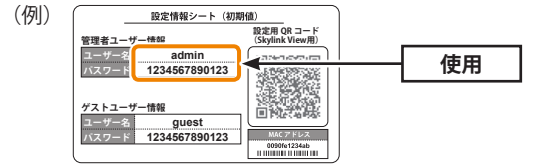

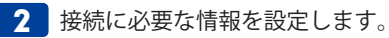

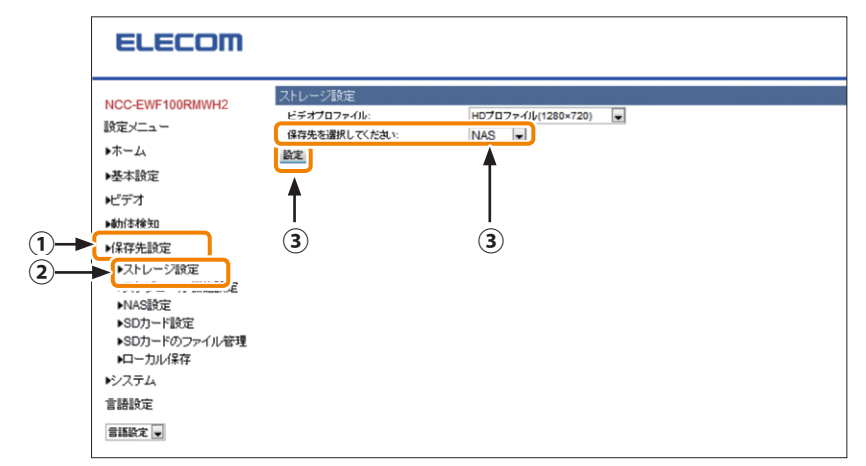

①[保存先設定]をクリックします。

②[**ストレージ設定**]をクリックします。

③保存先を選択してください:NASに変更し、[設定]をクリックします。

|              | ELECOM                                                                                                    |                                                                                                    |                                                                                |           |                    |
|--------------|----------------------------------------------------------------------------------------------------|----------------------------------------------------------------------------------------------------|--------------------------------------------------------------------------------|-----------|--------------------|
| <b>4</b> ) — | NCC-EWF100RMWH2<br>設定メニュー<br>シホーム<br>シホーム<br>やる本語設定<br>ビデオ<br>・動体検知<br>・保存先設定<br>・ストレージ設定<br>・ストレージ設定<br>・フトロンジ度定<br>・フトロンジ度定<br>・フトロンジ度定<br>・フトロンジ度定<br>・フトロンジ度定<br>・フトロンジ度定<br>・フトロンジ度定<br>・フトロンジ度定<br>・フトロンジ度定<br>・フトロンジ度定<br>・フトロンジ度定<br>・フトロンジ度定<br>・フトロンジ度定<br>・フトロンジ度定<br>・フトロンジ度<br>・フトロンジ度<br>・フトロンジ度<br>・フトロンジェール<br>・シロンジートの<br>・フトロンジェーク<br>・シロンジートの<br>・シロンジートの<br>・シス・シロンジートの<br>・シンジャートの<br>・シロンジートの<br>・シロンジートの<br>・シロンジートの<br>・シス・シロンジートの<br>・シス・シロンジートの<br>・シロンジートの<br>・シロンジートの<br>・シロンジートの<br>・シロンジートの<br>・シロンジートの<br>・シロンジートの<br>・シロンジートの<br>・シロン<br>・シス・シロン<br>・シス・シロー<br>・シス・シロン<br>・<br>・<br>・<br>・<br>・<br>・<br>・<br>・<br>・<br>・<br>・<br>・<br>・ | NASI保存設定<br>ステータス:<br>NASO保存場所:<br>ストレージ音楽下200週初:<br>注熱発語:<br>詳語ファイルの最大サイズ:<br>アクセフ辺証:<br>ユーザー名:<br>パスワード:<br>変変<br>6 | 機時位し<br>NIPTF レス<br>● 有効 ● 無効<br>● 有効 ● 無効<br>5 分 単<br>100 MB ■<br>超歴化し 単<br>5 | 」\共有7才ルダ& | ]\( <i>0</i> 1₩98) |

- ④[NAS設定]をクリックします。
- ⑤「NAS保存設定」の各項目を設定します。

(各設定項目については Chapter3 「3 保存先設定」-「NAS 設定」をご確認ください。) ⑥[設定]をクリックします。

#### ⑦設定後、[NAS保存設定]画面のステータスが[接続中]になっていることを確認します。

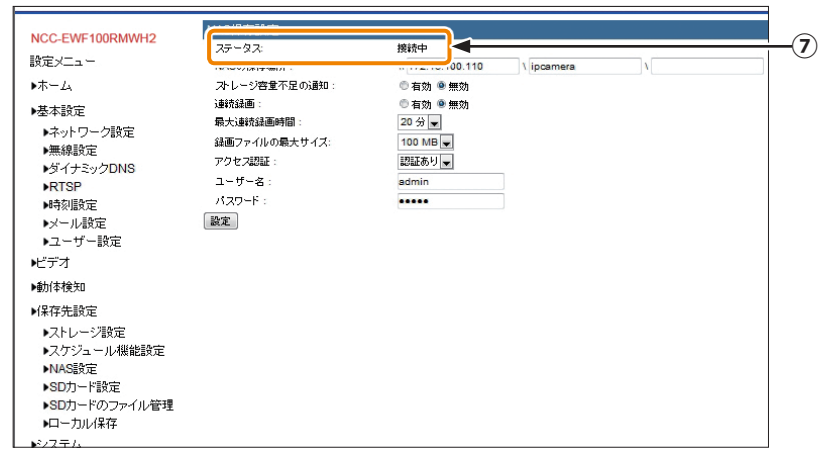

### **3** [ホーム]をクリックします。

| NCC-EWF100RMWH2      | NAS保存設定       |                  |            |   |  |
|----------------------|---------------|------------------|------------|---|--|
| Thete in             | ステータス:        | 接続中              |            |   |  |
| 設定メニュー               | NASの保存場所:     | W 172.16.100.110 | 1 ipcamera | N |  |
| ▶ホーム                 | ストレージ容量不足の通知: | 🖱 有効 🚇 無効        |            |   |  |
| NO ART               | 連続録画:         | 🖱 有効 🚇 無効        |            |   |  |
|                      | 最大連続録画時間:     | 20分 💌            |            |   |  |
| ▶ ホットワージ設定           | 録画ファイルの最大サイズ: | 100 MB 🖵         |            |   |  |
| ▶無線設定<br>▶ガイナSu/クDNR | アクセス認証:       | 認証あり 👻           |            |   |  |
| PS-17 2920NG         | ユーザー名:        | admin            | ]          |   |  |
| 時刻時定                 | パスワード:        |                  | ]          |   |  |
| ▶メール設定               | 設定            |                  |            |   |  |
| ▶ユーザー設定              |               |                  |            |   |  |
| ▶ビデオ                 |               |                  |            |   |  |
| ▶動体検知                |               |                  |            |   |  |
| ▶保存先設定               |               |                  |            |   |  |
| ▶ストレージ設定             |               |                  |            |   |  |
| ▶スケジュール機能設定          |               |                  |            |   |  |
| ▶NAS設定               |               |                  |            |   |  |
| ▶SDカード設定             |               |                  |            |   |  |
| ▶SDカードのファイル管理        |               |                  |            |   |  |
| ▶ローカル保存              |               |                  |            |   |  |
| ▶22754               |               |                  |            |   |  |

### 4 NAS/SDカード保存 🚇 🖺 をクリックして、映像をNASに保存します。

| ELECOM                                                                                    |                                                                                                    |
|-------------------------------------------------------------------------------------------|----------------------------------------------------------------------------------------------------|
| NCC-EWF100RMWH2<br>設定メニュー<br>トホーム<br>・基本設定<br>・ビデオ<br>・動体検知<br>・ドステム<br>言語設定<br>・<br>言語設定 | <ul> <li>ホーム</li> <li>表示するブロファイル: 2モールブロファイル ▼</li> <li>2015-05-22-11:32:59</li> <li>ローカル(保存: 2)</li> <li>NASSDカードに保存: 2)</li> <li>マイク: 2)</li> <li>10</li> </ul> |
|                                                                                           |                                                                                                    |

### 以上で映像のNASへ保存する設定は完了です。

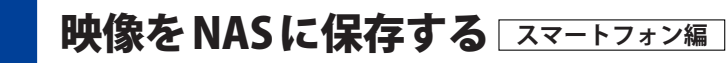

表示されている映像をNASへ保存する場合は、本製品の設定メニューで保存先を登録して ください。

1 本製品の「設定メニュー画面」を開き、[保存設定]をタップします。

| <                  | ENP100-700C      | admin |
|--------------------|------------------|-------|
| カメラの情報             |                  | >     |
| ビデオ設定              |                  | >     |
| 動体検知設定             |                  | >     |
| 保存設定               |                  | >     |
| メール設定              |                  | >     |
| システム               |                  | >     |
|                    |                  |       |
|                    |                  |       |
|                    |                  |       |
|                    |                  |       |
| $\bigtriangledown$ | $\bigtriangleup$ |       |

MEMO ※初めてお使いの場合、設定メニュー画面を開くため、LAN 接続する必要があります。 Chapter3「10 設定メニュー画面について-設定メニュー画面を表示する」の手順参照 管理者権限(ユーザー名:admin)でログインしてください。

### 2 [保存先]をタップします。

| <               | 保存設定        |        | 完了 |
|-----------------|-------------|--------|----|
| 保存場所            |             |        | _  |
| 保存先             |             | SDカード  | >  |
|                 |             |        |    |
| SD cardの保存設定    |             |        |    |
| ステータス           | SDカードだ      | 『見つかりま | せん |
| 残容量             |             | 0      | MB |
| 空き容量不足の通        | 知           | C      |    |
| サイクル録画          |             | C      |    |
| 最大撮影可能時間        |             | 5分     | >  |
| 1ファイル毎の最ว       | <b>トサイズ</b> | 100MB  | >  |
| スケジュール機能        |             | Q      |    |
| 动用的空            |             |        |    |
| $\triangleleft$ |             |        |    |

3 保存先の選択画面で[NAS]をタップします。

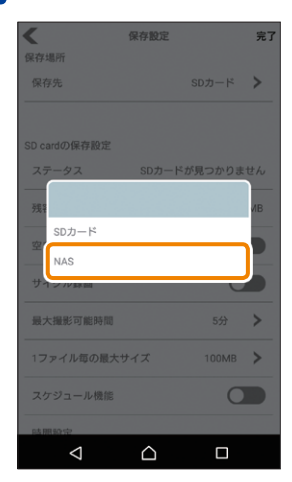

4 「保存設定」画面で各項目を設定します。

(各設定項目については **Chapter3**「**15 保存設定について**」-「保存設定」-「保存先が NAS の場合」をご確認ください。)

| <            |                     | 保存設定             |             | 完了  |
|--------------|---------------------|------------------|-------------|-----|
| 保存           | 場所                  |                  |             |     |
| 保存           | 浮先                  |                  | NAS         | >   |
|              |                     |                  |             |     |
| NAS          | の保存設定               |                  |             |     |
| スラ           | テータス                |                  | 接続し         | ました |
| 187          | 近 (NAS)             |                  |             | _   |
| - 441        |                     |                  |             |     |
| W            |                     |                  |             |     |
| X.           |                     |                  |             |     |
| X.           |                     |                  |             |     |
| 空日           | き容量不足の通知            | 1                | C           |     |
| <del>ب</del> | イクル録画               |                  | C           |     |
|              | L 49.97 - T 46 N 88 |                  | <i>₽1</i> \ |     |
|              | $\bigtriangledown$  | $\bigtriangleup$ |             |     |

5 設定後、[完了]をタップします。再度、「設定メニュー画面」を開き、[保存設定]をタッ プ、「NASの保存設定」の「ステータス」が[接続しました]になっていることを確認し ます。

| <                  | 保存設定   |     | 完了   |
|--------------------|--------|-----|------|
| 保存場所               |        |     |      |
| 保存先                |        | NAS | >    |
|                    |        |     |      |
| NASの保存設定           |        |     |      |
| ステータス              |        | 接続し | ,ました |
| 場所 (NAS)           |        |     |      |
| W                  |        |     |      |
| Λ                  |        |     |      |
| Χ                  |        |     |      |
| 空き容量不足の通知          | D      | C   |      |
| サイクル録画             |        | C   |      |
| 最大撮影可能時間           |        | 5分  | >    |
| $\bigtriangledown$ | $\Box$ |     |      |

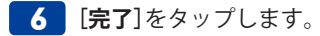

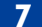

動画撮影 🔳 をタップして、映像をNASに保存します。

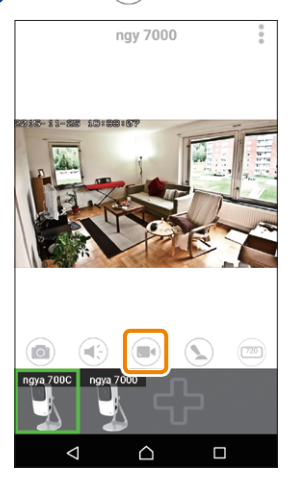

以上で映像をNASへ保存する設定は完了です。

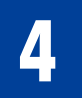

Macintosh でカメラの設定を行う方法

Macintoshで本製品をご利用になる方のWeb用詳細設定画面へのアクセスの方法です。

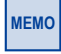

※事前にスマートフォンで本製品にアクセスできる状態であることが必要です。詳しくは Chapter 2 接続編「2.本製品をルーターに接続する」「5.カメラアプリ「Skylink View Ⅱ」 から本製品にアクセスする」を参照ください。

1 スマートフォンでSkylinkView IIを起動し、 Provident SkylinkView IIを起動し、 Provident SkylinkView II をおります。

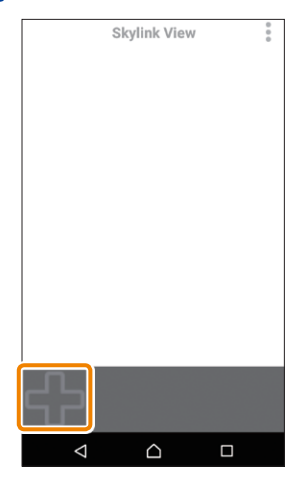

**2** 同一ネットワーク内にあるカメラのIPアドレスが表示されます。

(右上の丸矢印をタップし表示されるかご確認ください。)

| <        | カ      | メラを登録。     |    | G |
|----------|--------|------------|----|---|
| カメラを選択   | Rしてくた  | ささい        |    |   |
| 利用可能な    | ワイヤレ   | スカメラリ:     | スト |   |
| 利用可能な    | こカメラリ  | スト         |    |   |
| 172.16.1 | 00.103 |            |    |   |
| カメラを     | 手動で追   | 加          |    |   |
| QR3-H    | を追加    |            |    |   |
|          |        |            |    |   |
|          |        |            |    |   |
|          |        |            |    |   |
|          |        |            |    |   |
|          |        |            |    |   |
|          |        |            |    |   |
|          |        |            |    |   |
| <        | 1      | $\bigcirc$ |    |   |

3 手順2で確認したIPアドレスをMacintoshのブラウザー(Safari)に入力し 名前に「admin」、パスワードに設定されたパスワードを入力し設定画面にログインし ます。

※環境によりJavaのインストールが必要になります。

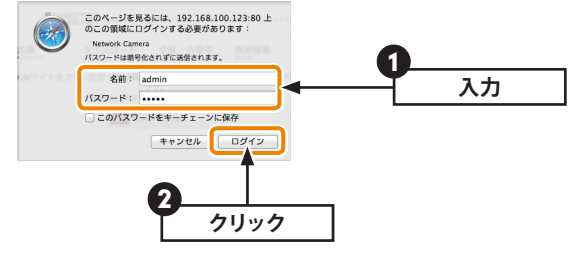

ログイン後、「設定メニュー」画面よりカメラの設定を行います。
 (各設定項目についてはChapter3「2.ホーム(PC編)」以降をご確認ください。)

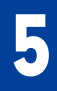

## Macintosh でカメラ映像を見る方法

Macintosh上で本製品のカメラ映像を見る方法です。

### ブラウザーに直接 MAC アドレスを入力して見る

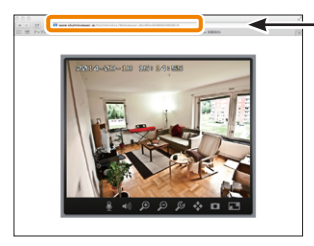

| 設定情報シート(初期値)                       |                               |  |
|------------------------------------|-------------------------------|--|
| 管理者ユーザー情報                          | 設定用 QR コード<br>(Skylink View用) |  |
| ユーザー名 admin<br>バスワード 1234567890123 |                               |  |
| ゲストユーザー情報<br>ユーザー名 guest           | 间预数器                          |  |
| バスワード 1234567890123                | MACアドレス<br>0090fe1234ab       |  |

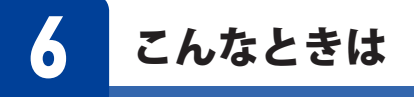

### POWERランプが点滅したままで点灯にならない場合

ー度、ACアダプターを電源から外し、1~2分後に再度電源をいれてください。 ※「えれさぽ」をご確認ください。

### 「…はダウンロードしたユーザーの人数が少ないため、コンピューターに問題を起こす 可能性があります」のメッセージが表示された場合

ご利用環境によりメッセージが表示される場合がありますが、問題ありません。 [操作]→[実行]の順にクリックしてください。

#### Skylink View Finder Utility で本製品が検出されない場合

本製品が検出されない場合は、画面下にある 🔎 をクリックします。

セキュリティソフトがインストールされている場合は、一時的にセキュリティソフトの機 能を停止・終了してください。

無線LANでの接続や、ネットワークハブを複数接続している場合は、有線LANを使用したり、簡素な接続にして確認してください。

#### 本製品の映像が表示されない場合

①本製品がインターネット接続可能な環境に接続されていることを確認してください。
 ②添付の「設定情報シート」に記載の[ユーザー名]、[パスワード]を正しく入力されているかご確認ください。

|                          | 服シート(初期          | 月値)                           |
|--------------------------|------------------|-------------------------------|
| 管理者ユーザー情報                |                  | 設定用 QR コード<br>(Skylink View用) |
| ユーザー名 ac<br>パスワード 123456 | lmin<br>67890123 |                               |
| ゲストユーザー情報                |                  |                               |
| ユーザー名 g                  | Jest             | EI PSECARSAS                  |
| パスワード 123456             | 57890123         | MAC アドレス                      |
|                          |                  | 0090fe1234ab                  |

無線LANでの接続や、ネットワークハブを複数接続している場合は、有線LANを使用したり、簡素な接続にして確認してください。

#### 外出先のネットワークから本製品の映像が表示されない場合

本製品がインターネット接続可能な環境に設置されているかご確認ください。

### NASに保存できない(またはSDカードに保存できない)

設定画面の「保存先設定」→「ストレージ設定」から、NASまたはSDカードを選択してく ださい。

MEMO 「えれさぽ」もあわせてご参照ください。 www.elecom.co.jp/support/elesupport/ 基本仕様

### おもな仕様

| 機種                 | NCC-EWF100RMWH2                                                              | NCC-EWF100RWH |  |
|--------------------|------------------------------------------------------------------------------|---------------|--|
| 対応フォーマット           | 動画 H.264、MJPEG<br>静止画 IPEG                                                   |               |  |
| (劉圖・靜正圖)           |                                                                              |               |  |
| リアフ フィタ(辛吉)        | TOO力画素CMOSセンリー                                                               | 7/24          |  |
|                    | ×12のり                                                                        | マイジなし         |  |
| 動作検知               | 对心                                                                           |               |  |
| microSDカード対応       | microSD:最大2GB microSDHC:最大32GB<br>microSDXC:最大64GB (microSDカードはすべてFAT32のみ対応) |               |  |
| 対応解像度              | HD (1280 × 720)、VGA (640x360)、QVGA (320x176)                                 |               |  |
| 最大撮影レート            | 30/20/15/10/5 (fps)                                                          |               |  |
| 使用温度範囲             | 0~40°C                                                                       |               |  |
| 使用湿度範囲             | 20~80%(結露しないこと)                                                              |               |  |
| 外形寸法               | 53.0 (W) × 40.0 (D) × 95.0 (H) mm (突起部、台座除く)                                 |               |  |
| 質量                 | 約90g (本体のみ)                                                                  |               |  |
| 有線規格               | 100BASE-TX / 10BASE-T                                                        |               |  |
| 対応パソコン             | Windowsパソコン、または Intel 製 CPU 搭載の Apple Macintosh シリーズ                         |               |  |
| 対応OS <sup>*1</sup> | Windows 10 (32/64ビット版)、<br>Windows 8.1 (32/64ビット版)、                          |               |  |
|                    | Windows 7 (32/64ビット版) SP1以降、                                                 |               |  |
|                    | Mac OS X 10.5~10.11 <sup>**2</sup>                                           |               |  |
|                    | ※ 1 Windows RTは非対応                                                           |               |  |
|                    | ※2撮影した映像の再生は、別途コーデックが必要です。                                                   |               |  |
| 対応ブラウザー            | Internet Explorer 8.0以上、Google Chrome 10以上、Safari 5以上、                       |               |  |
|                    | Firefox 3.6以上<br>※ 定言や 動画の 保存 へ 画面ま ニ っ スノカ た ド 一 如の 機 能 は しない っ ま           |               |  |
|                    | ※ 与具 Y 動画の 休存、 至画 面衣 示、 マイ ク な と 一部の 機能 は Internet<br>Fxplorer の み 対応 です。    |               |  |
|                    | * Microsoft Edge はサポートしておりません。                                               |               |  |
|                    | ※最新のJavaをインストールしてご利用ください。                                                    |               |  |
| 対応モバイル端末OS         | Android 4.0以降、iOS 7.0以降                                                      |               |  |
| USB ポート            | ELECOM:SNC-OP3C 対応                                                           |               |  |
| (NCC-EWF100RMWH2   | ※インターネット回線不要(専用オプション)                                                        |               |  |
| のみ)                | データカード+SIM (SkyLinkMobile)                                                   |               |  |

#### 無線 LAN 子機仕様

| 機種          | NCC-EWF100RMWH2                  | NCC-EWF100RWH |  |
|-------------|----------------------------------|---------------|--|
| 無線LANセキュリティ | WPA-PSK(TKIP)、WPA2-PSK(AES)、WEP  |               |  |
| 無線規格        | 2.4GHz:IEEE802.11n/g/b           |               |  |
| 通信周波数       | 2.4GHz帯:2.412~2,472GHz (無線モデルのみ) |               |  |

#### 2.4GHz帯使用の無線機器について

本製品の使用周波数帯では、電子レンジ等の調理器具・産業・科学・医療用機器のほか 工場の製造ライン等で使用されている移動体識別用の構内無線局(免許を要する無線局) 及び特定小電力無線局(免許を要しない無線局)が運用されています。

- 1.本製品を使用する前に、近くで移動体識別用の構内無線局及び特定小電力無線局が運 用されていないことを確認してください。
- 2.万が一、本製品から移動体識別用の構内無線局に対して電波干渉の事例が発生した場合には、速やかに使用周波数を変更するかまたは電波の発射を停止した上、弊社サポートセンターにご連絡頂き、混信回避のための処置等(例えば、パーティションの設置など)についてご相談ください。
- 3.その他、本製品から移動体識別用の特定小電力無線局に対して電波干渉の事例が発生 した場合など何かお困りのことが起きたときは、弊社サポートセンターへお問い合わ せください。

## ELECOM

ネットワークカメラ NCC-EWF100RMWH2 (マイク有りモデル) / NCC-EWF100RWH (マイク無しモデル) ユーザーズマニュアル

発行 エレコム株式会社 2017年6月29日 第4版